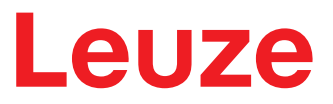

Manuel d'utilisation original

# BCL 92 Lecteur de codes à barres

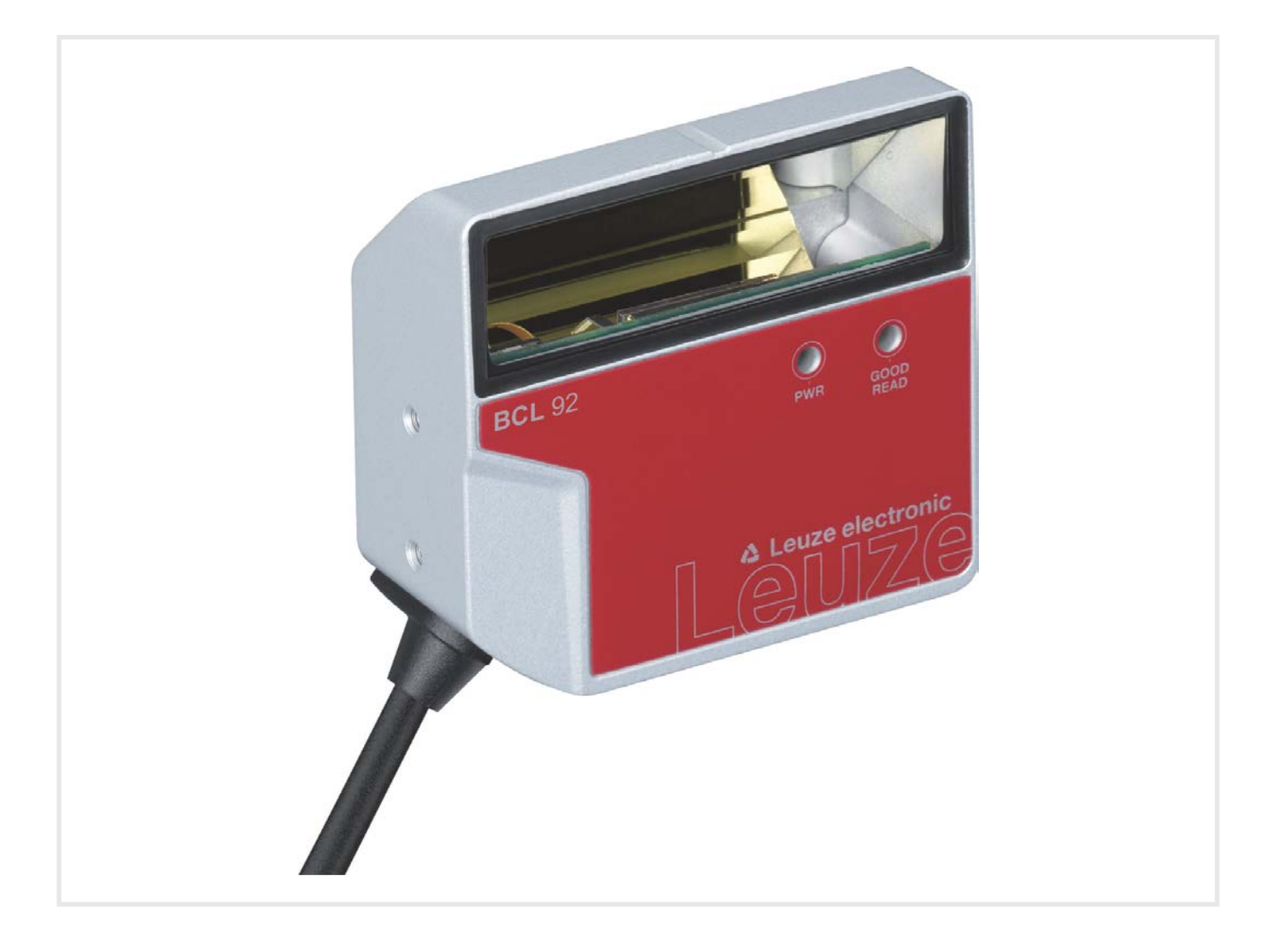

**The Sensor People** 

© 2020 Leuze electronic GmbH + Co. KG In der Braike 1 73277 Owen / Germany Phone: +49 7021 573-0 Fax: +49 7021 573-199 www.leuze.com info@leuze.com

# Leuze

| 1 | iq Á           | À propos de ce document                                                   |      |  |
|---|----------------|---------------------------------------------------------------------------|------|--|
| - | 11             | Movens de signalisation utilisés                                          | 5    |  |
|   | 12             | Termes et abréviations                                                    | 6    |  |
| • | <b>.</b>       |                                                                           | -    |  |
| 2 | Sec            | urite                                                                     | /    |  |
|   | 2.1            | Utilisation conforme                                                      | 7    |  |
|   | 2.2            | Emplois inadéquats prévisibles                                            | 8    |  |
|   | 2.3            | Personnes qualifiées                                                      | 8    |  |
|   | 2.4            | Exclusion de responsabilité                                               | 8    |  |
|   | 2.5            | Consignes de sécurité laser                                               | 9    |  |
| 3 | Des            | cription de l'appareil                                                    | . 10 |  |
|   | 3.1            | Aperçu de l'appareil                                                      | . 10 |  |
|   | 3.1.1          | Le lecteur de codes à barres                                              | 10   |  |
|   | 3.1.2          | Fonctionnement autonome.                                                  | . 10 |  |
|   | 3.2            | Caracteristiques                                                          | . 10 |  |
|   | 3.3            |                                                                           | . 11 |  |
|   | 3.4            |                                                                           | . 11 |  |
|   | 3.5            | Elements d'affichage                                                      | . 11 |  |
| 4 | Mor            | itage                                                                     | . 12 |  |
|   | 4.1            | Choix du lieu de montage                                                  | . 12 |  |
| 5 | Rac            | cordement électrique                                                      | . 14 |  |
|   | 5.1            | Tension de fonctionnement                                                 | . 15 |  |
|   | 5.2            | Masse du boîtier                                                          | . 15 |  |
|   | 5.3            | Affectation des raccordements                                             | . 15 |  |
|   | 5.4            | Raccordement du lecteur de codes à barres à l'unité de branchement MA 150 | . 16 |  |
|   | 5.5            | Entrées de commutation                                                    | . 18 |  |
|   | 5.6            | Sorties de commutation                                                    | . 19 |  |
|   | 5.7            | Blindage et longueurs des câbles                                          | . 20 |  |
|   | 5.8            | Raccordement du PC ou terminal                                            | . 20 |  |
| 6 | Loq            | iciel de configuration et de diagnostic – Sensor Studio                   | 21   |  |
|   | 6.1            | Configuration système requise                                             | . 22 |  |
|   | 6.2            | Installer Sensor Studio                                                   | . 22 |  |
|   | 6.2.1          | Charger le logiciel de configuration                                      | 22   |  |
|   | 0.2.2<br>6.2.3 | Installation du cadre FDT Sensor Studio                                   | 23   |  |
|   | 624            | Raccorder l'appareil au PC                                                | . 23 |  |
|   | 0.2.4          |                                                                           |      |  |
|   | 6.3            | Démarrer Sensor Studio                                                    | . 24 |  |

# Leuze

|    | $\begin{array}{c} 6.5\\ 6.5.1\\ 6.5.2\\ 6.5.3\\ 6.5.4\\ 6.5.5\\ 6.5.6\\ 6.5.7\\ 6.6\\ 6.7\end{array}$ | Paramètres de configuration<br>Onglet Décodage<br>Onglet Sortie<br>Onglet Commande<br>Onglet Interface client<br>Onglet Code de référence<br>Onglet Entrée de commutation<br>Onglet Sortie de commutation<br>Diagnostic<br>Firmware-Reload | . 25<br>. 26<br>. 29<br>. 31<br>. 32<br>. 33<br>. 35<br>. 36<br>. 37<br>. 38 |
|----|----------------------------------------------------------------------------------------------------|----------------------------------------------------------------------------------------------------|------------------------------------------------------------------------------|
| 7  | Mise                                                                                                  | en service – Configuration                                                                                                    | 39                                                                           |
| •  | 7.1                                                                                                   | Mesures à prendre avant la première mise en service                                                                                                    | . 39                                                                         |
|    | 7.2<br>7.2.1<br>7.2.2<br>7.2.3<br>7.2.4                                                               | Démarrage de l'appareil<br>Test de la fonction Power On<br>Interface<br>Instructions en ligne<br>Problèmes                                                                                                    | . 39<br>. 39<br>. 39<br>. 39<br>. 39<br>. 39                                 |
|    | 7.3                                                                                                   | Mise en service avec les réglages d'usine                                                                                                    | . 40                                                                         |
|    | 7.4<br>7.4.1<br>7.4.2                                                                                 | Réglage des paramètres de configuration<br>Mode de maintenance<br>Jeux de paramètres                                                                                                    | . 40<br>. 41<br>. 42                                                         |
| 8  | Inst                                                                                                  | ructions en ligne                                                                                                    | 43                                                                           |
|    | 8.1                                                                                                   | Vue d'ensemble des commandes et paramètres                                                                                                    | . 43                                                                         |
|    | 8.2                                                                                                   | Instructions en ligne générales                                                                                                    | . 44                                                                         |
|    | 8.3                                                                                                   | Instructions en ligne pour la commande du système                                                                                                    | . 49                                                                         |
|    | 8.4                                                                                                   | Instructions en ligne pour les opérations sur les jeux de paramètres                                                                                                    | . 50                                                                         |
| 9  | Entr                                                                                                  | etien et élimination                                                                                                    | 53                                                                           |
| 10 | Déte                                                                                                  | ection des erreurs et dépannage                                                                                                    | 54                                                                           |
| 11 | Ser\                                                                                                  | vice et assistance                                                                                                    | 55                                                                           |
| 12 | Cara                                                                                                  | actéristiques techniques                                                                                                    | 56                                                                           |
|    | 12.1                                                                                                  | Caractéristiques générales                                                                                                    | . 56                                                                         |
|    | 12.2                                                                                                  | Champs de lecture                                                                                                    | . 58                                                                         |
|    | 12.3                                                                                                  | Encombrement                                                                                                    | . 61                                                                         |
| 13 | Info                                                                                                  | rmations concernant la commande et accessoires                                                                                                    | 63                                                                           |
|    | 13.1                                                                                                  | Aperçu des différents types                                                                                                    | . 63                                                                         |
|    | 13.2                                                                                                  | Accessoires                                                                                                    | . 64                                                                         |
| 14 | Déc                                                                                                   | laration de conformité CE                                                                                                    | 65                                                                           |
| 15 | Ann                                                                                                   | ехе                                                                                                    | 66                                                                           |
|    | 15.1                                                                                                  | Modèles de codes à barres                                                                                                    | . 66                                                                         |
|    |                                                                                                    |                                                                                                    |                                                                              |

# 1 À propos de ce document

# 1.1 Moyens de signalisation utilisés

Tab. 1.1: Symboles d'avertissement et mots de signalisation

|               | Symbole en cas de dangers pour les personnes                                                                                             |
|---------------|----------------------------------------------------------------------------------------------------|
|               | Symbole en cas de danger en présence d'un rayonnement laser potentiel-<br>lement dangereux pour la santé                                 |
|               | Symbole annonçant des dommages matériels possibles                                                                                       |
| REMARQUE      | Mot de signalisation prévenant de dommages matériels                                                                                     |
|               | Indique les dangers pouvant entraîner des dommages matériels si les me-<br>sures pour écarter le danger ne sont pas respectées.          |
| ATTENTION     | Mot de signalisation prévenant de blessures légères                                                                                      |
|               | Indique les dangers pouvant entraîner des blessures légères si les me-<br>sures pour écarter le danger ne sont pas respectées.           |
| AVERTISSEMENT | Mot de signalisation prévenant de blessures graves                                                                                       |
|               | Indique les dangers pouvant entraîner des blessures graves ou mortelles si<br>les mesures pour écarter le danger ne sont pas respectées. |

#### Tab. 1.2: Autres symboles

| 1   | Symbole pour les astuces<br>Les textes signalés par ce symbole donnent des informations complémen-<br>taires.                              |
|-----|----------------------------------------------------------------------------------------------------|
| ₹\$ | Symbole pour les étapes de manipulation<br>Les textes signalés par ce symbole donnent des instructions concernant les<br>manipulations.    |
| ⇔   | Symbole pour les résultats de manipulation<br>Les textes signalés par ce symbole décrivent les résultats des manipulations<br>précédentes. |

# 1.2 Termes et abréviations

| BCL    | Lecteur de codes à barres                                                                                           |
|--------|----------------------------------------------------------------------------------------------------|
| DNC    | Cette broche ne doit pas être raccordée                                                                             |
|        | (Do Not Connect)                                                                                                    |
| DTM    | Gestionnaire d'appareil du logiciel                                                                                 |
|        | (Device Type Manager)                                                                                               |
| CEM    | Compatibilité électromagnétique                                                                                     |
| EN     | Norme européenne                                                                                                    |
| FDT    | Cadre logiciel pour l'administration des gestionnaires d'appareils (DTM)                                            |
|        | (Field Device Tool)                                                                                                 |
| FE     | Terre de fonction                                                                                                   |
| GUI    | Interface utilisateur graphique                                                                                     |
|        | (Graphical User Interface)                                                                                          |
| HID    | Classe d'appareil pour les périphériques d'entrée au moyen desquels les utili-<br>sateurs interagissent directement |
|        | (Human Interface Device)                                                                                            |
| NC     | Cette broche n'est pas en contact côté appareil                                                                     |
|        | (Not Connected)                                                                                                    |
| TBTS   | Très Basse Tension de Sécurité                                                                                      |
|        | (Safety Extra Low Voltage, SELV)                                                                                    |
| API    | Automate programmable industriel                                                                                    |
|        | (correspond à l'anglais Programmable Logic Controller, PLC)                                                         |
| SW_IN  | Entrée de commutation                                                                                               |
| SW_OUT | Sortie de commutation                                                                                               |

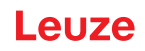

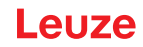

# 2 Sécurité

Le présent lecteur de codes à barres a été développé, produit et testé dans le respect des normes de sécurité en vigueur. Il a été réalisé avec les techniques les plus modernes.

## 2.1 Utilisation conforme

Les lecteurs de codes à barres de la série BCL 92 sont des scanners stationnaires avec décodeur intégré. Ils sont conçus pour la détection automatique d'objets et connaissent tous les formats de codes à barres courants.

#### **Domaines d'application**

Les lecteurs de codes à barres de la série BCL 92 se prêtent aux applications suivantes :

- · dans des automates d'analyse
- en robotique et en automatique
- pour la manutention des matériaux
- · dans des machines d'étiquetage et d'emballage
- pour la lecture de codes à barres dans des emplacements exigus
- Applications de grand champ de lecture avec des petits modules

# **ATTENTION**

#### Respecter les directives d'utilisation conforme !

La protection de l'utilisateur et de l'appareil n'est pas garantie si l'appareil n'est pas employé conformément aux directives d'utilisation conforme.

- b Employez toujours l'appareil dans le respect des directives d'utilisation conforme.
- La société Leuze electronic GmbH + Co. KG décline toute responsabilité en cas de dommages résultant d'une utilisation non conforme.
- Lisez le présent manuel d'utilisation avant de mettre l'appareil en service. L'utilisation conforme suppose d'avoir pris connaissance de ce manuel d'utilisation.

#### AVIS

#### Respecter les décrets et règlements !

Respectez les décrets locaux en vigueur, ainsi que les règlements des corporations professionnelles.

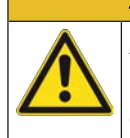

# ATTENTION

#### Applications UL !

Pour les applications UL, l'utilisation est admissible exclusivement dans des circuits électriques de classe 2/LPS selon le NEC (National Electric Code).

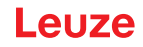

# 2.2 Emplois inadéquats prévisibles

Toute utilisation ne répondant pas aux critères énoncés au paragraphe « Utilisation conforme » ou allant au-delà de ces critères n'est pas conforme.

En particulier, les utilisations suivantes de l'appareil ne sont pas permises :

- · dans des pièces à environnement explosif
- · dans des câblages de haute sécurité
- · à des fins médicales

|   | AVIS                                                                                                    |  |  |  |  |
|---|----------------------------------------------------------------------------------------------------|--|--|--|--|
|   | Interventions et modifications interdites sur l'appareil !                                                                                  |  |  |  |  |
|   | N'intervenez pas sur l'appareil et ne le modifiez pas. Les interventions et modifications de<br>l'appareil ne sont pas autorisées.          |  |  |  |  |
|   | ✤ Ne jamais ouvrir l'appareil. Il ne contient aucune pièce que l'utilisateur doive régler ou entre-<br>tenir.                               |  |  |  |  |
|   | Noute réparation doit exclusivement être réalisée par Leuze electronic GmbH + Co. KG.                                                       |  |  |  |  |
|   | AVIS                                                                                                    |  |  |  |  |
| A | Afin d'augmenter la fiabilité du décodage, il est recommandé d'activer uniquement les types<br>de codes dont vous avez réellement besoin.   |  |  |  |  |
|   | En cas d'exigences élevées en matière de sécurité de lecture, l'utilisation de méthodes sup-<br>plémentaires est recommandée, par exemple : |  |  |  |  |
|   | ⇒ Côté appareil : chiffres de vérification, analyse multiple par le biais du réglage d'Equal<br>Scan sur au moins ≥ 2                       |  |  |  |  |
|   | ⇒ Côté application : lecture de codes en mouvement                                                                                          |  |  |  |  |
|   | ⇒ Côté système : contrôles de la plausibilité de l'information du code à barres                                                             |  |  |  |  |

### 2.3 Personnes qualifiées

Seules des personnes qualifiées sont autorisées à effectuer le raccordement, le montage, la mise en service et le réglage de l'appareil.

Conditions pour les personnes qualifiées :

- · Elles ont bénéficié d'une formation technique appropriée.
- Elles connaissent les règles et dispositions applicables en matière de protection et de sécurité au travail.
- · Elles connaissent le manuel d'utilisation de l'appareil.
- Elles ont été instruites par le responsable en ce qui concerne le montage et la manipulation de l'appareil.

#### Personnel qualifié en électrotechnique

Les travaux électriques ne doivent être réalisés que par des experts en électrotechnique.

Les experts en électrotechnique sont des personnes qui disposent d'une formation spécialisée, d'une expérience et de connaissances suffisantes des normes et dispositions applicables pour être en mesure de travailler sur des installations électriques et de reconnaître par elles-mêmes les dangers potentiels.

En Allemagne, les experts en électrotechnique doivent satisfaire aux dispositions du règlement de prévention des accidents de la DGUV, clause 3 (p. ex. diplôme d'installateur-électricien). Dans les autres pays, les dispositions correspondantes en vigueur doivent être respectées.

#### 2.4 Exclusion de responsabilité

Leuze electronic GmbH + Co. KG ne peut pas être tenue responsable dans les cas suivants :

- L'appareil n'est pas utilisé de façon conforme.
- · Les emplois inadéquats raisonnablement prévisibles ne sont pas pris en compte.
- · Le montage et le raccordement électrique ne sont pas réalisés par un personnel compétent.
- · Des modifications (p. ex. de construction) sont apportées à l'appareil.

# 2.5 Consignes de sécurité laser

#### 

# **RAYONNEMENT LASER – APPAREIL À LASER DE CLASSE 1**

L'appareil satisfait aux exigences de la norme CEI/EN 60825-1:2014 imposées à un produit de la **classe laser 1**, ainsi qu'aux règlements de la norme U.S. 21 CFR 1040.10 avec les divergences données dans la « Notice laser n°56 » du 8 mai 2019.

- ♥ Veuillez respecter les directives légales et locales de protection laser.
- Les interventions et modifications de l'appareil ne sont pas autorisées.
   L'appareil ne contient aucune pièce que l'utilisateur doive régler ou entretenir.
   Toute réparation doit exclusivement être réalisée par Leuze electronic GmbH + Co. KG.

# AVIS

#### Orifice de sortie du faisceau laser !

La fenêtre optique en verre est la seule ouverture par laquelle le rayonnement laser puisse sortir de l'appareil.

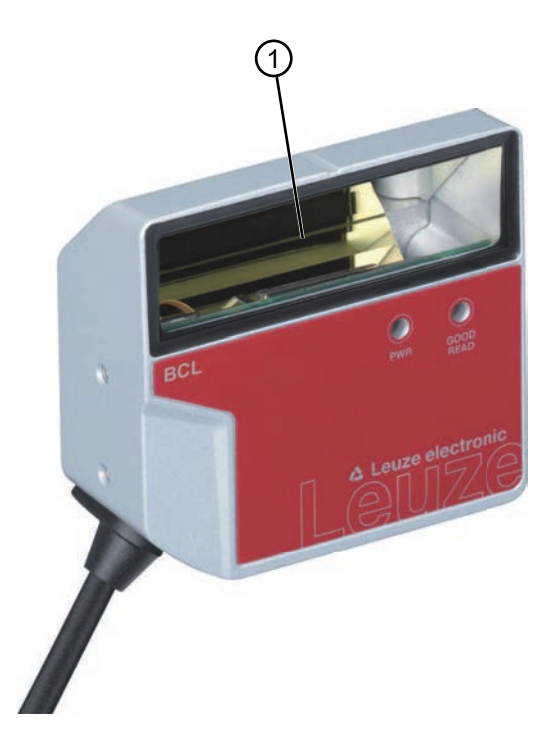

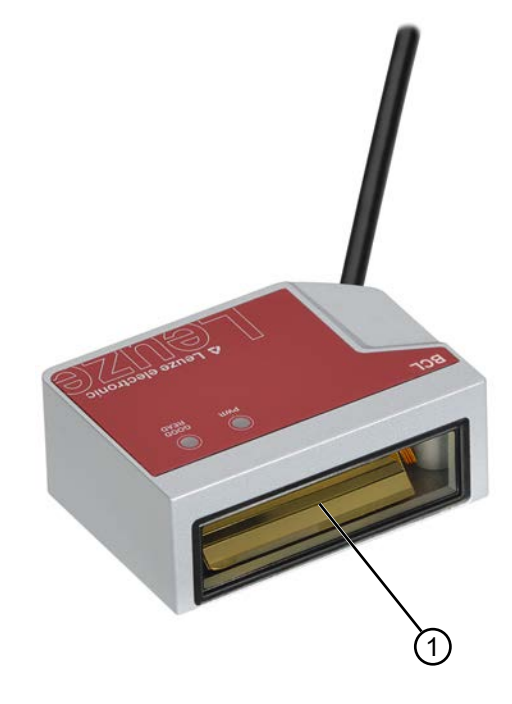

- 1 Orifice de sortie du faisceau laser
- Fig. 2.1: Orifice de sortie du faisceau laser

# 3 Description de l'appareil

## 3.1 Aperçu de l'appareil

#### 3.1.1 Le lecteur de codes à barres

Le lecteur de codes à barres est un scanner laser avec décodeur intégré conçu pour traiter tous les codes à barres courants tels que le code 2/5 entrelacé, le Code 39, le Code 128, EAN, etc.

- Le champ de lecture est optimisé pour la lecture des tubes à échantillon, des récipients de réactifs, etc. pour l'automatisation des laboratoires.
- Lecture fiable de l'étiquette du code d'une hauteur de 80 mm à courte distance.
- Grâce à ses petites dimensions et aux variantes à sortie frontale ou latérale du faisceau, le lecteur de codes à barres peut aussi être utilisé dans des endroits exigus.
- Les nombreuses possibilités de configuration de l'appareil par logiciel permettent l'adaptation à une multitude de tâches de lecture.
- Informations concernant les caractéristiques techniques et les propriétés du produit : voir chapitre 12 "Caractéristiques techniques".

#### 3.1.2 Fonctionnement autonome

Le lecteur de codes à barres fonctionne comme un appareil autonome (Stand Alone). Le raccordement électrique de la tension de fonctionnement, de l'interface et de l'entrée de commutation s'effectue par le biais d'un connecteur M12 à 12 pôles ou d'un connecteur Sub-D à 15 pôles.

#### 3.2 Caractéristiques

- Scanner laser à décodeur intégré ; sortie du faisceau latérale ou frontale
- Optique de haute résolution
- Résolution 0,165 mm ... 0,5 mm

Lecture de tous les codes usuels des tailles de modules comprises entre 165 et 500  $\mu$ m (6,5 ... 20 mil) pour une hauteur de champ de lecture  $\geq$  80 mm à partir d'une distance de lecture de seulement 25 mm pour les appareils à sortie latérale du faisceau

- Distance de lecture 25 mm ... 260 mm
- · Vitesse de balayage de 600 balayages/s pour une lecture fiable, même en mouvement
- Module compact pour une intégration simple, même dans des conditions de montage étroites
- · Deux entrées de commutation et deux sorties de commutation
- · Boîtier solide en zinc moulé sous pression
  - Câble de raccordement de 0,8 m ou de 3 m avec connecteur Sub-D, 15 pôles
  - Câble de raccordement de 0,8 m avec connecteur M12, 12 pôles
- · Interface de processus et de maintenance RS 232

# 3.3 Structure de l'appareil

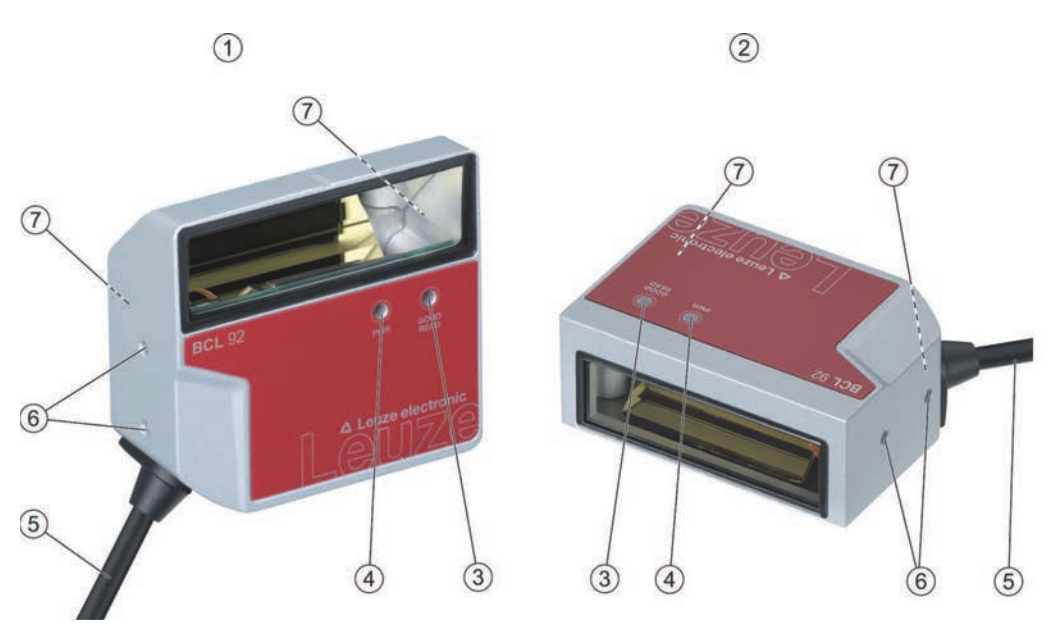

- 1 BCL 92 SM ..0 : sortie latérale du faisceau
- 2 BCL 92 SM ..2 : sortie frontale du faisceau
- 3 Diode témoin LED de décodage
- 4 Diode témoin LED d'état
- 5 Câble de raccordement avec connecteur Sub-D, 15 pôles Câble de raccordement avec connecteur M12, 12 pôles
- 6 Taraudage de fixation M2,5 sur le côté de l'appareil
- 7 Taraudage de fixation M3 à l'arrière de l'appareil

Fig. 3.1: Structure du BCL 92

# 3.4 Connectique

Câble de raccordement avec connecteur Sub-D à 15 pôles ou câble de raccordement avec connecteur M12 à 12 pôles :

- · Alimentation en tension
- Deux entrées de commutation
- Deux sorties de commutation
- Interface de processus et de maintenance RS 232

# 3.5 Éléments d'affichage

Deux LED situées à l'avant de l'appareil donnent des informations sur l'état opérationnel et le statut de la lecture.

| LED             | Affichage                     | Description                 |  |
|-----------------|-------------------------------|-----------------------------|--|
| LED d'état      | Verte clignotante             | Phase d'initialisation      |  |
| (PWR)           | Verte, lumière permanente     | État prêt au fonctionnement |  |
|                 | Rouge clignotante 200 ms      | Avertissement               |  |
|                 | Rouge, lumière permanente     | Erreur, pas de fonction     |  |
|                 | Orange clignotante 200 ms     | Mode de maintenance         |  |
| LED de décodage | Verte, allumée pendant 200 ms | Lecture réussie             |  |
| (GOOD READ)     | Rouge, éteinte pendant 200 ms | Aucun résultat de lecture   |  |
|                 | Orange, lumière permanente    | Porte de lecture active     |  |

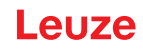

# 4 Montage

- 🗞 Tenez compte des remarques de montage (voir chapitre 4.1 "Choix du lieu de montage").
- Fixez le lecteur de codes à barres sur les taraudages de fixation (voir chapitre 3.3 "Structure de l'appareil"):
  - Taraudage de fixation M3 à l'arrière de l'appareil
  - Taraudage de fixation M2,5 sur le côté de l'appareil

#### 4.1 Choix du lieu de montage

# AVIS

La taille du module du code à barres influence l'ouverture du champ et la distance de lecture maximale.

Lors du choix du lieu de montage et/ou de l'étiquette à code à barres adaptée, prenez impérativement en compte les diverses caractéristiques de lecture du lecteur de codes à barres pour différents modules de codes à barres.

#### AVIS

Veuillez respecter les points suivants lors du choix du lieu de montage !

- & Respectez les conditions ambiantes autorisées (humidité, température).
- Évitez l'encrassement éventuel de la fenêtre de lecture dû à l'écoulement de liquides ou à la présence de restes de carton ou de matériau d'emballage.
- Veillez à ce que le lecteur de codes à barres soit exposé le moins possible à des chocs mécaniques ou à des pièces qui se coincent.
- & Évitez les effets éventuels de la lumière environnante (pas de lumière solaire directe).

Lors du choix du bon lieu de montage, prenez en compte un certain nombre de facteurs :

- La taille, l'orientation et la tolérance de positionnement du code à barres sur l'objet à reconnaître.
- Le champ de lecture du lecteur de codes à barres en fonction de la largeur du module du code à barres.
- Les profondeurs de champ minimale et maximale résultant du champ de lecture correspondant, pour la largeur de module correspondante (voir chapitre 12.2 "Champs de lecture").
- L'alignement du lecteur de codes à barres pour éviter les réflexions.
- La distance entre le lecteur de codes à barres et le système hôte du point de vue de l'interface.

Vous obtiendrez les meilleurs résultats de lecture si les conditions suivantes sont remplies :

- La lecture a lieu autour du milieu du champ de lecture.
- Le système n'est pas exposé au rayonnement direct du soleil ni aux effets de la lumière environnante.
- Les étiquettes à code à barres possèdent une bonne qualité d'impression et de bons rapports de contraste.
- · Vous n'utilisez pas d'étiquettes très brillantes.
- Le code à barres est présenté devant la fenêtre de lecture avec un angle d'orientation d'environ 15°.

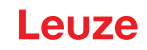

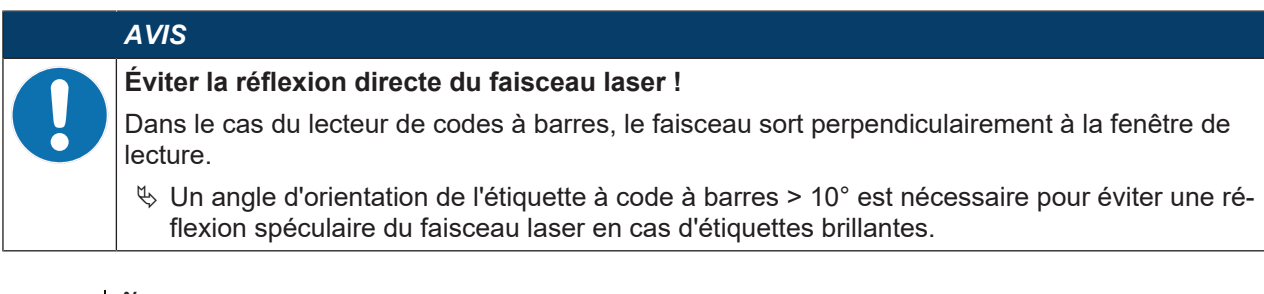

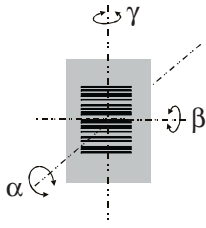

- α Angle azimutal
- β Angle d'inclinaison
- γ Angle d'orientation

Angle d'orientation recommandé :  $\gamma > 10^{\circ}$ 

Fig. 4.1: Définition de l'angle de lecture

# 5 Raccordement électrique

|            | Consignes de sécurité !                                                                                                    |
|------------|----------------------------------------------------------------------------------------------------|
| <u>/!\</u> | ♥ Le lecteur de codes à barres est complètement fermé, il ne doit pas être ouvert.                                                                                                    |
|            | N'essayez en aucun cas d'ouvrir l'appareil, vous risqueriez de perdre l'indice de protection<br>IP 54, ainsi que la garantie.                                                                                                    |
|            | Assurez-vous avant le branchement que la tension d'alimentation concorde avec la valeur<br>indiquée sur la plaque signalétique.                                                                                                    |
|            | Le branchement de l'appareil et les travaux d'entretien sous tension ne doivent être effec-<br>tués que par un expert en électrotechnique.                                                                                           |
|            | L'unité d'alimentation servant à la production de la tension pour le lecteur de codes à barres<br>et les unités de branchement associées doivent posséder une isolation électrique sûre<br>conformément à la norme CEI 60742 (TBTS). |
|            | Si vous ne parvenez pas à éliminer certains incidents, mettez l'appareil hors service et pro-<br>tégez-le contre toute remise en marche involontaire.                                                                                |
|            |                                                                                                    |
|            |                                                                                                    |
|            | Applications UL !                                                                                                    |
|            | Pour les applications UL, l'utilisation est admissible exclusivement dans des circuits électriques de classe 2/LPS selon le NEC (National Electric Code).                                                                            |
|            | AVIS                                                                                                    |
|            | Pose des câbles l                                                                                                    |
|            |                                                                                                    |
| •          | Posez tous les câbles de raccordement et les lignes de signaux à l'intérieur du logement<br>d'installation électrique ou de façon permanente dans des caniveaux de câble.                                                            |
|            |                                                                                                    |

- Posez les câbles de manière à ce qu'ils soient protégés contre tout endommagement extérieur.
- ♥ Pour plus d'informations, voir la norme ISO 13849-2, tableau D.4.

Le branchement électrique s'effectue par le câble de raccordement (voir chapitre 5.3 "Affectation des raccordements") :

- · Câble de raccordement avec connecteur Sub-D, 15 pôles
- Câble de raccordement avec connecteur M12, 12 pôles

#### AVIS

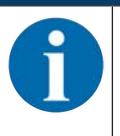

En option, vous pouvez utiliser une unité modulaire de branchement MA 150 pour le raccordement électrique.

Le lecteur de codes à barres dispose des interfaces suivantes :

- · Alimentation en tension
- Deux entrées de commutation
- · Deux sorties de commutation
- Interface de processus et de maintenance RS 232

Vous pouvez configurer les fonctions des entrées de commutation et des sorties de commutation selon vos exigences à l'aide du logiciel de configuration *Sensor Studio* (voir chapitre 6 "Logiciel de configuration et de diagnostic – Sensor Studio").

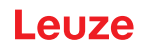

# 5.1 Tension de fonctionnement

La tension de fonctionnement du lecteur de codes à barres est comprise entre 10 ... 30 V CC.

- NEC classe 2
- · Classe de protection III avec alimentation TBTS

La tension de fonctionnement est alimentée via le câble de raccordement (voir chapitre 5.3 "Affectation des raccordements").

## 5.2 Masse du boîtier

Pour éviter les interférences électromagnétiques, un rattachement de basse impédance du boîtier à la masse de la machine est nécessaire.

# 5.3 Affectation des raccordements

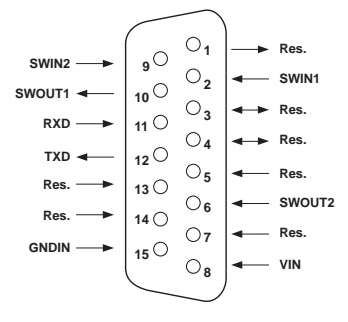

Fig. 5.1: Affectation des raccordements du connecteur Sub-D, 15 pôles

| Broche n°     | Désignation            | Affectation                                                                                   |  |
|---------------|------------------------|-----------------------------------------------------------------------------------------------|--|
| 1             | Res.                   | Réservé                                                                                       |  |
| 2             | SWIN 1                 | Entrée de commutation numérique 1<br>+12 +30 V CC                                             |  |
| 3             | Res.                   | Réservé                                                                                       |  |
| 4             | Res.                   | Réservé                                                                                       |  |
| 5             | Res.                   | Réservé                                                                                       |  |
| 6             | SWOUT 2                | Sortie de commutation numérique 2                                                             |  |
| 7             | Res.                   | Réservé                                                                                       |  |
| 8             | VIN                    | Tension de fonctionnement<br>+10 +30 V CC                                                     |  |
| 9             | SWIN 2                 | Entrée de commutation numérique 2<br>+12 … +30 V CC                                           |  |
| 10            | SWOUT 1                | Sortie de commutation numérique 1                                                             |  |
| 11            | RXD                    | RS 232 : signal RXD                                                                           |  |
| 12            | TXD                    | RS 232 : signal TXD                                                                           |  |
| 13            | Res.                   | Réservé                                                                                       |  |
| 14            | Res.                   | Réservé                                                                                       |  |
| 15            | GNDIN                  | Tension de fonctionnement négative<br>0 V CC                                                  |  |
| Embase métal- | FE (terre de fonction) | Blindage du câble de raccordement.                                                            |  |
| lique         |                        | Le blindage du câble de raccordement est posé<br>sur l'embase métallique du connecteur Sub-D. |  |

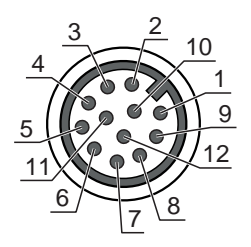

Fig. 5.2: Affectation des raccordements de la prise mâle M12, 12 pôles, codage A

Tab. 5.2: PWR/SWIO/RS232 – connecteur M12

| Broche n°       | Désignation            | Affectation                                                                         |  |
|-----------------|------------------------|-------------------------------------------------------------------------------------|--|
| 1               | VIN                    | Tension de fonctionnement<br>+10 … +30 V CC                                         |  |
| 2               | GNDIN                  | Tension de fonctionnement négative<br>0 V CC                                        |  |
| 3               | SWIN 1                 | Entrée de commutation numérique 1<br>+12 +30 V CC                                   |  |
| 4               | SWOUT 1                | Sortie de commutation numérique 1                                                   |  |
| 5               | FE                     | Terre de fonction                                                                   |  |
| 6               | n.c.                   |                                                                                     |  |
| 7               | Res.                   | Réservé                                                                             |  |
| 8               | Res.                   | Réservé                                                                             |  |
| 9               | RXD                    | RS 232 : signal RXD                                                                 |  |
| 10              | TXD                    | RS 232 : signal TXD                                                                 |  |
| 11              | SWIN 2                 | Entrée de commutation numérique 2<br>+12 +30 V CC                                   |  |
| 12              | SWOUT 2                | Sortie de commutation numérique 2                                                   |  |
| Filetage (prise | FE (terre de fonction) | Blindage du câble de raccordement.                                                  |  |
| mâle M12)       |                        | Le blindage du câble de raccordement est posé<br>sur le filetage du connecteur M12. |  |

# 5.4 Raccordement du lecteur de codes à barres à l'unité de branchement MA 150

Les signaux du lecteur de codes à barres sont distribués de manière décentralisée dans la machine par l'unité modulaire de branchement MA 150. Les composants suivants sont raccordés à l'unité de branchement MA 150 :

- Lecteurs de codes à barres de la série BCL 92
- · Barrage immatériel/détecteur de lumière pour l'activation du lecteur de codes à barres
- · Alimentation en tension
- Communication série RS 232

# AVIS

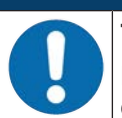

#### Tension d'alimentation !

En cas de raccordement via l'unité modulaire de branchement, la tension d'alimentation doit être comprise entre 18 ... 30 V CC.

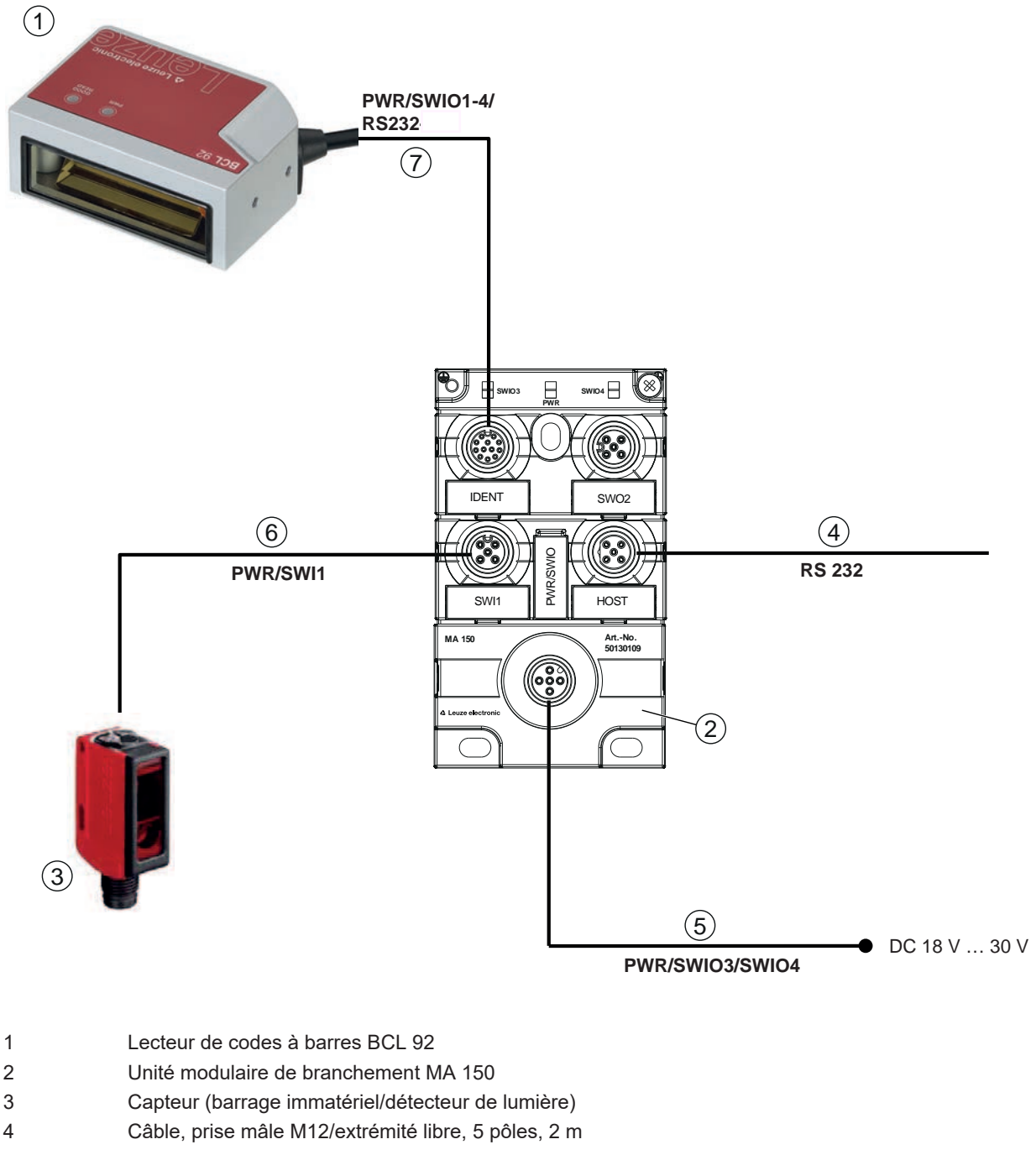

- p. ex. 50108595
- 5 Câble, prise femelle M12/extrémité libre, 5 pôles, 2 m p. ex. 50104555
- 6 Câble, prise femelle/prise mâle M12, 4 pôles, 2 m
- p. ex. 50110126
- 7 Câble, prise femelle/prise mâle M12, 12 pôles, 2 m
  - p. ex. 50130284
- Fig. 5.3: Exemple de câblage avec unité de branchement MA 150

Leuze

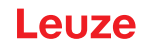

## 5.5 Entrées de commutation

Vous pouvez déclencher un processus de lecture via les raccordements des entrées de commutation SW\_IN 1 et SW\_IN 2.

La fonction des entrées de commutation SW\_IN 1 et SW\_IN 2 résulte de la configuration réglée par exemple via le logiciel de configuration *Sensor Studio* (voir chapitre 6 "Logiciel de configuration et de diagnostic – Sensor Studio").

Selon le type de commande de l'entrée de commutation, vous pouvez l'exploiter en NPN (low = actif) ou en PNP (high = actif).

#### **Commande NPN**

- Réglage standard (low = actif)
- Nous vous recommandons de câbler une résistance de Pull-Up de 2,2 kΩ comme fin de ligne définie.

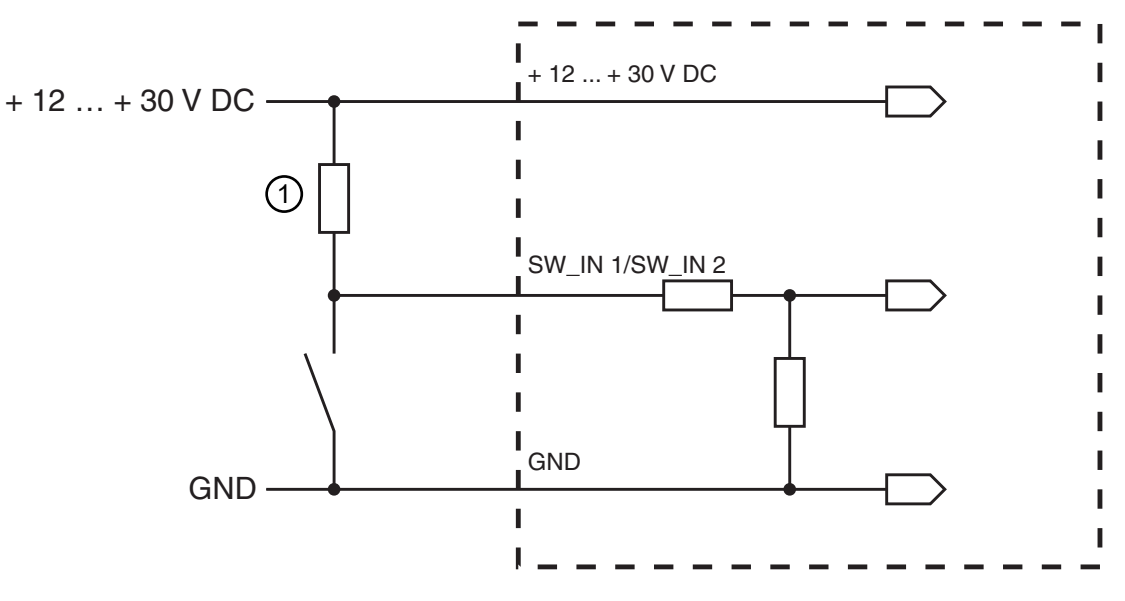

Résistance de Pull-Up, 2,2 kΩ
 Variante de raccordement NPN : réglage standard (low = actif) ; résistance d'entrée : 13,3 kΩ

Fig. 5.4: Entrée de commutation variante de raccordement NPN (réglage standard)

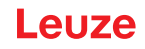

#### **Commande PNP**

Dans le cas du réglage « inversé » (high = actif), vous pouvez déclencher un processus de lecture en appliquant une tension de +12 V CC ... +30 V CC sur SW IN.

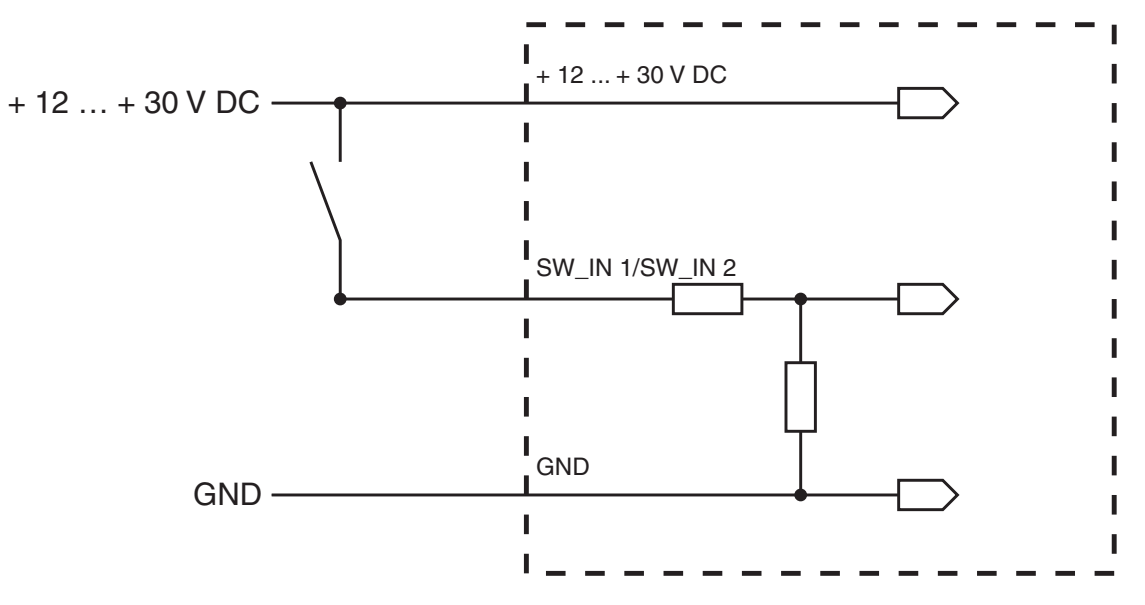

Variante de raccordement PNP : réglage « inversé » (high = actif) ; résistance d'entrée : 13,3 kΩ

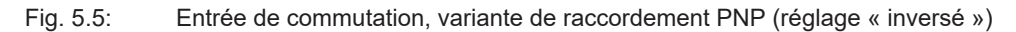

#### 5.6 Sorties de commutation

En réglage de base, la sortie de commutation SWOUT 1 commute pour un *No Read*, la sortie de commutation SWOUT 2 pour un *Good Read*.

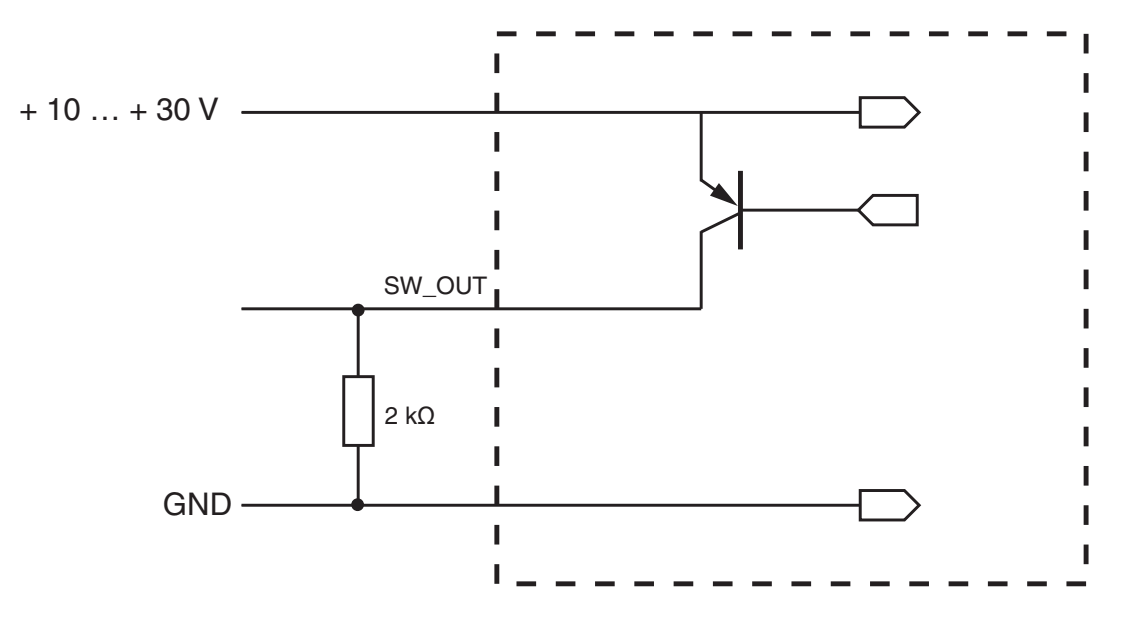

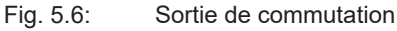

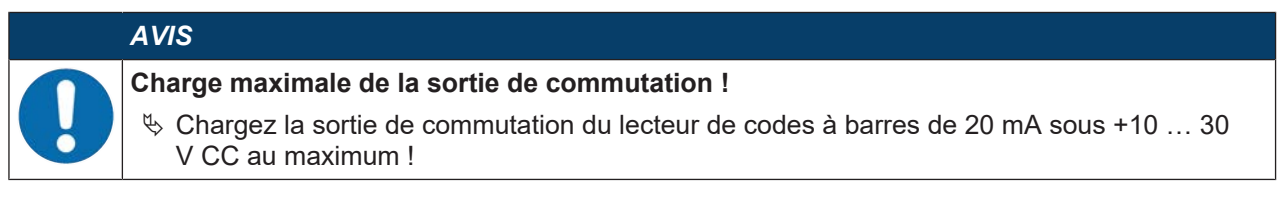

# 5.7 Blindage et longueurs des câbles

✤ Respectez les longueurs maximales des câbles :

| Liaison                | Interface | Longueur max. des<br>câbles | Blindage       |
|------------------------|-----------|-----------------------------|----------------|
| BCL 92                 | RS 232    | < 3 m                       | Nécessaire     |
| Entrées de commutation |           | < 3 m                       | Pas nécessaire |
| Sorties de commutation |           |                             |                |

# AVIS

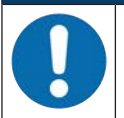

En cas de prolongation des câbles, veillez à ce que les câbles de l'interface RS 232 soient blindés.

# 5.8 Raccordement du PC ou terminal

Vous pouvez configurer le lecteur de codes à barres avec un PC ou un programme terminal par le biais de l'interface de maintenance RS 232. Vous aurez besoin pour cela d'une liaison RS 232 pour les liaisons RxD, TxD et GND entre PC et lecteur de codes à barres (voir chapitre 5.3 "Affectation des raccordements").

# 6 Logiciel de configuration et de diagnostic – Sensor Studio

Le logiciel de configuration *Sensor Studio* fournit une interface utilisateur graphique destinée à la manipulation, à la configuration et au diagnostic de l'appareil via l'interface de maintenance RS 232.

Un appareil qui n'est pas raccordé à un PC peut être configuré hors ligne.

Les configurations peuvent être enregistrées comme projets, puis rouvertes en vue de leur transmission ultérieure à l'appareil.

|            | AVIS                                                                                                    |
|------------|----------------------------------------------------------------------------------------------------|
| 1          | Utilisez le logiciel de configuration <i>Sensor Studio</i> uniquement pour les produits du fabricant Leuze.                                                                                      |
|            | Le logiciel de diagnostic <i>Sensor Studio</i> est proposé dans les langues suivantes : allemand, an-<br>glais, français, italien, espagnol.                                                     |
|            | L'application cadre FDT de <i>Sensor Studio</i> prend en charge toutes les langues ; dans le DTM (Device Type Manager) de l'appareil, toutes les langues ne sont pas forcément prises en charge. |
| Le logicie | el de configuration Sensor Studio repose sur le concept FDT/DTM :                                                                                                    |

- Dans le DTM (Device Type Manager), vous effectuez le réglage individuel de la configuration pour le lecteur de codes à barres.
- Vous pouvez consulter les configurations DTM individuelles d'un projet via l'application cadre de l'outil FDT (Field Device Tool).
- DTM de communication pour lecteur de codes à barres : LeCommInterface
- DTM d'appareil pour le lecteur de codes à barres BCL 92

Procédure pour l'installation logicielle et matérielle :

- ♥ Installer le logiciel de configuration Sensor Studio sur le PC.
- Installer le DTM de communication et de l'appareil. Le DTM de communication et le DTM d'appareil sont inclus dans le package d'installation *LeAnalysisCollectionSetup*.
- ⇔ Créer le DTM d'appareil pour le BCL 92 dans l'arborescence de projet du cadre FDT Sensor Studio.
- ♥ Raccorder le lecteur de codes à barres au PC (voir chapitre 5.8 "Raccordement du PC ou terminal").
- Activer l'interface de maintenance sur le lecteur de codes à barres (voir chapitre 7.4.1 "Mode de maintenance").

## 6.1 Configuration système requise

Pour utiliser le logiciel de configuration *Sensor Studio*, vous avez besoin d'un ordinateur PC ou portable répondant aux critères suivants :

Tab. 6.1: Configuration système requise pour l'installation de Sensor Studio

| Système d'exploitation                                                 | À partir de Windows XP (32 bits, 64 bits) |
|------------------------------------------------------------------------|-------------------------------------------|
|                                                                        | Windows Vista                             |
|                                                                        | Windows 7                                 |
|                                                                        | Windows 8                                 |
| Ordinateur                                                             | Type de processeur : à partir d'1 GHz     |
|                                                                        | Port COM série                            |
|                                                                        | Lecteur de CD                             |
|                                                                        | Mémoire vive (RAM) : au moins 64 Mo       |
|                                                                        | Clavier et souris ou pavé tactile         |
| Carte graphique                                                        | Au moins 1024 x 768 pixels                |
| Espace disque requis pour <i>Sensor Studio</i> et DTM de communication | 35 Mo                                     |
|                                                                        |                                           |

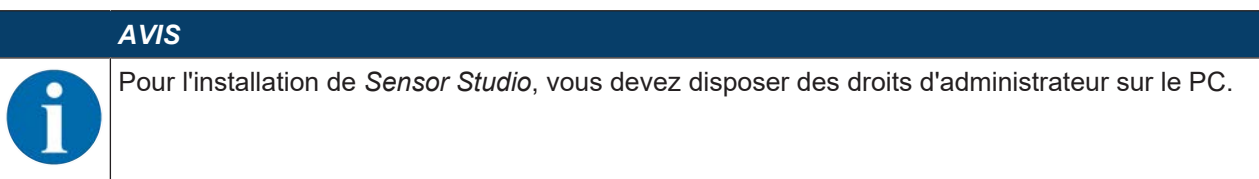

# 6.2 Installer Sensor Studio

|   | AVIS                                                                                                    |
|---|----------------------------------------------------------------------------------------------------|
| 1 | Les fichiers d'installation du logiciel de configuration <i>Sensor Studio</i> doivent être chargés sur in-<br>ternet à l'adresse <b>www.leuze.com</b> . Pour les mises à jours ultérieures, la dernière version du lo-<br>giciel d'installation <i>Sensor Studio</i> est disponible sur internet à l'adresse suivante :<br><b>www.leuze.com</b> . |

#### 6.2.1 Charger le logiciel de configuration

- ♦ Ouvrez le site internet de Leuze : www.leuze.com
- ♥ Entrez le code de désignation ou le numéro d'article de l'appareil comme critère de recherche.
- ♥ Le logiciel de configuration se trouve sous l'onglet *Téléchargements* de la page consacrée à l'appareil.

# 6.2.2 Installation du cadre FDT Sensor Studio

|                  | AVIS                                                                                                    |
|------------------|----------------------------------------------------------------------------------------------------|
|                  | Installer d'abord le logiciel !                                                                                                    |
| $\mathbf{\cdot}$ | <ul> <li>Sine raccordez pas d'appareil au PC.</li> <li>Installez d'abord le logiciel.</li> </ul>                                                                                                    |
|                  | AVIS                                                                                                    |
| A                | Si un logiciel cadre FDT est déjà installé sur votre PC, vous n'avez pas besoin de l'installation de <i>Sensor Studio</i> .                                                                                                    |
|                  | Vous pouvez installer le DTM de communication et le DTM d'appareil dans le cadre FDT exis-<br>tant. Le DTM de communication et le DTM d'appareil sont inclus dans le package d'installation<br><i>LeAnalysisCollectionSetup</i> . |

- ♦ Démarrez le PC.
- Vertifie de configuration sur internet (voir chapitre 6.2.1 "Charger le logiciel de configuration"). Décompressez le package d'installation.
- ♦ Exécutez le fichier SensorStudioSetup.exe.
- Suivez les instructions données à l'écran.

#### 6.2.3 Installer le DTM de communication et le DTM d'appareil

Conditions :

- ✓ Un cadre FDT est installé sur le PC.
- Exécutez le fichier LeAnalysisCollection.exe du package d'installation et suivez les instructions données à l'écran.

#### 6.2.4 Raccorder l'appareil au PC

L'appareil est raccordé au PC via l'interface RS 232.

Vous aurez besoin d'une liaison RS 232 pour les liaisons RxD, TxD et GND entre PC et appareil (voir chapitre 5.8 "Raccordement du PC ou terminal").

La tension de +10 V CC ... +30 V CC doit être alimentée en externe (voir chapitre 5.1 "Tension de fonctionnement").

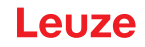

# 6.3 Démarrer Sensor Studio

Conditions :

- ✓ L'appareil est correctement monté (voir chapitre 4 "Montage") et raccordé (voir chapitre 5 "Raccordement électrique").
- ✓ L'appareil est raccordé au PC via l'interface RS 232 (voir chapitre 6.2.4 "Raccorder l'appareil au PC").
- ✓ Le logiciel de configuration Sensor Studio est installé sur le PC (voir chapitre 6.2 "Installer Sensor Studio").
- Démarrez le logiciel de configuration Sensor Studio en double-cliquant sur le symbole [Sensor Studio]
- ⇒ La **Sélection de mode** de l'assistant de projet s'affiche.
- Choisissez le mode de configuration Sélection d'appareil sans communication (hors ligne) et cliquez sur [Suivant].
- ⇒ L'assistant de projet affiche la liste de sélection d'appareil avec les appareils configurables.

| Sensor Studio<br>Project Wizard<br>Device selection |        |         | Leuze electron<br>the server peo |
|-----------------------------------------------------|--------|---------|----------------------------------|
| evice from the list                                 |        |         |                                  |
|                                                     | Device | Version | Manufacturer                     |
|                                                     | 80197  | 1040.0  | Leare electrons                  |
| 1                                                   | CR100  | 1.0.1.0 | Leuze electronic                 |
| *                                                   | DCR 80 | 10.10   | Leuze electronic                 |
| 4                                                   | DCR 85 | 10.10   | Leuze electronic                 |
|                                                     | BCL148 | 1.0.1.0 | Leuze electronic                 |
| -51                                                 | DCR 40 | 1.0.0.0 | Leuze electronic                 |
| -                                                   | DCR 50 | 1000    | Leuze electronic                 |
| 4                                                   | DCR 55 | 10.00   | Leuze electronic                 |
|                                                     | CR50   | 10.10   | Leuze electronic                 |
| 2                                                   | CR55   | 1.0.1.0 | Leuze electronic                 |
|                                                     |        |         |                                  |
|                                                     |        |         |                                  |

Fig. 6.1: Sélection d'appareil pour BCL 92

- bans la sélection d'appareil, choisissez BCL 92 et cliquez sur [Suivant].
- ⇒ Le gestionnaire d'appareils (DTM) du lecteur de codes à barres raccordé démarre avec la vue hors ligne pour le projet de configuration Sensor Studio.
- bé Établissez une connexion en ligne avec le lecteur de codes à barres raccordé.
  - ⇒ Dans le cadre FDT Sensor Studio, cliquez sur le bouton [Établir une connexion avec l'appareil] (▶).
  - ⇒ Dans le cadre FDT Sensor Studio, cliquez sur le bouton [Charger les paramètres vers l'appareil] ( ).
- ⇒ Les données de configuration actuelles sont affichées dans le gestionnaire d'appareils (DTM).

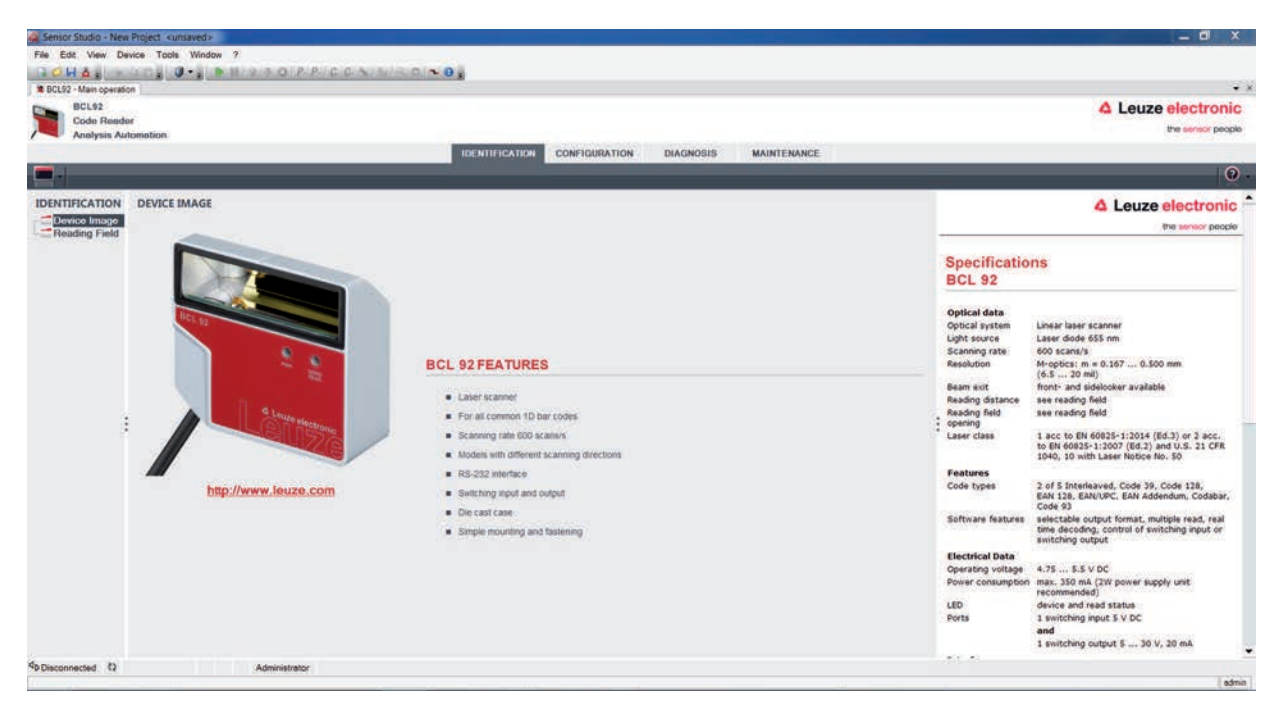

Fig. 6.2: Projet de configuration : gestionnaire d'appareils pour BCL 92

- Les menus du gestionnaire d'appareils (DTM) Sensor Studio vous permettent de modifier ou de consulter la configuration de l'appareil raccordé.
  - ⇒ L'interface du gestionnaire d'appareils (DTM) Sensor Studio est largement intuitive.
  - ⇒ L'aide en ligne vous fournit des informations sur les options de menus et les paramètres de réglage. Choisissez la rubrique Aide dans le menu [?].
- b Transférez les paramètres de configuration modifiés à l'appareil.
  - ⇒ Si une liaison est établie, cliquez sur le bouton [Charger les paramètres vers l'appareil] (♣) de la barre de tâches.

#### 6.4 Quitter Sensor Studio

Une fois les réglages de configuration terminés, fermez le logiciel de configuration Sensor Studio.

- ♥ Quittez le programme en choisissant Fichier > Quitter.
- b Enregistrez les réglages de configuration en tant que projet de configuration sur le PC.

#### 6.5 Paramètres de configuration

Vous trouverez dans ce chapitre des informations et explications relatives aux paramètres de configuration du gestionnaire d'appareils (DTM) pour le lecteur de codes à barres.

#### AVIS

Le présent chapitre ne comprend pas de description complète du logiciel de configuration *Sensor Studio*. Pour obtenir des informations complètes sur le menu du cadre FDT et sur les fonctions du gestionnaire d'appareils (DTM), veuillez consulter l'aide en ligne.

#### AVIS

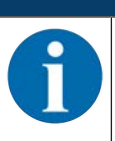

Pour chaque fonction, l'aide en ligne vous fournit des informations sur les options de menus et les paramètres de configuration. Choisissez la rubrique **Aide** dans le menu [?]

Le logiciel de configuration Sensor Studio propose les boutons suivants dans le menu CONFIGURATION :

• 2 [Reset all parameters in the GUI to their factory default settings]

Ce bouton permet de remettre tous les paramètres de l'interface utilisateur graphique aux réglages d'usine.

# 6.5.1 Onglet Décodage

| File Edit View Dev                                              | ice Tools                       | Window 7                            |               | and the            |                        |                   |                                                                                                    |
|-----------------------------------------------------------------|---------------------------------|-------------------------------------|---------------|--------------------|------------------------|-------------------|----------------------------------------------------------------------------------------------------|
|                                                                 | 0.                              | B B 2 5 0 P                         | RICONI        | WARDIN OF          |                        |                   | -                                                                                                    |
| BCL92 - Main operation<br>BCL92<br>Code Render<br>Analysis Auto | motion                          |                                     |               |                    |                        |                   | Leuze electronic                                                                                                    |
|                                                                 | _                               |                                     | _             | IDENTIFICATION     | CONFIGURATION          | NOSIS MAINTENANCE |                                                                                                    |
|                                                                 |                                 |                                     |               |                    |                        |                   | Ø                                                                                                    |
| CONFIGURATION                                                   | DECODE                          |                                     |               |                    |                        |                   | 4 Leuze electronic                                                                                                    |
| + Output                                                        | CODE TAB                        | LE                                  |               |                    |                        |                   | the sensor people                                                                                                    |
| Control                                                         | Code 1                          | Code type<br>Code 2/5 Interleaved • | Interval mode | Element number     | Symbology              |                   | Decode                                                                                                    |
| Sensor                                                          | Code 2                          | Code 39 •                           |               | 4 0 - 30 0 , 0 0   | Symbology              |                   | Code table<br>Specifies the codes which are to be decoded. We recommend                                                                                                 |
|                                                                 | Code 3                          | Code 128 / EAN 128 •                | 2             | 4 ( - 63 () , 0 () | Symbology              |                   | enabling only the code types which are actually to be read with<br>the corresponding element numbers. Code which are not enabled<br>are not decoded                     |
|                                                                 | Code 4                          | Code UPC-A/UPC-E ·                  |               | 8 0 0 0 0 0        | Symbology              |                   | Element number<br>Up to 3 element numbers may be specified for each code.<br>Interval mode                                                                              |
|                                                                 | Code 5                          | Code EAN-5/EAN-13 ·                 |               | 4 0 - 63 0 . 0 0   | Symbology              |                   | If Interval mode is enabled the first two element numbers<br>represent an area. This is shown by a dashed line between the two<br>first element number fields.          |
| 1                                                               | Code 7                          | Code 93 •                           | 9             | 4 5 - 63 5 , 0 5   | Symbology              |                   | <ul> <li>Symbology.</li> <li>The Symbology button, to the right of the respective code,<br/>navigates to a screen where symbology specific settings, such as</li> </ul> |
|                                                                 | Code 8                          | None •                              |               | 0 0 0 0 0 0 0      | Symbology              |                   | check dgit, can be set.<br>Number of barcodes<br>Here, the number of barcodes to be decoded within a read cycle                                                         |
|                                                                 | COMPLETE                        | INESS                               |               |                    |                        |                   | (one reading gate) is set.<br>Properties                                                                                                    |
|                                                                 | Number of                       | ber codes                           | 1             | 0                  | Properties             |                   | The Properties button navigates to a screen where advanced<br>decode properties can be set.                                                                             |
|                                                                 | Code 8<br>COMPLETE<br>Number of | None •                              |               |                    | ( <u>0</u> ,0,0,0,0,0) | S Properties      | S Properties                                                                                                    |
|                                                                 |                                 |                                     |               |                    |                        |                   |                                                                                                    |
| P Connected (2                                                  |                                 | Administrator                       |               |                    |                        |                   |                                                                                                    |

Fig. 6.3: Onglet *Décodage* (Decode)

| Table de code                                                  | Les codes à décoder sont réglés ici.                                                                                                    |
|----------------------------------------------------------------|----------------------------------------------------------------------------------------------------|
| (CODE TABLE)                                                   | Les codes non activés ne sont pas décodés !                                                                                                    |
|                                                                | <b>Remarque :</b><br>Nous recommandons d'activer <b>juste</b> les types de codes devant réel-<br>lement être lus avec leurs nombres de chiffres correspondants.                                                                                   |
| Nombre de chiffres<br>(Element number)                         | Il est possible de régler jusqu'à trois valeurs de nombres de chiffres<br>dans le champ Nombre de chiffres.                                                                                                    |
|                                                                | Une plage de chiffres possibles est représentée avec un trait<br>d'union :<br>par exemple 4-40 chiffres.                                                                                                    |
|                                                                | Pour sélectionner une plage, la case sous Mode à intervalles ( <b>Inter-val mode</b> ) doit être cochée. Pour jusqu'à trois nombres de chiffres fixes, ils doivent être séparés par une virgule, par exemple : 8,13 chiffres                      |
|                                                                | Une combinaison des deux types de sélection est également pos-<br>sible, l'indication de plage doit être cependant faite en premier lieu<br>(cocher la case sous Mode à intervalles ( <b>Interval mode</b> )) :<br>par exemple : 4-10,20 chiffres |
| Étiquettes à décoder<br>(COMPLETENESS / Number of<br>barcodes) | On règle ici le nombre de codes à barres à décoder pendant un cycle<br>de lecture (une porte de lecture).                                                                                                    |
|                                                                |                                                                                                    |

#### AVIS

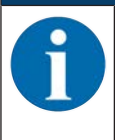

Si le code EAN128 doit être lu, trois caractères supplémentaires doivent être réglés ici pour l'identificateur du code.

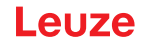

| Propriétés<br>(Symbology Properties) | Dans la fenêtre <b>Propriétés</b> (Symbology Properties) à droite de chaque code, après le nombre de chiffres <b>(Element number)</b> , vous pouvez sélectionner les réglages spécifiques au code, comme par exemple le chiffre de vérification. |
|--------------------------------------|----------------------------------------------------------------------------------------------------|
|                                      | Vous pouvez également sélectionner directement les réglages des propriétés par le biais de l'arborescence de navigation sous le bouton [Symbologies].                                                                                            |
|                                      | Les propriétés peuvent être réglées individuellement pour chaque type de code.                                                                                                    |

| Ref. Ref. View Derios Total Vieder ?       AL Lecz decidencia:         Ref. Ref. View Derios Total Vieder ?       AL Lecz decidencia:         Ref. Ref. View Derios Total Vieder ?       AL Lecz decidencia:         Ref. Ref. View Derios Total Vieder ?       AL Lecz decidencia:         Ref. Ref. View Derios Total Vieder ?       AL Lecz decidencia:         Ref. Ref. View Derios Total Vieder ?       AL Lecz decidencia:         Ref. Ref. View Derios Total Vieder ?       AL Lecz decidencia:         Ref. Ref. View Derios Total Vieder ?       Contractive Vieder ?         Ref. Ref. Vieder ?       Contractive Vieder ?         Ref. Ref. Vieder ?       Contractive Vieder ?         Ref. Ref. Vieder ?       Contractive Vieder ?         Ref. Ref. Vieder ?       Contractive Vieder ?         Ref. Ref. Vieder ?       Contractive Vieder ?         Ref. Ref. Vieder ?       Contractive Vieder ?         Ref. Ref. Ref. Ref. Note       Note 10 Note Note ?         Ref. Ref. Ref. Ref. Ref. Note ?       Note 10 Note ?         Ref. Ref. Ref. Ref. Ref. Ref. Ref. Ref.                                                                                                    | 🙀 Sensor Studio - New | Project <unsaved></unsaved>                                                                                                    | a base               |                               |                     |                 | - d x                                                                                                    |
|----------------------------------------------------------------------------------------------------|-----------------------|----------------------------------------------------------------------------------------------------|----------------------|-------------------------------|---------------------|-----------------|----------------------------------------------------------------------------------------------------|
|                                                                                                    | File Edit View Der    | vice Tools Window ?                                                                                                    |                      |                               |                     |                 |                                                                                                    |
|                                                                                                    | OHA:                  |                                                                                                    | CANNIR DINO          |                               |                     |                 |                                                                                                    |
|                                                                                                    | BCL92 - Main operatio |                                                                                                    |                      |                               |                     |                 |                                                                                                    |
|                                                                                                    | Code Reade            | 2                                                                                                    |                      |                               |                     |                 | 4 Leuze electronic                                                                                                    |
| NORME     NAME       Interference     Code 25 YMBE/LOGY PROPERTIES     Code 128 / EM1 128 / Pleamacode Code 181     Code 28 / EM1 282 / Code 128 / EM1 128 / Pleamacode Code 181     Code 28 / EM1 282 / Code 181     Code 28 / EM1 282 / Code 181     Code 28 / EM1 282 / EM1 128 / Pleamacode Code 181     Code 28 / EM1 282 / EM1 282 / EM1 282 / EM1 282 / EM1 282 / EM1 283     Code 28 / EM1 283 / Pleamacode Code 181     Code 28 / EM1 283 / Pleamacode Code 181     Code 28 / EM1 283 / Pleamacode Code 181     Code 28 / EM1 283 / Pleamacode Code 181     Code 28 / EM1 283 / Pleamacode Code 183     Code 28 / EM1 283 / Pleamacode Code 183     Code 28 / EM1 28                                                                                                    | Analysis Aut          | omotion                                                                                                    |                      |                               |                     |                 | the sensor people                                                                                                    |
| CONFLOCATION DECODE - SYMBOLOGY PROPERTIES Code 32 Code 32 Code 32 Code 32 Code 180-A / UPC-E Code 128 / EAN 128 Plenemode Code EAN Addendes Code 58 Code 25 Intelleved Code 36 Code 32 Code 180-A / UPC-E Code 25 Intelleved Code 36 Code 32 Code 180-A / UPC-E Code 25 Intelleved Code 36 Code 32 Code 180-A / UPC-E Code 25 Intelleved Code 36 Code 35 Code 25 Intelleved Code 36 Code 35 Code 25 Intelleved Code 36 Code 35 Code 25 Intelleved Code 36 Code 35 Code 25 Intelleved Code 36 Code 35 Code 25 Intelleved Code 36 Code 35 Code 25 Intelleved Code 36 Code 36 Code 25 Intelleved Code 36 Code 36 Code 25 Intelleved Code 36 Code 25 Intelleved Code 36                                                                                                    |                       |                                                                                                    |                      | IDENTIFICATION: CONFIGURATION | DIAGNOSIS           | MAINTENANCE     |                                                                                                    |
| CONFIGURATION<br>INCOMENTIAL<br>INCOMENTIAL<br>INCOMENTI |                       |                                                                                                    |                      |                               |                     |                 | 0.                                                                                                    |
| Proceeding         Code 25 transferred Code 30 Code 32 Code 128 CAX LIPC E         Code 128 / EAX Lip Presence Code 100 Code EAX Addendum Codeter Code 100         Pre environment           Code 25 transferred Code 30 Code 22 Code UPC-A / LIPC E         Code 128 / EAX Lip Presence Code 100         Code 26 transferred Code 30         Code 25 transferred Code 30         Pre environment           Code 25 transferred Code 30 Code 25 transferred Code 30 Code UPC-A / LIPC E         Code 128 / EAX Lip Presence Code 100         Code 26 transferred Code 30         Pre environment           Code 25 transferred Code 30 Code 32 Code UPC-A / LIPC E         Code 128 / EAX Lip Presence Code 100         Code 26 transferred Code 30         Code 26 transferred Code 30         Pre environment           Code 25 transferred Code 30 Code 32 Code UPC-A / LIPC E         Code 128 / EAX Lip Presence Code 30         Code 30         Code 30 <t< td=""><td>CONFIGURATION</td><td>DECODE - SYMBOLOGY PROPERTIES</td><td></td><td></td><td></td><td></td><td>▲ Leuze electronic</td></t<>                                                                                                    | CONFIGURATION         | DECODE - SYMBOLOGY PROPERTIES                                                                                                    |                      |                               |                     |                 | ▲ Leuze electronic                                                                                                    |
| Output       Output       No verification       No verification       Output       Output                                                                                                    | Decode Symbolicsion   | Code 2/5 Interleaved Code 39 Code 32 Code                                                                                                    | UPC-A / UPC-E        | Code 128 / EAN 128 Pharmacod  | e Code EAN Addendum | Codebar Code 93 | gue servor boobje                                                                                                    |
| Control       Deckaam transmission       Not transmission       Not transmission       Not transmission       Deckaam transmission       Deckaam transmission <td>Properties</td> <td>Checksum ventication</td> <td>No verification</td> <td>-</td> <td></td> <td></td> <td>Decede Symbolization</td>                                                                                                    | Properties            | Checksum ventication                                                                                                    | No verification      | -                             |                     |                 | Decede Symbolization                                                                                                    |
| Code specific settings like checksom verification of checksom     Code specific settings like checksom verification of checksom     Code specific settings like checksom verification of checksom     Code specific settings like checksom     Code specific settings like checksom     Code specific settings     Code specific settings     Code specific settings     Code specific setting     Code specific setting     Code setting     Code setting     Code setting     Code setting     Code setting     Code setting     Code     Code                                                                                                    | Control               | La construction de la construction de la constructi | An order to be a set |                               |                     |                 | Decode - Symbologies                                                                                                    |
| Sensor<br>Sensor<br>Cos 25 Interferend Chick Sum Mode<br>Models 10 weight 3<br>Porrected<br>Administrator                                                                                                    | Reference Cod         | Checksum transmission                                                                                                    | No transmission      |                               |                     |                 | Code specific settings like checksum verification or checksum<br>transmission can be set individually for each code type. The |
| Ponvedad Q Administrator                                                                                                    | Sensor                | Code 2/5 Interleaved Check Sum Mode                                                                                                    | Modulo 10 weight 3   | -                             |                     |                 | respectively available parameters depend on the individual code.                                                              |
| Ponneces D Administrator                                                                                                    | 3                     |                                                                                                    |                      |                               |                     |                 | 1                                                                                                    |
| Connected      D Administrator                                                                                                    | x                     |                                                                                                    |                      |                               |                     |                 |                                                                                                    |
|                                                                                                    | PConnected (2         | Administrator                                                                                                    |                      |                               |                     |                 |                                                                                                    |

Fig. 6.4: Réglages standard de la boîte de dialogue **Propriétés** (SYMBOLOGY PROPERTIES)

Boîte de dialogue Propriétés (Common Properties)

| 🙀 Sensor Studio - New | Project <unsaved></unsaved>                          |                |                                                                                                    |           |             |                                      | _ 0 X                                                                                             |
|-----------------------|------------------------------------------------------|----------------|----------------------------------------------------------------------------------------------------|-----------|-------------|--------------------------------------|---------------------------------------------------------------------------------------------------|
| File Edit View Dev    | ice Tools Window ?                                   |                |                                                                                                    |           |             |                                      |                                                                                                   |
| GOHA:                 | D. O. PHONDER CONT                                   |                |                                                                                                    |           |             |                                      |                                                                                                   |
| BCL92 - Main operatio | • 1                                                  |                |                                                                                                    |           |             |                                      | • •                                                                                               |
| BCL92                 |                                                      |                |                                                                                                    |           |             |                                      | <b>4</b> Leuze electronic                                                                         |
| Analysis Aut          | ometion                                              |                |                                                                                                    |           |             |                                      | the sensor people                                                                                 |
|                       |                                                      | IDENTIFICATION | CONFIGURATION                                                                                                    | DIAGNOSIS | MAINTENANCE |                                      |                                                                                                   |
| . 0                   |                                                      |                |                                                                                                    |           |             |                                      | 0.                                                                                                |
| CONFIGURATION         | DECODE - COMMON PROPERTIES                           |                |                                                                                                    |           |             |                                      | <b>4</b> Leuze electronic                                                                         |
| Decode                | PROPERTIES                                           |                |                                                                                                    |           |             |                                      | the service people                                                                                |
| D Output              | Quiet zone size                                      | 7              |                                                                                                    |           |             | Decode -                             | Properties                                                                                        |
| E Control             | Max. element relation (module width)                 | 8              | 4                                                                                                    |           |             | Oulet zone siz                       |                                                                                                   |
| Reference Cod         | Max width variation                                  | 15             | 4                                                                                                    |           |             | Quiet zone:<br>Module :              | The area to the left and right of the barcode.<br>Width of the narrowest line in the barcode.     |
| - Switch              | Max inter character gap                              | 3              | 4                                                                                                    |           |             | According to th                      | a code specifications, each barcode must have a                                                   |
|                       | Scans between info                                   | 30000          | 0                                                                                                    |           |             | EX: For a code<br>be present at b    | having a module of 0.5 mm, 5 mm blank space must<br>oth the left and right of the code.           |
|                       | Pettern position tolerance                           | 100            | ÷                                                                                                    |           |             | By default, the greater than th      | scanner checks a quiet zone which is 7 times<br>a module. This means 7x or greater is acceptable  |
|                       | Reading security (equal scans)                       | 2              | 4                                                                                                    |           |             | for the scanner                      |                                                                                                   |
| 1                     | No time correlation between two identical labels     |                | <ul> <li>Reading security (equal scans)</li> <li>Specifies how often a code must be decoded before the result is</li> </ul> |           |             |                                      |                                                                                                   |
|                       | No position correlation between two identical labels |                |                                                                                                    |           |             | valid and outpu<br>purposes or for   | <ol> <li>The value should only be increased for test<br/>codes with low security.</li> </ol>      |
|                       |                                                      |                |                                                                                                    |           |             | No time correl                       | stion between two identical scans                                                                 |
|                       |                                                      |                |                                                                                                    |           |             | ignored and the                      | y are treated as a single label.                                                                  |
|                       |                                                      |                |                                                                                                    |           |             | No position co                       | relation between two identical scans                                                              |
|                       |                                                      |                |                                                                                                    |           |             | If this parameter<br>account. Identi | r is set, the position of a barcode is not taken into<br>callabels are treated as a single label. |
|                       |                                                      |                |                                                                                                    |           |             |                                      |                                                                                                   |
|                       |                                                      |                |                                                                                                    |           |             |                                      |                                                                                                   |
|                       |                                                      |                |                                                                                                    |           |             |                                      |                                                                                                   |
| * <u> </u>            |                                                      |                |                                                                                                    |           |             |                                      |                                                                                                   |
| *Connected Q          | Administrator                                        |                |                                                                                                    |           |             |                                      |                                                                                                   |

| Largeur minimale de la zone de                                                       | Zone de repos : secteur à gauche et à droite du code à barres                                                                                                    |  |  |  |  |
|--------------------------------------------------------------------------------------|----------------------------------------------------------------------------------------------------|--|--|--|--|
| repos (en largeurs de module)                                                        | Module : largeur de la barre la plus fine du code à barres                                                                                                    |  |  |  |  |
| (Quiet zone size)                                                                    | D'après la norme des codes, chaque code à barres doit avoir une<br>zone de repos 10 fois plus large que son module.                                                                                        |  |  |  |  |
|                                                                                      | Exemple : pour un code de module 0,5 mm, l'espace à droite comme à gauche du code doit être de 5 mm.                                                                                                    |  |  |  |  |
|                                                                                      | Par défaut, le scanner contrôle que la zone de repos est 7 fois supé-<br>rieure au module.                                                                                                    |  |  |  |  |
| Sécurité de lecture                                                                  | Sous la sécurité de lecture (Reading security (equal scans)), vous                                                                                                    |  |  |  |  |
| (Reading security (equal scans))                                                     | pouvez choisir le nombre de fois qu'un code doit être décodé avant que le résultat ne soit valide et édité                                                                                                 |  |  |  |  |
| Non-respect du temps entre deux<br>étiquettes identiques                             | Si ce paramètre est activé, un espace temporel entre deux étiquettes identiques est ignoré et les deux étiquettes considérées comme une                                                                    |  |  |  |  |
| (No time correlation between two identical labels)                                   | seule.                                                                                                    |  |  |  |  |
| Non-respect de la position de l'éti-<br>quette entre deux étiquettes iden-<br>tiques | Si ce paramètre est activé, la position d'une étiquette à code à barres<br>dans le faisceau de lecture n'est pas prise en compte. Des étiquettes<br>identiques sont considérées comme une seule étiquette. |  |  |  |  |
| (No position correlation between two identical labels)                               |                                                                                                    |  |  |  |  |

| Fig. 6.5: | Réglages standard | de la boîte de dialogue | Propriétés | (COMMON PROPERTIES) |
|-----------|-------------------|-------------------------|------------|---------------------|
|-----------|-------------------|-------------------------|------------|---------------------|

#### AVIS

Les autres paramètres ne doivent en règle générale pas être modifiés. Dans le pire des cas, vous risquez de falsifier le résultat de lecture !

### 6.5.2 Onglet Sortie

| a Sensor Studio - New Project «uniaved»            | _ 6 ×                                                                                             |
|----------------------------------------------------|---------------------------------------------------------------------------------------------------|
| File Edit View Device Tools Window ?               |                                                                                                   |
| 18 BCL52 - Man operation                           | • ×                                                                                               |
| BC192                                              | A Leuze electronic                                                                                |
| Code Reader                                        | the sensor people                                                                                 |
| IDENTIFICATION CONFIDURATION DIAGNOSIS MAINTENANCE |                                                                                                   |
| <b>—</b> • <b>9</b>                                | 0.                                                                                                |
| CONFIGURATION OUTPUT                               | △ Leuze electronic                                                                                |
| Concepts                                           | gre server beoble                                                                                 |
| Properties Output header                           |                                                                                                   |
|                                                    | Output                                                                                            |
| Control                                            | Output header                                                                                     |
| # Prost internace<br>DT Reference Cod Label Header | The output header is sent in a separate message before the read                                   |
|                                                    | 10.777777                                                                                         |
|                                                    | Label header<br>The label header is sent directly before the code data.                           |
| Label footer                                       | 7.1.0 F                                                                                           |
|                                                    | The label footer is appended directly to the code data.                                           |
| Massana mote Ona label in one messane V Pure star  | Message mode     Selects whether the barcodes read are sent in concatenation or                   |
| No read string ?                                   | separately as individual strings.                                                                 |
|                                                    | No read string                                                                                    |
| MESSAGE FORMAT                                     | This string is set for each unrecognized barcode. A string of up to<br>20 characters is possible. |
|                                                    | Properties                                                                                        |
|                                                    | The Properties button navigates to a screen where advanced                                        |
|                                                    | output properties can be set.                                                                     |
|                                                    |                                                                                                   |
|                                                    |                                                                                                   |
|                                                    |                                                                                                   |
|                                                    |                                                                                                   |
| 4 M 9                                              |                                                                                                   |
| Connected D Administrator                          | 10.727.573                                                                                        |

#### Fig. 6.6: Onglet Sortie (OUTPUT FORMAT)

| Préfixe de sortie                                             | Sélectionnez l'une des possibilités offertes ici. Le préfixe de sortie est envoyé avant le résultat de lec-              |
|---------------------------------------------------------------|----------------------------------------------------------------------------------------------------|
| (Output header)                                               | ture dans un message séparé.                                                                                             |
| Préfixe d'étiquette                                           | Le préfixe d'étiquette est placé juste devant les don-                                                                   |
| (Label header)                                                | nées du code.                                                                                                    |
| Suffixe d'étiquette<br>(Label footer)                         | Le suffixe d'étiquette suit directement les données du code.                                                             |
| Répartition de l'information de l'étiquette<br>(Message mode) | Choix du mode d'émission des codes à barres lus :<br>en continu ou sous forme de chaînes de caractères<br>individuelles. |

# AVIS

La structure de la chaîne de caractères du message est représentée symboliquement dans la fenêtre de prévisualisation.

# Boîte de dialogue Propriétés (Common Properties)

Réglez ici si besoin les modes et caractères de formatage souhaités.

|                       |     |                              |       |   | 101               | NTIFICATION | CONTRIBUTION DAGNOSS HAINTENANCE                | Leuze electronic     the sensor people                                                                           |
|-----------------------|-----|------------------------------|-------|---|-------------------|-------------|-------------------------------------------------|----------------------------------------------------------------------------------------------------|
| - 0                   |     |                              |       |   |                   |             |                                                 | 0                                                                                                    |
| CONFIGURATION         | DEC | ODE - COMMON PROPER          | RTIES |   |                   |             |                                                 | 4 Leuze electronic                                                                                               |
| Decode<br>Symbologies | 00  | TPUT OFTIONS                 |       |   |                   |             |                                                 | the sensor people                                                                                                |
| Properties            |     | Output channel               |       |   | Hos vseface       |             | ( v )                                           | and the second second second second second second second second second second second second second second second |
| Properties            |     | Output different result only |       |   |                   |             |                                                 | Output - Properties                                                                                              |
| Flost Interface       |     | Difference memory timeout    |       |   | 0 m               |             |                                                 | Advanced output properties like special formatting modes and                                                     |
| Reference Code        | FDF | MATTER MODES                 |       |   |                   |             | Termetory characters can be set nere as peares. |                                                                                                    |
| Switch                |     | Message length mode          |       |   | Lost remnant data |             | *                                               |                                                                                                    |
|                       |     | Gualty rode                  |       |   | Label quality     |             |                                                 |                                                                                                    |
|                       |     | Address align mode           |       |   | None              |             |                                                 |                                                                                                    |
|                       |     | Output length mode           |       |   | None              |             | 1.e.                                            |                                                                                                    |
|                       |     | Equal length value           |       |   | 0 12              |             |                                                 |                                                                                                    |
|                       | :   | Label output                 |       |   | Enabled           |             |                                                 | 4                                                                                                    |
|                       |     | Label cutput direction       |       |   | Al directions     |             | *                                               |                                                                                                    |
|                       | FOF | MAT CHARACTER                |       |   |                   |             |                                                 |                                                                                                    |
|                       |     | Output header 1              |       | * | Separator         | 4           |                                                 |                                                                                                    |
|                       |     | Output header 2              | H.    |   | Bad med character | NULL        |                                                 |                                                                                                    |
|                       |     | Label header 2               | -     | 6 | But cheader       | NULL        |                                                 |                                                                                                    |

#### Fig. 6.16: Boîte de dialogue **Propriétés** (COMMON PROPERTIES)

| Réglages de communication<br>(Output channel)                                                             | Sélectionnez l'une des options disponibles.<br>Réglage standard : <i>Host interface</i>                                                                                                    |
|----------------------------------------------------------------------------------------------------|----------------------------------------------------------------------------------------------------|
| Sortie de code uniquement lorsque les codes / éti-<br>quettes diffèrent<br>(Output different result only) | Si vous sélectionnez ce réglage, un résultat de lec-<br>ture est sorti dans une ouverture de porte de lecture<br>uniquement si celui-ci diffère du résultat de lecture<br>précédent.<br>Ceci permet de s'assurer, par exemple, que les co-<br>des dans les échantillons voisins ne sont émis<br>qu'une seule fois lors de la lecture de portoirs.                                                                                                    |
| Effacement de la mémoire tampon de sortie de co-<br>des<br>(Difference memory timeout)                    | La sélection de ce réglage entraîne l'effacement de<br>la mémoire différentielle une fois que le délai de<br>time-out réglé à droite de la case de contrôle est<br>écoulé.<br>Lorsque le délai de time-out est écoulé, une éti-<br>quette détectée est sortie une deuxième fois, même<br>si elle a déjà été détectée juste avant et que la case<br>de contrôle <i>Output different result only</i> est sélec-<br>tionnée.<br>Le délai de time-out entre la dernière lecture et l'ef-<br>facement de la mémoire différentielle peut être ré-<br>glé entre 100 ms et 5000 ms. |

# 6.5.3 Onglet Commande

| Sensor Studio - New Project - <ur> <li>sensor Studio</li> </ur>                                                                                                    | _ <b>d</b> x                                                                                                    |
|----------------------------------------------------------------------------------------------------|----------------------------------------------------------------------------------------------------|
| File Edit. View Device Tools Window ?                                                                                                    |                                                                                                    |
| CHAS                                                                                                    |                                                                                                    |
| B0152 - Man operation                                                                                                    | • X                                                                                                    |
| BCL92                                                                                                    | △ Leuze electronic                                                                                                    |
| Code Render                                                                                                    | the sensor people                                                                                                    |
|                                                                                                    | The second second second second second second second second second second second second second second second se                                                            |
|                                                                                                    | IIERALE IO                                                                                                    |
|                                                                                                    | ¥.                                                                                                    |
| CONFIGURATION CONTROL                                                                                                    | 4 Leuze electronic                                                                                                    |
| Construction ACTIVATION                                                                                                    | the sensor people                                                                                                    |
| Properties                                                                                                    |                                                                                                    |
| Output Sensor Function 3                                                                                                    | Control                                                                                                    |
| Control Autostart after decode                                                                                                    |                                                                                                    |
| In Host Interface Command character                                                                                                    | Activation                                                                                                    |
| Sensor                                                                                                    |                                                                                                    |
| Switch                                                                                                    | Symbolizes the switching input activation trigger. Pressing this symbol navigates to                                                                                       |
| Q Decos                                                                                                    | the sensor screen.                                                                                                    |
| R R                                                                                                    | Autostart after decode                                                                                                    |
|                                                                                                    | In this mode, the scanner reads via an internal trigger with maximum performance.                                                                                          |
| Sensor Function                                                                                                    | . Command character                                                                                                    |
| Stop decoding - data output                                                                                                    | The command character for the start trigger.                                                                                                    |
| Immediately after complete decode result                                                                                                    | Decode delay time                                                                                                    |
| Command character                                                                                                    | When this option is enabled, the scanner automatically re-activates after this time<br>bot been glassed. This is used only for text purposes                               |
| Time 0 1 ms                                                                                                    | nas been expand. This is usually used only for case purposes.                                                                                                    |
| Scans without info 0 t                                                                                                    | Desclivation                                                                                                    |
|                                                                                                    | 12000000000                                                                                                    |
|                                                                                                    | Sensor function<br>Symbolizes the switching input deactivation trigger. Pressing this symbol navigates to                                                                  |
|                                                                                                    | the sensor screen.                                                                                                    |
|                                                                                                    | Stop decoding - data output                                                                                                    |
|                                                                                                    | Selects whether the read result is output immediately after the barcode is detected or<br>if it is sent only offer the tracest insel is returned (is and of reading acted) |
|                                                                                                    | in it is sent only arter the trigger signal is returned (= end or reading gate).                                                                                           |
|                                                                                                    | Command character                                                                                                    |
| <ul> <li>A second second sec<br/>second second second second second second second second second second second second second second second second second second second second second second second second second second second second second second second second second sec</li></ul> | The command character for the stop thigger.                                                                                                    |
| Te connected Ar Administrator                                                                                                    | 1220                                                                                                    |

#### Fig. 6.7: Onglet Commande (Control)

# Activation

| Entrée de commutation 1<br>Fonction                      | Voir menu Entrée de commutation                                                                                                    |
|----------------------------------------------------------|----------------------------------------------------------------------------------------------------|
| Autodémarrage après décodage<br>(Autostart after Decode) | Dans ce mode, le scanner se sert pour la lecture d'un signal de dé-<br>clenchement interne, sa performance est maximale.                                                                                                    |
|                                                          | <b>Remarque</b> : il est possible de transmettre jusqu'à 100 codes par se-<br>conde.                                                                                                    |
| Caractère de commande<br>(Command character)             | Le caractère en ligne standard pour le lancement du déclencheur est le caractère ´+´. Il est impossible de modifier ce caractère.                                                                                                    |
| Délai avant nouveau décodage<br>(Decode delay time)      | Une fois le temps réglé ici écoulé, le scanner se réactive automati-<br>quement après la fin d'une porte de lecture (p. ex. en combinaison<br>avec un Autodémarrage après décodage). Ce paramètre est norma-<br>lement utilisé à des fins de test. |

## Désactivation

| Entrée de commutation 1                                   | Voir menu Entrée de commutation                                                                                                    |
|-----------------------------------------------------------|----------------------------------------------------------------------------------------------------|
| Fonction                                                  |                                                                                                    |
| Dès que le résultat de décodage<br>complet est disponible | Si ce réglage est activé, le résultat de lecture sera édité immédiate-<br>ment après le décodage du code à barres.                                              |
|                                                           | S'il ne l'est pas, le résultat de lecture ne sera envoyé qu'une fois le signal du déclencheur coupé (= fin de la porte de lecture).                             |
| Caractère de commande                                     | Le caractère en ligne standard pour la coupure du déclencheur est le caractère '-'.                                                                             |
|                                                           | Il est impossible de modifier ce caractère.                                                                                                    |
| Temps                                                     | Si le lecteur de code est activé, alors la porte de lecture sera refer-                                                                                         |
| (Time)                                                    | mée automatiquement par le lecteur de code au bout du temps réglé<br>ici (p. ex. à des fins de test).                                                           |
| Balayages sans données<br>(Scans without info)            | Après une lecture réussie, le lecteur de code attend ce nombre (ba-<br>layages consécutifs sans résultat de lecture) avant de se désactiver<br>automatiquement. |

#### 6.5.4 Onglet Interface client

| In the field will be been to will been to will be been to will be been to be been to be been t                                                                                                  | Sensor Studio - New    | Project <unsaved></unsaved> | the Name                                   |                  |                |         | - 0 ×                                                                                                    |
|----------------------------------------------------------------------------------------------------|------------------------|-----------------------------|--------------------------------------------|------------------|----------------|---------|----------------------------------------------------------------------------------------------------|
| CUI-2-long       CUI-2-long       CUI-2-long </th <th>File Edit View Dev</th> <th>vice Tools Window ?</th> <th></th> <th></th> <th></th> <th></th> <th></th>                                                                                                    | File Edit View Dev     | vice Tools Window ?         |                                            |                  |                |         |                                                                                                    |
|                                                                                                    | BOHA:                  | 0 . 0 . N . 0 . P. C        | C C N N N C N C                            |                  |                |         |                                                                                                    |
| Control     Control                                                                                                    | BCL92 - Main operation | •                           |                                            |                  |                |         | • *                                                                                                    |
|                                                                                                    | BCL92                  |                             |                                            |                  |                |         | 4 Leuze electronic                                                                                                    |
| NORMALIANA       DAMAGE       MATTERNACE           OWNERSATION     HOST INTERNACE     A Lease and the second of the second of the secon                                                                                                    | Code Header            | pontion                     |                                            |                  |                |         | the sensor people                                                                                                    |
| CONFIGURATION     HOST INTERFACE     CONFIGURATION     HOST INTERFACE     CONFIGURATION     HOST INTERFACE     CONFIGURATION     HOST INTERFACE     CONFIGURATION     HOST INTERFACE     CONFIGURATION     HOST INTERFACE     CONFIGURATION     HOST INTERFACE     CONFIGURATION     HOST INTERFACE     CONFIGURATION     HOST INTERFACE     CONFIGURATION     HOST INTERFACE     CONFIGURATION     HOST INTERFACE     CONFIGURATION     HOST INTERFACE     CONFIGURATION     HOST INTERFACE     CONFIGURATION     HOST INTERFACE     HOST INTERFACE     HOS                                                                                            |                        |                             | IDENTIFICAD                                | ON CONFIGURATION | DIAGNOSIS MAIN | TENANCE |                                                                                                    |
| CONFIGURATION       HOST INTERACE       A Lauge electronic of the control of the control of                                                                                                    | . 0                    |                             |                                            |                  |                |         | 0                                                                                                    |
| Proposition       Restance of the state of the state of                                                                                                    | CONFIGURATION          | HOST INTERFACE              |                                            |                  |                |         | A Leuze electronic                                                                                                    |
| Output is Output is Output is Output is output it is division is put it is division is put it is division is due it is output is division is due it is division is due it is division is due it is division is due it is division is due it is due it                                                                                                    | Decode                 | R\$232 SETTINGS             |                                            |                  |                |         | the sensor people                                                                                                    |
| Proportions     Data mode     Index bits, core path, Instanting       Control     Framma protocol with addrowledge     Restance       Protocol     Framma protocol without addrowledge     Restance       Service     Accinovation     Restance       Protocol     Framma protocol without addrowledge     Restance       Accinovation     Restance     Restance       Protocol     Framma protocol without addrowledge     Restance       Protocol     Framma protocol without addrowledge     Restance       Protocol     Framma protocol without addrowledge     Restance       Protocol     Restance     Restance       Protocol     Restance     Restance     Restance       Protocol     Restance     Restance     Restance       Protocol     Restance     Restance     Restance       Protocol     Restance     Restance     Restance       Protocol     Restance     Restance     Restance       Restance     Restance     Restance     Restance       Restance     Restance     Restance     Restance       Restance     Restance     Restance     Restance       Restance     Restance     Restance     Restance       Restance     Restance     Restance     Restance                                                                                                    | Properties             | -Baud rate                  | 9 600 · Baud                               |                  |                |         | Hant Interfere                                                                                                    |
| Production of the statistical set of the statistical set of                                                                                                    | Properties             | Data mode                   | 8 data bits, none parity, 1 start/stop     |                  |                |         | Host Interface                                                                                                    |
| Protocol     Protocol     Protocol     Protocol     Basic rate       Sensor     Sensor     Sensor     Basic rate       Sensor     Sensor     Basic rate       Sensor     Sensor     Basic rate       Sensor     Sensor     Basic rate       Sensor     Sensor     Basic rate       Sensor     Sensor     Basic rate       Sensor     Sensor     Basic rate       Sensor     Sensor     Basic rate       Sensor     Sensor     Basic rate       Sensor     Sensor     Basic rate       Sensor     Sensor     Sensor       Sensor     Sensor     Sensor       Sensor     Sensor     Sensor       Sensor     Sensor     Sensor       Sensor     Sensor     Sensor       Sensor     Sensor     Sensor       Sensor     Sensor     Sensor       Sensor     Sensor     Sensor       Sensor     Sensor     Sensor       Sensor     Sensor     Sensor       Sensor     Sensor     Sensor       Sensor     Sensor     Sensor       Sensor     Sensor     Sensor       Sensor     Sensor     Sensor       Sensor     Sensor     Se                                                                                                    | B Host Interface       | Handshake                   | None                                       | -                |                |         | RS 232 Settings                                                                                                    |
| Sensor       Protocol       Bensor       Bensor                                                                                                    | Reference Cod          | Destroyal                   | Economic contract without action rule day. | -                |                |         | Band rate                                                                                                    |
| Control     Data Length<br>Immunor       ACMONUCLEDOE     Data Length<br>Immunor       Immunor     ACC       Immunor     ACC                                                                                                    | Sensor                 | Protocol                    | Praning protocol warout acknowledge        |                  |                |         | Specifies the number of transferred symbols per second.                                                                                                    |
| Party     Party       Party     Activation of the state of the state of the st                                                                                                    | - Comitan              | ACKNOWLEDGE                 |                                            |                  |                |         | Data Length<br>The number of data bits in each character.                                                                                                    |
| An optional darks bit for single transmission error detection<br>Sinchronization bit at the wind of every character. (buildy 1 stop bit. If doe<br>Sinchronization bit at the wind of every character. (buildy 1 stop bit. If doe<br>Protocol<br>An optional darks bit for single transmission error detection<br>Sinchronization bit at the wind of every character. (buildy 1 stop bit. If doe<br>Protocol<br>Action of the protocol with acknowledgement is selected<br>to accounted god when since the protocol with acknowledge is selected<br>(see allow)<br>Protocol<br>Mathematical and a star bit for single transmission error detection<br>Sinchronization bit at the wind of every character. (buildy 1 stop bit. If doe<br>Protocol<br>Acknowledge<br>Protocol<br>Mathematical and a star bit for single transmission error detection<br>Sinchronization bit at the wind of every character. (buildy 1 stop bit. If doe<br>Acknowledge<br>Protocol<br>Mathematical and a star bit for single transmission error detection<br>Sinchronization bit at the wind of every character. (buildy 1 stop bit. If doe<br>Acknowledge there with a chooselege is selected<br>(see allow)<br>Protocol<br>Mathematical and a star bit of single transmission error detection<br>Sinchronization bit at the wind bit acknowledge is selected<br>(see allow)<br>Protocol<br>Mathematical and a star bit of single transmission error detection<br>Sinchronization error with acknowledge is selected<br>(see allow)<br>Protocol<br>Mathematical and a star bit of single transmission error detection<br>Sinchronization error with acknowledge is selected<br>(see allow)<br>Mathematical acknowledge character<br>Signafis the massage with a reported with firms is at to zero<br>the horizon acknowledge character<br>Signafis the the massage with a reported with firms is at to zero<br>the horizon acknowledge character<br>Signafis the the massage with a reported with firms is at to zero<br>the horizon acknowledge character<br>Signafis the the massage with a reported with firms is at to zero<br>Signafis the the massage with a reported with firms is at to zero<br>Signafis the horis datable.    |                        |                             |                                            |                  |                |         | Parity                                                                                                    |
| Superformation bit at the and of wavy character, Muskly 1 stop bit, if slow     Superformation bit at the and of wavy character, Muskly 1 stop bit, if slow     Protoce     Superformation bit at the and of wavy character, Muskly 1 stop bit, if slow     Protoce     Superformation bit at the and of wavy character, Muskly 1 stop bit, if slow     Protoce     Superformation bit at the and of wavy character, Muskly 1 stop bit, if slow     Protoce     Superformation bit at the and of wavy character, Muskly 1 stop bit, if slow     Protoce     Superformation bit at the and of wavy character, Muskly 1 stop bit, if slow     Protoce     Superformation bit at the and of wavy character, Muskly 1 stop bit, if slow     Protoce     Superformation bit at the and of wavy character, Muskly 1 stop bit, if slow     Protoce     Superformation bit at the and of wavy character, Muskly 1 stop bit, if slow     Protoce     Superformation bit at the and of wavy character, bit at the and of wavy character, bit at the and of wavy character, bit at the and of wavy character, bit at the and of wavy character, bit at the and of wavy character, bit at the and of wavy character is ACK (# 0.006).     Muskly at the pistic a atomisting character is ACK (# 0.006).     Muskly at the bit attended with the massage with a protoced with attended with the massage with a protoced with attended with the massage with a protoced with attended with the massage with a protoced with the massage with a protoced with the massage with a stop based with the massage with a protoced with the massage with a protoced with the massage with a stop based the stop based with the massage with a protoced with the massage with a protoced with the massage with a protoced with the massage with a stop based with the massage with a stop based the stop based with the massage with a stop based with the massage with a stop based with the massage with a stop based the stop based with the massage with a stop based the stop based with the massage with a stop based with the massage wi                                                                                            |                        |                             | ACK: +                                     |                  |                |         | An optional extra bit for simple transmission error detection<br>Stop Bit                                                                                                    |
| Connected Q     Administration     Administration     Administrat                                                                                            |                        |                             | NAK +                                      |                  |                |         | Synchronization bit at the end of every character. Usually 1 stop bit, 1f slow                                                                                                    |
| Specifies the protocol mode. If framing protocol with acknowledge at a selected extended with the protocol with acknowledge is selected extended with a positive (ACC) or negative (NAC) acknowledge is selected (see above).  Acknowledge  Acknowledge  Acknowledge is selected (see above).  Positive acknowledge character  Specifies the positive acknowledge character.  Specifies the positive acknowledge character.  Specifies the positive acknowledge character.  Specifies the major acknowledge character.  Specifies the major acknowledge character.  Sp                                                                                       | 6*                     |                             | 250                                        |                  |                |         | Protocol                                                                                                    |
| PConnected       Q       Administration                                                                                                    |                        |                             |                                            |                  |                |         | Specifies the protocol mode: If framing protocol with acknowledgment is selected<br>each message has to be acknowledged either with a positive (ACK) or negative (NAK)<br>acknowledgment. |
| These settings are only anabled when framing protocol with acknowledge is selected (see above).  Positive acknowledge character Specifies the positive acknowledge character.  Specifies the negative acknowledge character.  Specifies the negative acknowledge character.  Specifies the negative acknowledge character.  Specifies the negative acknowledge character.  Specifies the negative acknowledge character.  Specifies the negative acknowledge character.  Specifies the negative acknowledge character.  Specifies the negative acknowledge character.  Specifies the negative acknowledge character.  Specifies the negative acknowledge character.  Specifies the negative acknowledge character.  Specifies the negative acknowledge character is NAX (= 0x15).  Timeout ACK  Within this time the message will be repeated. When the time is set to zero  the function is duabled.  PConnected Q Administrator                                                                                                    |                        |                             |                                            |                  |                |         | Acknowledge                                                                                                    |
| Positive admoniedge character<br>Specifies the positive admoniedge character. Default character is AGX (= 0x06).<br>Negative admoniedge character.<br>Specifies the negative acknowledge character.<br>Specifies the negative acknowledge character.<br>Specifies the negative |                        |                             |                                            |                  |                |         | These settings are only enabled when framing protocol with acknowledge is selected (see above).                                                                                           |
| Specifies the positive acknowledge character. Default character is NAX (< 0.006).<br>Negative acknowledge character. Default character is NAX (< 0.016).<br>Negative acknowledge character. Default character is NAX (< 0.015).<br>Timeout ACK<br>Within this timeout the ACV/UK response has to be received. If no acknowledge was<br>received within this time that message will be repeated. When the time is set to zero<br>the function is disabled.<br>PConnected Q Administrator                                                                                                    |                        |                             |                                            |                  |                |         | Positive acknowledge character                                                                                                    |
| Connected Q     Administrator                                                                                                    |                        |                             |                                            |                  |                |         | Specifies the positive acknowledge character. Default character is ACK (= 0x06).                                                                                                    |
| Connected Q Administrator                                                                                                    |                        |                             |                                            |                  |                |         | Specifies the negative acknowledge character. Default character is NAK (= 0x15).                                                                                                    |
| Winner first instruct the ALXAK response has to get received. If no actinowedge was reserved within the time is set to zero     the actinowedge was reserved within the time is set to zero     the first favorine in deabled.     Ponnected Q Administrator                                                                                                    |                        |                             |                                            |                  |                |         | Timeout ACK                                                                                                    |
| PConnected Q Administrator                                                                                                    |                        |                             |                                            |                  |                |         | received within this time the message will be repeated. When the time is set to zero<br>this functions is disabled.                                                                       |
|                                                                                                    | PConnected (2          | Administrator               |                                            |                  |                |         |                                                                                                    |

#### Fig. 6.8: Onglet Interface client (Host Interface)

Sélectionnez ici la vitesse de transmission souhaitée, le nombre de bits d'arrêt, le nombre de bits de données et la parité ainsi que différents modes de transmission. Les paramètres sont actifs une fois que ces réglages ont été transmis au lecteur de code (procédure standard).

Les réglages d'acquittement souhaités doivent également être paramétrés dans cette fenêtre de sélection.

#### Boîte de dialogue Propriétés (Framing Protocol)

| BCL92 - Main operation                | COLUMN CONTRACTOR COLUMN                        | Contraction of the | ho-houtestoo       | ALCONAL DISTRICT OF |           |                                                                                                    |                  |           |             | 3                                                                                                    |
|---------------------------------------|-------------------------------------------------|--------------------|--------------------|---------------------|-----------|----------------------------------------------------------------------------------------------------|------------------|-----------|-------------|----------------------------------------------------------------------------------------------------|
| BCL92<br>Code Reader<br>Analysis Auto | mation                                          |                    |                    |                     |           |                                                                                                    |                  |           |             | Leuze electronic<br>resistor peop                                                                                            |
|                                       |                                                 |                    |                    |                     | IDENTIFIC | ATION CONF                                                                                                    | GURATION         | DIAGNOSIS | MAINTENANCE |                                                                                                    |
| • •                                   |                                                 |                    |                    |                     |           |                                                                                                    |                  |           |             | 6                                                                                                    |
| ONFIGURATION                          | FRAMING PROT                                    | ocol               |                    |                     |           |                                                                                                    |                  |           |             | 4 Leuze electronic                                                                                                    |
| Decode                                | MESSAGE FRAME                                   |                    |                    |                     |           |                                                                                                    |                  |           |             | the sensor people                                                                                                    |
| Properties<br>Output<br>Properties    | Receive<br>Transmit                             | STX DATA           | CR UF              |                     |           | Framing Protocol                                                                                                    |                  |           |             |                                                                                                    |
| Host Interface                        | RECEIVE                                         |                    |                    |                     |           | The framing protocol is a character based protocol for the transmission of 7-bit ASCII<br>characters. It groups the characters to be transmitted into a data block and frames |                  |           |             |                                                                                                    |
| Reference Cod<br>Sensor               | Prefix 1<br>STX •                               | Prefix 2<br>NULL + | Pyefix 3<br>NULL • | Positix 1<br>CR •   | Postfix 2 | Posifix 3                                                                                                    | BCC Mode<br>None | •         |             | the block with control characters.<br>Vanous block checking methods are optionally available for protecting the integrity of |
| OWNER                                 | TRANSMIT                                        |                    |                    |                     |           | the data.                                                                                                    |                  |           |             |                                                                                                    |
|                                       | Prefix 1                                        | Prefix 2           | Profec 3           | Postfix 1           | Postfix 2 | Postfix 3                                                                                                    | BCC Mode         |           |             | Receive / Transmit                                                                                                    |
|                                       | (WORK ) (WORK ) (WORK ) (WILL ) (WORK ) (WORK ) |                    |                    |                     |           |                                                                                                    |                  |           |             | Prefix and Postfix<br>For both transmission directions up to 3 prefix and postfix characters can be set as                   |
|                                       | ADDHESS SETTIN<br>Address for                   | ual                |                    | Address             |           |                                                                                                    |                  |           |             | message frame. A character with value NULL will be ignored.<br>BCC Mode                                                      |
|                                       | None                                            |                    | •                  | 0 0                 |           |                                                                                                    |                  |           |             | The Block Check Character (BCC) mode specifies a computation algorithm of a check<br>character for error recognition.        |
|                                       | TRING                                           |                    |                    |                     |           |                                                                                                    |                  |           |             |                                                                                                    |
|                                       | Inter message tim                               | tuoi               |                    | 0 0 0               | 6         |                                                                                                    |                  |           |             | Address settings                                                                                                    |
|                                       | Inter character tin<br>Number of transm         | eout<br>Issions    |                    | 3 4                 | <u>.</u>  |                                                                                                    |                  |           |             | Address format<br>When the device is part of a network, this value specifies the address format of the<br>serial interface.  |
|                                       |                                                 |                    |                    |                     |           |                                                                                                    |                  |           |             | Address<br>The address identifies a single device within a network.                                                          |
|                                       |                                                 |                    |                    |                     |           |                                                                                                    |                  |           |             | Timing                                                                                                    |
|                                       |                                                 |                    |                    |                     |           |                                                                                                    |                  |           |             | Inter message timeout                                                                                                    |

Fig. 6.9: Réglages standard de la boîte de dialogue **Propriétés** (FRAMING PROTOCOL)

Il est ici possible de régler l'adresse ainsi que le protocole d'émission et de réception.

# AVIS

Pour pouvoir continuer de communiquer avec un appareil après un transfert de paramètres, vous devez éventuellement adapter les propriétés de communication de l'appareil dans le logiciel de configuration *Sensor Studio*.

#### 6.5.5 Onglet Code de référence

| Sensor Studio - New                   | Project <unsaved></unsaved> |                |                                | _ 0 X                                                                                                    |
|---------------------------------------|-----------------------------|----------------|--------------------------------|----------------------------------------------------------------------------------------------------|
| File Edit View Dev                    | vice Tools Window ?         | RICCARDON      |                                |                                                                                                    |
| BCL92 - Main operation                | 1                           |                |                                | • *                                                                                                    |
| BCL92<br>Code Reader<br>Analysis Auto | r<br>omotion                |                |                                | A Leuze electronic<br>the sensor people                                                                                                    |
|                                       |                             | IDENTIFICATION | CONFIGURATION DIAGNOSIS MAINTE | NANCE                                                                                                    |
| • •                                   |                             |                |                                |                                                                                                    |
| CONFIGURATION                         | REFERENCE CODE              |                |                                | △ Leuze electronic                                                                                                    |
| Decode Symbologiet                    | REFERENCE CODE 1            | COMPARE MODE   |                                | the eensor people                                                                                                    |
| Properties                            | Type Code 2/5 Interleaved   | •              |                                | Defense Code                                                                                                    |
| Properties                            | Info                        | None           |                                | Keterence Code                                                                                                    |
| Host interface                        | Length 0                    |                |                                | A reference code is barcode information which is stored in the memory of the<br>scanner.                                                                       |
| Framing Pro                           |                             |                |                                | This reference code can be compared with the current decoded barcode in various<br>modes and, thus, the switching output be set appropriately. To do this, the |
| Properties                            | Decode result               |                | Switch                         | switching output must still be set to Positive/Negative reference code compare<br>(see sub menu Switch).                                                       |
| Switch                                | Personal and                |                |                                | Type<br>Specifies the code type of the reference code.                                                                                                    |
|                                       | REFERENCE CODE 2            | COMPARE MODE   |                                | Info                                                                                                    |
|                                       | Type Code 2/5 Interleaved   | •              |                                | Compare mode                                                                                                    |
| ÷                                     | Info                        | None -         |                                | <ul> <li>Specifies how the internally stored reference code is to be compared with the<br/>decoded result;</li> </ul>                                          |
|                                       | Length 0 C                  |                | Properties                     | Properties<br>The properties button navigates to the screen for additional comparison                                                                          |
|                                       | ALTERNAL PLANT              |                |                                | possbilities.                                                                                                    |
|                                       |                             |                |                                |                                                                                                    |
|                                       |                             |                |                                |                                                                                                    |
|                                       |                             |                |                                |                                                                                                    |
|                                       |                             |                |                                |                                                                                                    |
|                                       |                             |                |                                |                                                                                                    |
|                                       |                             |                |                                |                                                                                                    |
|                                       |                             |                |                                |                                                                                                    |
|                                       | Li tan Tan                  |                |                                |                                                                                                    |
| ST Connected Q                        | Administrati                | OF )           |                                | admin                                                                                                    |

Fig. 6.10: Onglet Code de référence (Reference Code)

Un code de référence est une information de code à barres sauvegardée dans la mémoire du scanner.

Le code de référence peut être comparé au code à barres décodé selon différents modes et la sortie de commutation ensuite activée en conséquence. Pour cela, la sortie de commutation doit encore être activée pour la **Comparaison au code de référence** (comparaison positive au code de référence **Positive Reference Code Compare** ou comparaison négative au code de référence **Negative Reference Code Compare**) dans le menu **Sortie de commutation (Switch)**.

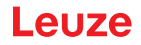

Une possibilité d'enregistrement du code de référence est de l'entrer à la main dans ce menu. Pour d'autres possibilités d'auto-apprentissage du code de référence, voir chapitre 8 "Instructions en ligne".

| Туре                | Sélection du type de code.                                                                                              |
|---------------------|----------------------------------------------------------------------------------------------------|
| Contenu             | Contenu du code de référence.                                                                                           |
| (Info)              |                                                                                                    |
| Mode de comparaison | Vous pouvez choisir ici de quelle manière le code de référence sauvegardé doit<br>être comparé au résultat du décodage. |
|                     | Des possibilités de comparaison étendues sont données dans la boîte de dia-<br>logue <b>Propriétés</b> .                |

|                                                                                                    | BCL92 - Main operation                                                                                                    | 1                                 |                               |                              |           |           |             |                                                                                                    |
|----------------------------------------------------------------------------------------------------|----------------------------------------------------------------------------------------------------|-----------------------------------|-------------------------------|------------------------------|-----------|-----------|-------------|----------------------------------------------------------------------------------------------------|
| CONFIGURATION     REFERENCE CODE - PROPERTIES     Symbolic of Compare ingoin     Compare ingoin     Compare ingoin     Compare ingoin     Compare ingoin     Largh compare mode     Control     Compare ingoin     Largh compare mode     Control     Compare ingoin     Largh compare mode     Compare ingoin     Largh compare mode     Compare ingoin     Largh compare mode     Compare ingoin     Largh compare mode     Compare ingoin     Largh compare mode     Compare ingoin     Largh compare mode     Compare ingoin     Largh compare mode     Compare ingoin     Largh compare mode     Compare ingoin     Largh compare mode     Compare ingoin     Largh compare mode     Compare ingoin     Largh      | Code Reader<br>Analysis Auto                                                                                                    | motion                            |                               | IDENTIFICATION CONF          | IGURATION | DIAGNOSIS | MAINTENANCE | Leuze electronic<br>the sensor people                                                                                                    |
| CONFIGURATION       REFERENCE CODE - PROPERTIES       A Lacze elect         Symbolicity       Properties       Compare ingoin       Lingth compare mode       Compare ingoin       Lingth compare mode       Lingth compare       Lingth compare ingoin       Lingth compare ingoin       Lingth compare ingoin       Lingth comp                                                                                                    | . 0                                                                                                    |                                   |                               |                              |           |           |             | 0                                                                                                    |
| Decode<br>Symbologic<br>Porportios<br>Compre info       REFERENCE CODE 1       Improvements<br>Compre info       Type compre mode<br>Compre info       Type compre mode<br>Compre info       Compre info       Type compre mode<br>Compre info       Compre info       Info compre mode<br>Compre info       Reference Code 1 / Reference Code 2         Promotion<br>Compre info       Info compre mode<br>Compre info       Environment<br>Compre info       Type compre info       Info compre mode<br>Compre info       Reference Code 1 / Reference Code 2         Reference Code 1 / Reference Code 2       Reference Code 2       Reference Code 1 / Reference Code 3       Info compre mode       Environment<br>Compre info       Info compre mode       Info<br>Compre info         Reference Code 2       Info<br>Compre info       Info compre mode       Environment<br>Compre info       Info<br>Compre info       Info<br>Compre info       In                                                                                                    | CONFIGURATION                                                                                                    | REFERENCE CODE - PROPERTIE        | s                             |                              |           |           |             | A Leuze electronic                                                                                                    |
| Properties     Properties     P     | Decode                                                                                                    | REFERENCE CODE 1                  |                               |                              |           |           |             | the sensor people                                                                                                    |
| Chiped i       Compare length       Length compare mode       Conduct       Reference Code - Properties         Chiped i       Compare length       Length compare mode       Compare length       The additional properties anable to specify dataid reference code satting         Reference Code 2       Reference Code 3       Reference Code 4       Reference Code 3         Compare length       Length compare mode       Compare length       Reference Code 3         Compare length       Length compare mode       Compare length       Reference Code 3         Compare length       Length compare mode       Compare length       Reference Code 4         Compare length       Length compare mode       Compare length       Reference Code 3         Compare length       Length compare mode       Compare length       Reference Code 4       Reference Code 4         Compare length       Length compare mode       Compare length       Reference Code 4       Reference Code 4         Compare length       Length compare mode       Compare length       Reference Code 4       Reference Code 4       Reference Code 4         Compare length       Length compare mode       Compare length       Reference Code 4       Reference Code 4       Reference Code 4       Reference Code 4       Reference Code 4       Referencot Code 4       Referencot Code 4                                                                                                    | Symootogient<br>Properties<br>Output<br>Properties<br>Control<br>Host interface<br>Framing Pro<br>Reference Cod<br>Properties                                                                                                    | Compare type                      | Type compare mode             | Equal                        |           |           |             |                                                                                                    |
| Control     Compare info     Indicompare mode     End     Indicompare mode     End       PREFERENCE CODE 2     Reference Code 1 / Reference Code 2     Both reference Code 1 / Reference Code 2       Sensor     Compare info     Longho empare mode     Compare mode     Compare mode       Compare info     Compare mode     Compare mode     Compare mode     Compare mode       Compare info     Longho empare mode     Compare mode     Compare mode     Compare mode       EACH N     EACH N     EACH N     Compare mode     Compare mode     Compare mode       VMLOARDS     Don't Care-Character     The south inference code engine 1 compare mode     The south inference code should be saved permanent or temporary.       CUTPUT MODE     Comparison with reference code engine 1 compares mode     The south inference code engine 1 compares mode     With compare mode       Server mode     Compare mode     Engine     The south inference code engine 1 compares mode     The south inference code engine 2 code       VMLOARDS     Teach In     The south inference code engine 1 compares mode     The south inference code engine 1 compares mode       OUTPUT MODE     Comparison with reference code engine 1 comparison with reference code engine 1 comparison.     With control and code allowed be saved permanent or temporary.                                                                                                    |                                                                                                    | Compare length                    | Length compare mode           | Equal                        |           |           |             | Reference Code - Properties                                                                                                    |
| Reference Code 1     Reference Code 2       Reference Code 2     Reference Code 1       Reference Code 2     Service       Service     Compare type       Compare type     Type Compare mode       Compare type     Compare type       Compare type     Compare type       Compare type     Compare mode       Compare type     Compare type       Compare type     Type Compare mode       Compare type     Type Compare mode       Compare type     Type Compare mode       Compare type     Type Compare mode       Compare type     Type Compare mode       Compare type     Reference Code 2                                                                                                    <                                                                                                    |                                                                                                    | Compare info                      | Info compare mode             | Equil                        |           |           |             | The additional properties enable to specify detailed reference code settings.                                                                                                    |
| Implementation Con-<br>implementation Con-<br>Sension       Implementation Con-<br>implementation Con-<br>Sension       Implementation Con-<br>implementation Con-<br>Sension       Implementation Con-<br>implementation Con-<br>Sension       Implementation Con-<br>sension       Implementation Con-<br>sension                                                                                                    |                                                                                                    | REFERENCE CODE 2                  |                               |                              |           |           |             | Reference Code 1 / Reference Code 2                                                                                                    |
| Sensor Sensor Nexton Sensor Nexton Sensor Sensor S |                                                                                                    | Compare type                      | Type compare mode             | Equal                        |           |           |             | Both reference code engines can be specified as to whether and how the                                                                                                    |
| Image: Compare info     Info compare mode     Eansi       TEACH IN     TEACH IN     TEACH IN       Serve mode     Permanent     Image: Compare mode       VIL.DCARDS     Teach IN       UNTPUT MODE     Teach In       Serve mode     Comparison with reference code engine 3 control doput 1                                                                                                    | Sensor                                                                                                    | Compare length                    | Length compare mode           | Equil                        |           |           |             | companisons according to length, type and contents (info) are to be carried out.                                                                                                    |
| TEACH IN       Save mode     Permanent       Save mode     Permanent       Save mode     Permanent       WLDCARDS     Teach In       Dont-Core-Cheracter     "Code.       OUTPUT MODE     Wildcards       Sweeth nutput mode     Comparison with reference code engine 1 control output 1                                                                                                    | - and the second second s | Compare info                      | Info compare mode             | Eant                         |           |           |             | When comparing according to contents, the ASCII decimal values of the code read<br>can also be tested analysis the reference code as remarked values for less than                                                                                                    |
| Item into account in a comparison with reference code engine 1 control logicul 1     Will COARDS     Teach In<br>Teach In<br>Teach In     Code       ULTPUT MOCE     Wildcards     Wildcards     Wildcards       Switch burgut mode     Comparison with reference code engine 1 control logicul 1     Wildcards                                                                                                    |                                                                                                    | THE ADDRESS OF                    |                               |                              |           |           |             | less than or equal to, greater than, and greater than or equal to. It is also possible<br>to test whether the unless is within or outside a second defeet by the reference                                                                                                    |
| WILDCARDS     Teach in       Don't-Cere-Character     "       OUTPUT MODE     Wildcards       Switch output mode     Comparison with reference code engine 1 control codput 1                                                                                                    | :                                                                                                    | Save mode                         |                               | Permanent                    |           |           |             | · code.                                                                                                    |
| WL DCARDS     The save mode specifies if a teached code should be saved permanent or temporary.       DUTPUT MODE     Wildcare:<br>Switch supput mode     Wildcare:<br>Comparison with reference code engine 1 control duput 1     Wildcare:<br>a Comparison with reference code engine 1 control duput 1                                                                                                    | 1                                                                                                    |                                   |                               |                              |           |           |             | Teach In                                                                                                    |
| OUTPUT MODE Wildcards Switch output mode Comparison with reference code engine 1 control doput 1  At characters of a decoded label matching the Don't-Care-Character are in taken into account in a comparison.                                                                                                    |                                                                                                    | WILDCARDS<br>Don't-Care-Character |                               |                              | •         |           |             | The save mode specifies if a teached code should be saved permanent or only temporary.                                                                                                    |
| Switch august mode Comparison with reference code engine 1 control codput 1  All characters of a decoded label matching the Don't-Care-Character are n<br>taken into account in a comparison.                                                                                                    |                                                                                                    | OUTELT NODE                       |                               |                              |           |           |             | and a second second sec |
| taken nö accourt in a companion.                                                                                                    |                                                                                                    | Switch output mode                | Comparison with reference con | de engine 1 control output 1 |           |           |             | All characters of a decoded label matching the Don't-Care-Character are not                                                                                                    |
|                                                                                                    |                                                                                                    |                                   |                               |                              |           |           |             | taken into account in a companion.                                                                                                    |
| Output mode                                                                                                    |                                                                                                    |                                   |                               |                              |           |           |             | Output mode                                                                                                    |
| The Snitch output mode specifies how the two reference code engines an<br>to control the switching output.                                                                                                    |                                                                                                    |                                   |                               |                              |           |           |             | The Switch output mode specifies how the two reference code engines are inked<br>to control the switching output.                                                                                                    |

Fig. 6.11: Réglages standard de la boîte de dialogue **Propriétés** (PROPERTIES)

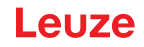

#### 6.5.6 Onglet Entrée de commutation

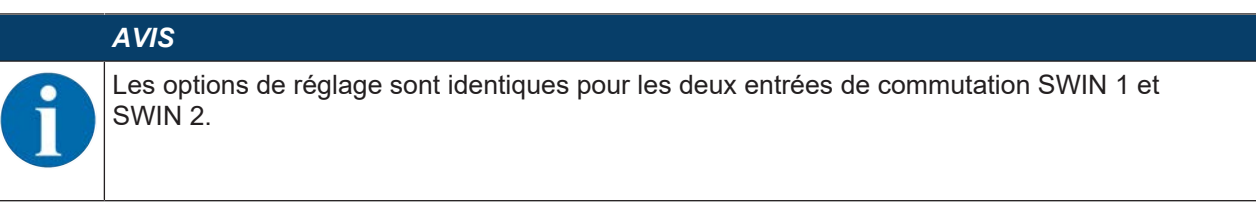

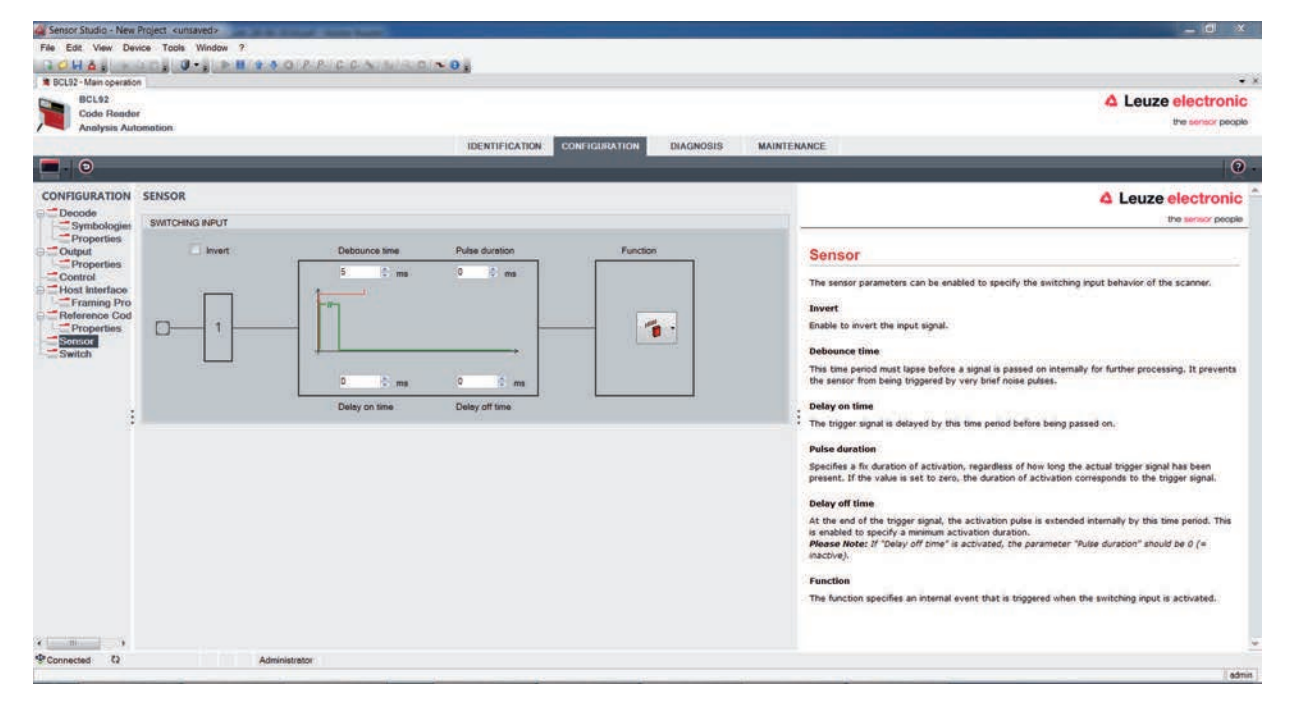

| Fia. 6.12: | Onalet <i>I</i> | Entrée de | commutation | (Switching | Input) |
|------------|-----------------|-----------|-------------|------------|--------|
|            | - 0             |           |             | <b>\</b> J | 1 /    |

| Inversée                   | Le niveau d'entrée peut être inversé ici                                   |
|----------------------------|----------------------------------------------------------------------------|
| Délai de stabilisation     | Délai au bout duquel le signal de déclenchement est considéré comme va-    |
| (Debounce time)            | lide.                                                                      |
| Temporisation de démarrage | Délai au bout duquel le signal de déclenchement est transmis.              |
| (Start-up delay time)      |                                                                            |
| Durée d'impulsion          | Si la valeur est supérieure à 0 : durée de l'activation, indépendamment du |
| (Pulse duration)           | temps d'application du signal de déclenchement.                            |
| Temporisation d'arrêt      | Après la fin du signal de déclenchement, l'impulsion est prolongée en in-  |
| (Delay off time)           | terne de ce temps.                                                         |
| Fonction                   | Événement provoqué par l'activation de l'entrée de commutation.            |
| (Control)                  |                                                                            |
|                            | ·                                                                          |

# AVIS

Il est recommandé de mettre le paramètre *Durée d'impulsion* à « 0 » si la temporisation d'arrêt est activée.

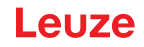

#### 6.5.7 Onglet Sortie de commutation

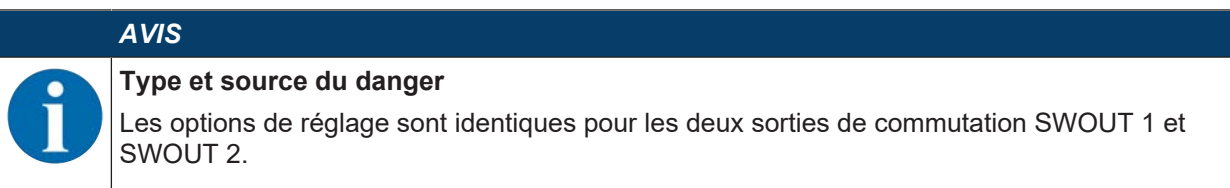

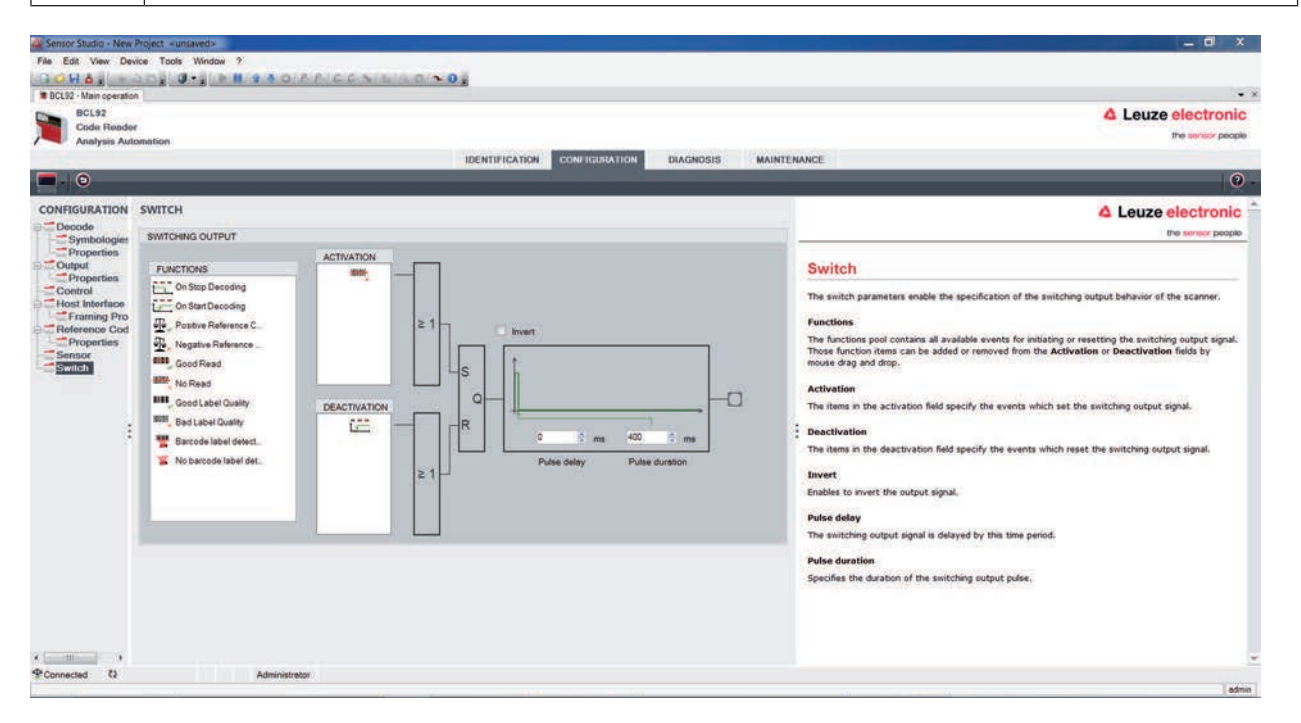

Fig. 6.13: Onglet Sortie de commutation (Switching Output)

| Activation         | Sélectionnez ici l'événement qui doit provoquer la commutation de la sortie de commutation.                                                         |
|--------------------|----------------------------------------------------------------------------------------------------|
|                    | Plusieurs événements peuvent être activés en parallèle.                                                                                             |
| Désactivation      | L'événement qui provoque la réinitialisation de la sortie de commutation si<br>la durée de l'impulsion n'est pas encore écoulée est représenté ici. |
|                    | Plusieurs événements peuvent être activés en parallèle.                                                                                             |
| Inversé            | Le niveau d'entrée peut être inversé ici                                                                                                    |
| Durée d'impulsion  | Durée de l'impulsion de la sortie de commutation.                                                                                                   |
| (Pulse duration)   |                                                                                                    |
| Retard d'impulsion | Temps écoulé jusqu'à la réaction de la sortie de commutation.                                                                                       |
| (Pulse delay time) |                                                                                                    |

#### 6.6 Diagnostic

| Sensor Studio - M | New Project <unsaved></unsaved>                                                                               |                            | _ 0 ×                                                                     |  |
|-------------------|----------------------------------------------------------------------------------------------------|----------------------------|---------------------------------------------------------------------------|--|
| File Edit View    | Device Tools Window ?                                                                                         |                            |                                                                           |  |
| BOHAS             | FURE O'S FILLS OFF. CONTRACTOR                                                                                |                            |                                                                           |  |
| BCL92 - Main ope  | Magon                                                                                                    |                            |                                                                           |  |
| Code Re           | nder                                                                                                    |                            | 4 Leuze electronic                                                        |  |
| Analysis          | Automation                                                                                                    |                            | the sensor people                                                         |  |
|                   | IDENTIFICATION CONFIGURATION DIAGNOSIS                                                                        | AINTENANCE                 |                                                                           |  |
| 💻 - 🌾 🐔           |                                                                                                    |                            | 0 -                                                                       |  |
| DIAGNOSIS         | TERMINAL                                                                                                    |                            | <b>4</b> Leuze electronic                                                 |  |
| Terminal          | 001: 20:14:39 PC -> V                                                                                         | Version                    | the sensor people                                                         |  |
|                   | 002: 20:14:39 BCL95 -> BCL 95 V 01.01 18.05.2018                                                              | Device Identification      |                                                                           |  |
|                   | 003: 20:18:39 PC -> ID?<br>004: 20:18:39 BC(95 -> TD Leuze electronic ON: SN:01821003462 HW: SW:V 01 01 Date: |                            | Terminal                                                                  |  |
|                   |                                                                                                    | Reset                      | The Terminal provides the possibility to send online commands to the      |  |
|                   |                                                                                                    | Factory Default            | scanner for diagnostic purposes.                                          |  |
|                   |                                                                                                    | Activate Decoding          | It also allows monitoring of the scanner output.                          |  |
|                   |                                                                                                    | Desctivate Decoding        | The content of the terminal screen can be printed out or stored to a file |  |
|                   |                                                                                                    | 1                          | for further offline analysis.                                             |  |
|                   |                                                                                                    | Start Continuous Decodiong |                                                                           |  |
|                   |                                                                                                    | Stop Continuous Decoding   | •0.                                                                       |  |
|                   |                                                                                                    |                            | ÷?                                                                        |  |
|                   |                                                                                                    |                            |                                                                           |  |
|                   |                                                                                                    |                            |                                                                           |  |
|                   |                                                                                                    |                            |                                                                           |  |
|                   |                                                                                                    |                            |                                                                           |  |
|                   |                                                                                                    |                            |                                                                           |  |
|                   |                                                                                                    |                            |                                                                           |  |
|                   |                                                                                                    |                            |                                                                           |  |
|                   |                                                                                                    |                            |                                                                           |  |
|                   |                                                                                                    |                            |                                                                           |  |
|                   |                                                                                                    | Send                       |                                                                           |  |
| P Connected P     | Administratory                                                                                                |                            |                                                                           |  |
| grounnected va    | Phone Harry Ander                                                                                             |                            | ( Latera )                                                                |  |

#### Fig. 6.14: Onglet *Diagnostic* (Diagnosis)

L'onglet *Diagnostic* vous permet d'envoyer des instructions en ligne à l'appareil (voir chapitre 8 "Instructions en ligne"), ainsi que d'afficher les résultats de lecture et le statut de l'appareil.

De plus, des boutons sont disponibles pour les fonctions suivantes :

- Agencement de la représentation de l'écran
- · Suppression et impression du contenu de l'écran
- Réglages généraux du terminal

| Version                   | Demande d'informations concernant la version de l'appareil voir chapitre 8.2 "Instructions en ligne générales", instruction 'V').                                                                    |
|---------------------------|----------------------------------------------------------------------------------------------------|
|                           | Cette commande vous permet de vérifier si la communication entre le PC<br>et le scanner fonctionne. Si vous n'obtenez pas de réponse, contrôlez les<br>raccordements de l'interface et le protocole. |
| Device Identification     | Demande du numéro de série et des versions du matériel et du logiciel.                                                                                                    |
| Reset                     | Provoque une RAZ du logiciel. L'appareil est remis en marche et réinitialisé<br>et se comporte comme après la mise en marche de la tension de fonction-<br>nement.                                   |
| Factory Default           | Remet l'appareil aux réglages d'usine.                                                                                                    |
| Activate Decoding         | Active/désactive le décodage.                                                                                                    |
| Deactivate Decoding       |                                                                                                    |
| Start Continuous Decoding | Démarre/arrête le décodage continu.                                                                                                    |
| Stop Continuous Decoding  |                                                                                                    |

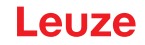

#### 6.7 Firmware-Reload

L'outil *Firmware Reload* (onglet *MAINTENANCE*) vous permet de charger un autre microprogramme dans l'appareil.

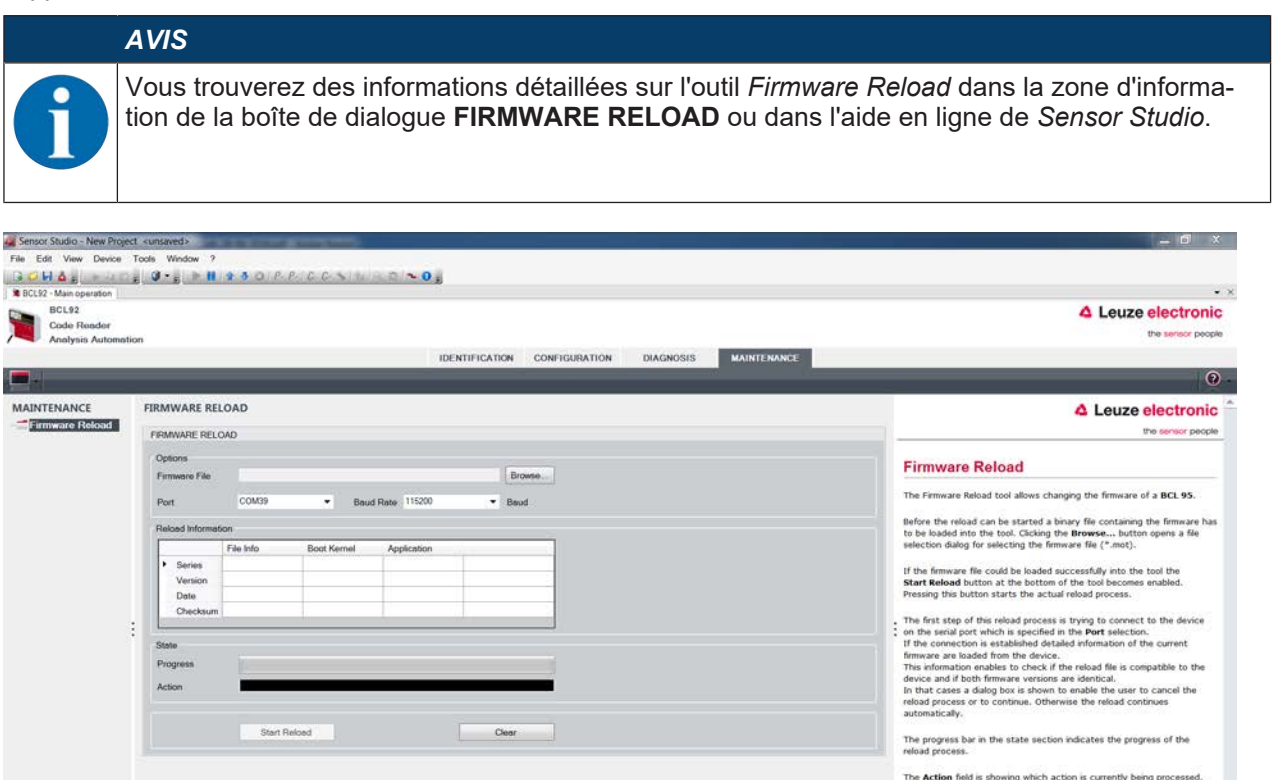

Fig. 6.15: Firmware-Reload

Chargez le fichier contenant le nouveau microprogramme (\*.mot) dans l'outil Firmware Reload. Cliquez sur le bouton [Browse].

Une boîte de dialogue permettant de sélectionner le fichier du microprogramme (\*.mot) s'ouvre.

- Lorsque le fichier du microprogramme est chargé dans l'outil *Firmware Reload*, cliquez sur le bouton [Start Reload] pour charger le nouveau microprogramme dans l'appareil.
- L'appareil est relié par le bais de l'interface série indiquée sous Port.
- L'outil Firmware Reload vérifie si le nouveau microprogramme est compatible avec l'appareil.
  - S'il est compatible, le microprogramme est installé automatiquement dans l'appareil.
  - Si le nouveau microprogramme n'est pas compatible avec l'appareil ou qu'il est identique à la version actuelle, une boîte de dialogue s'affiche pour interrompre ou poursuivre l'installation.

# 7 Mise en service – Configuration

#### 7.1 Mesures à prendre avant la première mise en service

| AVIS                                                                                                    |
|----------------------------------------------------------------------------------------------------|
| Veuillez tenir compte des remarques concernant la disposition des appareils (voir chapitre<br>4.1 "Choix du lieu de montage").                                                     |
| Dans la mesure du possible, déclenchez le lecteur de codes à barres à l'aide d'instructions<br>ou d'un émetteur externe de signaux (cellule photoélectrique).                      |
| ➡ Vous ne pourrez être sûr qu'alors qu'un code a été lu (le contenu du code est transmis)<br>ou pas (le caractère de <b>No Read</b> est transmis à la fin de la porte de lecture). |
| Familiarisez-vous avec l'utilisation et la configuration de l'appareil avant la première mise en<br>service.                                                                       |
| Avant d'appliquer la tension de fonctionnement, vérifiez encore une fois que toutes les<br>connexions sont correctes.                                                              |

# 7.2 Démarrage de l'appareil

#### 7.2.1 Test de la fonction Power On

Après établissement de la tension de fonctionnement, le lecteur de codes à barres exécute automatiquement un test de la fonction Power On.

- Pendant la phase de démarrage, la LED d'état clignote en vert.
- Lorsque la LED d'état brille de manière permanente en vert, le lecteur de codes à barres est opérationnel. Les réglages spécifiques au client éventuellement enregistrés sont actifs.

#### 7.2.2 Interface

Le bon fonctionnement de l'interface peut être vérifié de la façon la plus élémentaire pendant la maintenance via l'interface RS 232 à l'aide du logiciel de configuration *Sensor Studio*.

#### 7.2.3 Instructions en ligne

À l'aide des instructions en ligne, vous pouvez vérifier des fonctions importantes de l'appareil comme par exemple l'activation d'une lecture (voir chapitre 8 "Instructions en ligne").

Les instructions en ligne vous permettent d'envoyer des instructions de commande et de configuration directement à l'appareil.

Vous pouvez envoyer les instructions en ligne avec un programme terminal ou avec le logiciel de configuration *Sensor Studio* (voir chapitre 6 "Logiciel de configuration et de diagnostic – Sensor Studio").

#### 7.2.4 Problèmes

Pour des informations concernant la marche à suivre en cas de problèmes pendant la mise en service des appareils, voir chapitre 10 "Détection des erreurs et dépannage".

Si un problème n'est pas soluble même après vérification de toutes les connexions électriques et de tous les réglages des appareils et de l'hôte, adressez-vous à la filiale de Leuze compétente ou au service clientèle de Leuze (voir chapitre 11 "Service et assistance").

# 7.3 Mise en service avec les réglages d'usine

- Saccordez la tension de fonctionnement (+10 … 30 V CC).
- ♥ Le cas échéant, raccordez l'entrée de commutation et l'interface RS 232.
- ♦ Allumez la tension de fonctionnement. La LED d'état doit briller en vert.
- Activez le lecteur de codes à barres via l'entrée de commutation ou au moyen de l'instruction en ligne ++. Le laser se met en marche.
- Présentez le modèle de code à barres suivant au lecteur de codes à barres à une distance d'environ 100 mm.

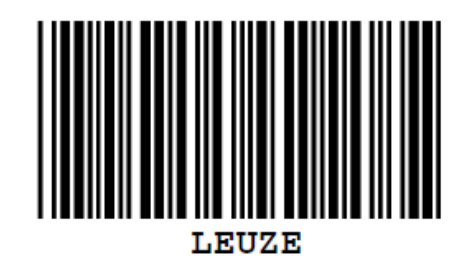

- Si la lecture a réussi, le laser est coupé. Le résultat de lecture s'affiche sur le moniteur de l'appareil raccordé.
- Désactivez la porte de lecture en retirant le signal en entrée de commutation ou au moyen de l'instruction en ligne '-'.

# 7.4 Réglage des paramètres de configuration

Vous avez mis l'appareil en service et devez normalement le configurer avant de pouvoir l'utiliser. Grâce aux possibilités de configurations disponibles dans le logiciel de configuration *Sensor Studio* ou le DTM de l'appareil, vous pouvez régler l'appareil individuellement en fonction de votre cas d'application. Vous trouverez des indications relatives aux différentes possibilités de réglage dans l'aide en ligne ou voir chapitre 6.5 "Paramètres de configuration".

- En règle générale, il suffit de régler le type de code et la longueur du code en fonction des codes à barres à lire pour pouvoir exploiter le lecteur de codes à barres.
- Suivant le cas d'application, vous pouvez configurer l'entrée de commutation selon vos exigences.

#### Réglages de configuration

Les réglages de configuration sont enregistrés dans des jeux de paramètres dans la mémoire du lecteur de codes à barres. Pour mieux comprendre ce qui se passe lors du réglage des paramètres de configuration, les différents jeux de paramètres sont expliqués (voir chapitre 7.4.2 "Jeux de paramètres").

- En règle générale, le réglage du type et de la longueur de code est réalisé à l'aide du logiciel de configuration *Sensor Studio* (voir chapitre 6 "Logiciel de configuration et de diagnostic Sensor Studio").
- · Vous pouvez régler les autres paramètres de configuration de la manière suivante :
  - À l'aide du logiciel de configuration Sensor Studio avec les boutons situés sous CONFIGURATION.
  - Par le biais de la configuration interne du lecteur de codes à barres (démarrage avec l'instruction en ligne **CA** ; voir chapitre 7.4.2 "Jeux de paramètres")
  - Via des instructions en ligne (voir chapitre 8.4 "Instructions en ligne pour les opérations sur les jeux de paramètres").

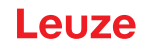

#### 7.4.1 Mode de maintenance

Vous pouvez raccorder un PC ou un terminal à l'appareil via l'interface RS 232 et configurer l'appareil par ce biais (voir chapitre 5.8 "Raccordement du PC ou terminal").

Le réglage le plus simple des paramètres nécessaires se fait en mode « Maintenance ».

En mode de maintenance, les paramètres de fonctionnement définis suivants sont mis à disposition de l'interface RS 232, et ce, quelle que soit la configuration de l'appareil pour le mode de processus :

- Vitesse de transmission : 9600 Baud
- Aucune parité
- 8 bits de données
- 1 bit d'arrêt
- Préfixe : STX
- · Suffixe : CR, LF

#### Activer l'interface de maintenance

L'interface de maintenance peut être activée en plaçant une étiquette portant un code à barres défini devant la fenêtre de lecture lors de la mise en route (phase d'initialisation).

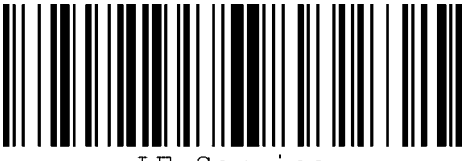

LE-Service

Fig. 7.1: Étiquette porteuse du code à barres « Service »

Pendant que le laser est allumé environ 1 s après la mise en marche, présentez l'étiquette « Service » au lecteur de codes à barres à une distance de lecture adaptée.
Si l'appareil est en mode de maintenance, la LED d'état cliquete en orange.

Si l'appareil est en mode de maintenance, la LED d'état clignote en orange.

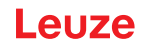

#### 7.4.2 Jeux de paramètres

Les réglages de configuration sont enregistrés dans des jeux de paramètres dans la mémoire du lecteur de codes à barres.

- · Jeu de paramètres contenant les réglages d'usine
- · Jeu de paramètres actuel

#### Jeu de paramètres contenant les réglages d'usine

Ce jeu de paramètres contient les valeurs par défaut réglés en usine pour tous les paramètres du lecteur de codes à barres. Il est stocké de manière non modifiable dans la ROM FLASH du lecteur de codes à barres.

Le jeu de paramètres contenant les réglages d'usine est chargé dans la mémoire de travail du lecteur de codes à barres :

- Lors de la première mise en marche après livraison
- Avec le logiciel de configuration *Sensor Studio* à l'aide du bouton [Factory Default] dans le menu **DIA**-**GNOSTIC**.
- Après l'instruction en ligne PC20 (voir chapitre 8.4 "Instructions en ligne pour les opérations sur les jeux de paramètres")
- Quand les sommes de contrôle du jeu de paramètres actuel ne sont pas valides

#### Jeu de paramètres actuel

Les réglages actuels de tous les paramètres des appareils sont enregistrés dans ce jeu de paramètres. Pendant le fonctionnement du lecteur de codes à barres, le jeu de paramètres actuel est enregistré dans l'EEPROM du lecteur de codes à barres.

Vous pouvez charger le jeu de paramètres actuel dans la mémoire vive du lecteur de codes à barres en utilisant l'instruction de jeu de paramètres **Copier le jeu de paramètres** (voir chapitre 8.4 "Instructions en ligne pour les opérations sur les jeux de paramètres").

Vous pouvez enregistrer le jeu de paramètres actuel de la manière suivante :

- En copiant un jeu de paramètres valide de l'ordinateur hôte dans le lecteur de codes à barres
- En le configurant hors ligne à l'aide du logiciel de configuration *Sensor Studio*, puis en le chargeant dans le lecteur de codes à barres

## AVIS

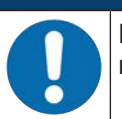

Pour charger la configuration dans le lecteur de codes à barres, vous devez sélectionner le mode en ligne.

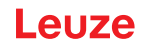

# 8 Instructions en ligne

Les instructions en ligne vous permettent d'envoyer des instructions de commande et de configuration directement à l'appareil. Pour ce faire, connectez le lecteur de codes à barres à un ordinateur (hôte) (voir chapitre 5.8 "Raccordement du PC ou terminal").

# AVIS

Vous pouvez envoyer les instructions en ligne avec un programme terminal ou avec le logiciel de configuration *Sensor Studio* (voir chapitre 6 "Logiciel de configuration et de diagnostic – Sensor Studio").

Pour des informations relatives au protocole de transmission, voir chapitre 6.5.4 "Onglet Interface client".

À l'aide des instructions en ligne, vous pouvez :

- Commander la porte de lecture/décoder.
- · Lire/écrire/copier des paramètres.
- Effectuer une configuration automatique.
- Programmer/définir un code de référence.
- Consulter les messages d'erreur.
- · Demander des informations statistiques concernant les appareils.
- Effectuer une RAZ du logiciel, réinitialiser les appareils.

| A | VIS |
|---|-----|
|   |     |

Pour effectuer un diagnostic, vous pouvez envoyer les instructions en ligne à l'appareil à l'aide du logiciel de configuration *Sensor Studio* (**DIAGNOSTIC > Terminal**).

#### 8.1 Vue d'ensemble des commandes et paramètres

#### AVIS

Les chapitres suivants décrivent l'entrée des instructions en ligne à l'aide d'un programme terminal. Pour entrer les instructions en ligne à l'aide du logiciel de configuration *Sensor Studio* voir chapitre 6 "Logiciel de configuration et de diagnostic – Sensor Studio"

#### Syntaxe

Les instructions en ligne sont composées d'un ou deux caractères ASCII suivis de paramètres d'instruction.

Aucun caractère de séparation ne doit être saisi entre l'instruction et le(s) paramètre(s) d'instruction. Majuscules et minuscules peuvent être utilisées.

| Tab. 8.1: Exemple de syntax |
|-----------------------------|
|-----------------------------|

| Instruction 'CA' :         | Fonction autoConfig |
|----------------------------|---------------------|
| Paramètre '+' :            | Activation          |
| Ce qui est envoyé<br>est : | 'CA+'               |

#### Notation

Les instructions, les paramètres et les données retournées sont notés dans le texte entre des guillemets simples ' '.

#### AVIS

La plupart des instructions en ligne sont validées par l'appareil ou retournent les données demandées. Pour les instructions qui ne sont pas acquittées, l'exécution peut être directement observée ou contrôlée sur l'appareil.

# 8.2 Instructions en ligne générales

# Numéro de version du logiciel

| Instruction | ٬٧٬                                                                                                    |
|-------------|----------------------------------------------------------------------------------------------------|
| Description | Demande d'informations concernant la version de l'appareil                                                                                                    |
| Paramètres  | Néant                                                                                                    |
| Validation  | Exemple : 'BCL 92 V 01.15 17.05.2018'                                                                                                    |
|             | La première ligne donne le type d'appareil du lecteur de codes à barres, suivi<br>du numéro et de la date de version de l'appareil. Les données réellement indi-<br>quées peuvent différer de celles qui sont inscrites ici. |

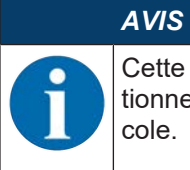

Cette commande vous permet de vérifier si la communication entre le PC et le scanner fonctionne. Si vous n'obtenez pas de réponse, contrôlez les raccordements de l'interface et le protocole.

#### **RAZ** logicielle

| Instruction | 'H'                                                                                                    |
|-------------|----------------------------------------------------------------------------------------------------|
| Description | Provoque une RAZ du logiciel. L'appareil est remis en marche et réinitialisé et se comporte comme après la mise en marche de la tension de fonctionnement. |
| Paramètres  | Néant                                                                                                    |
| Validation  | 'S' (caractère de début)                                                                                                    |

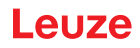

# autoConfig

| Instruction | 'CA'                                                              | 'CA'                                                                                                    |                                                                                           |  |  |
|-------------|-------------------------------------------------------------------|----------------------------------------------------------------------------------------------------|-------------------------------------------------------------------------------------------|--|--|
| Description | Active ou dés<br>barres que l'a<br>mètres se pro<br>tection de co | Active ou désactive la fonction d' <i>autoConfig</i> . Avec les étiquettes à code à barres que l'appareil reconnaît quand l'autoConfig' est actif, certains para-<br>mètres se programment automatiquement pendant la configuration pour la dé-<br>tection de codes à barres. |                                                                                           |  |  |
| Paramètres  | '+'                                                               | Active                                                                                                    | l"autoConfig'                                                                             |  |  |
|             | '/'                                                               | Rejette                                                                                                    | e le code reconnu en dernier                                                              |  |  |
|             |                                                                   | Désac<br>dans le                                                                                                    | tive l''autoConfig' et enregistre les données décodées<br>e jeu de paramètres actuel      |  |  |
| Validation  | 'CSx'                                                             | I                                                                                                    |                                                                                           |  |  |
|             | x                                                                 | Statut                                                                                                    |                                                                                           |  |  |
|             |                                                                   | '0'                                                                                                    | Commande 'CA' valide                                                                      |  |  |
|             |                                                                   | '1'                                                                                                    | Commande erronée                                                                          |  |  |
|             |                                                                   | '2'                                                                                                    | L''autoConfig' n'a pas pu être activé                                                     |  |  |
|             |                                                                   | '3'                                                                                                    | L'autoConfig' n'a pas pu être désactivé                                                   |  |  |
|             |                                                                   | '4'                                                                                                    | Le résultat n'a pas pu être effacé                                                        |  |  |
| Description | 'xx yy zzzzz                                                      | 'xx yy zzzzz'                                                                                                    |                                                                                           |  |  |
|             | xx                                                                | Type d                                                                                                    | Type du code détecté                                                                      |  |  |
|             |                                                                   | '01'                                                                                                    | 2/5 entrelacé                                                                             |  |  |
|             |                                                                   | '02'                                                                                                    | Code 39                                                                                   |  |  |
|             |                                                                   | '03'                                                                                                    | Code 32                                                                                   |  |  |
|             |                                                                   | '06'                                                                                                    | UPC-A / UPC-E                                                                             |  |  |
|             |                                                                   | '07'                                                                                                    | EAN-8 / EAN-13                                                                            |  |  |
|             |                                                                   | '08'                                                                                                    | Code 128, EAN 128                                                                         |  |  |
|             |                                                                   | '09'                                                                                                    | Pharmacode                                                                                |  |  |
|             |                                                                   | '10'                                                                                                    | EAN Addendum                                                                              |  |  |
|             |                                                                   | '11'                                                                                                    | Codabar                                                                                   |  |  |
|             |                                                                   | '12'                                                                                                    | Code 93                                                                                   |  |  |
|             | уу                                                                | Nombr                                                                                                    | e de chiffres du code détecté                                                             |  |  |
|             | ZZZZZZ                                                            | Conter<br>quette                                                                                                    | nu de l'étiquette décodée. Une ↑ indique que l'éti-<br>n'a pas été correctement détectée. |  |  |

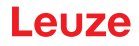

# Définir des codes de référence à la main

| Instruction | 'RS'                                                                                                    |                                                         |                                                           |  |
|-------------|----------------------------------------------------------------------------------------------------|---------------------------------------------------------|-----------------------------------------------------------|--|
| Description | Cette instruction permet de définir un nouveau code de référence dans l'appa-<br>reil par entrée directe via l'interface série. Suivant votre entrée, les données<br>sont enregistrées dans le code de référence 1 ou 2 dans le jeu de paramètres<br>et placées dans la mémoire de travail pour la suite du traitement. |                                                         |                                                           |  |
| Paramètres  | 'RSyvxxzzzzzzz'                                                                                                    |                                                         |                                                           |  |
|             | y, v, x et z représentent concrètement l'entrée (variables).                                                                                                    |                                                         |                                                           |  |
|             | у                                                                                                    | Numéro du code de référence défini                      |                                                           |  |
|             |                                                                                                    | '1'                                                     | (code 1)                                                  |  |
|             |                                                                                                    | '2'                                                     | (code 2)                                                  |  |
|             | v                                                                                                    | Emplace                                                 | ement mémoire pour le code de référence :                 |  |
|             |                                                                                                    | '0'                                                     | RAM+EEPROM                                                |  |
|             |                                                                                                    | '3'                                                     | RAM uniquement                                            |  |
|             | xx                                                                                                    | Type de code défini (voir l'instruction 'CA')           |                                                           |  |
|             | Z                                                                                                    | Information concernant le code défini (1 30 caractères) |                                                           |  |
| Validation  | 'RSx'                                                                                                    |                                                         |                                                           |  |
|             | x                                                                                                    | Statut                                                  |                                                           |  |
|             |                                                                                                    | '0'                                                     | Commande Rx valide                                        |  |
|             |                                                                                                    | '1'                                                     | Commande erronée                                          |  |
|             |                                                                                                    | '2'                                                     | Espace mémoire insuffisant pour le code de réfé-<br>rence |  |
|             |                                                                                                    | '3'                                                     | Échec de la sauvegarde du code de référence               |  |
|             |                                                                                                    | '4'                                                     | Code de référence erroné                                  |  |
| Exemple     | Saisie = 'RS130678654331'                                                                                                    |                                                         |                                                           |  |
|             | • Code 1 (1)                                                                                                    |                                                         |                                                           |  |
|             | RAM uniquement (3)                                                                                                    |                                                         |                                                           |  |
|             | • UPC (06)                                                                                                    |                                                         |                                                           |  |
|             | Information du code                                                                                                    |                                                         |                                                           |  |

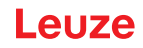

#### Auto-apprentissage

| Instruction | 'RT'                                                                               | 'RT'                                                                                                    |                                                                                                    |  |  |
|-------------|------------------------------------------------------------------------------------|----------------------------------------------------------------------------------------------------|----------------------------------------------------------------------------------------------------|--|--|
| Description | L'instruction<br>sance d'un e                                                      | L'instruction permet la définition rapide d'un code de référence par reconnais-<br>sance d'un exemple d'étiquette. |                                                                                                    |  |  |
| Paramètres  | 'RTy'                                                                              | 'RTy'                                                                                                    |                                                                                                    |  |  |
|             | У                                                                                  | Foncti                                                                                                    | Fonction                                                                                                    |  |  |
|             |                                                                                    | '1'                                                                                                    | Définit le code de référence 1                                                                                                    |  |  |
|             |                                                                                    | '2'                                                                                                    | Définit le code de référence 2                                                                                                    |  |  |
|             |                                                                                    | '+'                                                                                                    | Active la définition du code de référence 1 ou 2                                                                                                    |  |  |
|             |                                                                                    | "_"                                                                                                    | Termine le processus d'auto-apprentissage                                                                                                    |  |  |
| Validation  | L'appareil ré<br>(voir l'instruc<br>au format su<br>'RCyvxxzzzz<br>y, v, x et z re | pond tout d'a<br>tion 'RS'). Ap<br>ivant :<br>zz'<br>présentent c                                                  | bord par la commande 'RS' et le statut correspondant<br>orès lecture d'un code à barres, le résultat est envoyé<br>concrètement l'entrée (variables). |  |  |
|             | У                                                                                  | Numé                                                                                                    | ro du code de référence défini                                                                                                    |  |  |
|             |                                                                                    | '1'                                                                                                    | (code 1)                                                                                                    |  |  |
|             |                                                                                    | '2'                                                                                                    | (code 2)                                                                                                    |  |  |
|             | v                                                                                  | Empla                                                                                                    | Emplacement mémoire pour le code de référence :                                                                                                    |  |  |
|             |                                                                                    | '0'                                                                                                    | RAM+EEPROM                                                                                                    |  |  |
|             |                                                                                    | '3'                                                                                                    | RAM uniquement                                                                                                    |  |  |
|             | xx                                                                                 | Туре о                                                                                                    | de code défini (voir l'instruction 'CA')                                                                                                    |  |  |
|             | Z                                                                                  | Inform                                                                                                    | ation concernant le code défini (1 30 caractères)                                                                                                    |  |  |

# AVIS

Seuls des types de codes ayant été déterminés par '*autoConfig*' ou configurés seront reconnus par cette fonction.

Sinon, l'exécution d'autres instructions sera perturbée et le renouvellement de 'RTy' impossible.

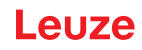

# Lire un code de référence

| Instruction | 'RR'                                                                                                    |                                                 |                                                 |  |
|-------------|----------------------------------------------------------------------------------------------------|-------------------------------------------------|-------------------------------------------------|--|
| Description | L'instruction extrait le code de référence défini dans l'appareil. Sans para-<br>mètres, tous les codes définis sont émis.               |                                                 |                                                 |  |
| Paramètres  | <numéro code="" de="" du="" référence=""></numéro>                                                                                       |                                                 |                                                 |  |
|             | '1'                                                                                                    | Code de référence 1                             |                                                 |  |
|             | '2'                                                                                                    | Code de                                         | référence 2                                     |  |
| Validation  | Si aucun code de référence n'est défini, l'appareil répond par la commande<br>'RS' et le statut correspondant (voir l'instruction 'RS'). |                                                 |                                                 |  |
|             | Si les codes sont valides, la sortie s'effectue au format suivant :                                                                      |                                                 |                                                 |  |
|             | 'RCyvxxzzzz'                                                                                                    |                                                 |                                                 |  |
|             | y, v, x et z représentent concrètement l'entrée (variables).                                                                             |                                                 |                                                 |  |
|             | у                                                                                                    | Numéro du code de référence défini              |                                                 |  |
|             |                                                                                                    | '1'                                             | (code 1)                                        |  |
|             |                                                                                                    | '2'                                             | (code 2)                                        |  |
|             | v                                                                                                    | Emplacement mémoire pour le code de référence : |                                                 |  |
|             |                                                                                                    | '0'                                             | RAM+EEPROM                                      |  |
|             |                                                                                                    | '3'                                             | RAM uniquement                                  |  |
|             | xx                                                                                                    | Type de                                         | code défini (voir l'instruction 'CA')           |  |
|             | Z                                                                                                    | Informat                                        | ion concernant le code défini (1 30 caractères) |  |

# Mode d'alignement

| Instruction | 'JP'                                                                                                    | 'JP'                                                                                                    |  |  |  |
|-------------|----------------------------------------------------------------------------------------------------|----------------------------------------------------------------------------------------------------|--|--|--|
| Description | Cette comm<br>des conditio<br>le scanner d<br>rie. Avec cet<br>achève le dé<br>et qu'il délivi<br>tivé automat | Cette commande sert à simplifier le montage et l'alignement de l'appareil dans des conditions d'installation statique. Après activation de la fonction par 'JP+', le scanner délivre en permanence des informations de statut sur l'interface série. Avec cette instruction en ligne, le scanner est réglé de telle sorte qu'il achève le décodage après que 100 étiquettes aient été décodées avec succès et qu'il délivre l'information de statut. Le processus de lecture est ensuite réactivé automatiquement. |  |  |  |
|             | Comme stat                                                                                                    | ut, la sortie donne les valeurs suivantes :                                                                                                    |  |  |  |
|             | • Les bala de 100 b                                                                                            | <ul> <li>Les balayages contenant des informations d'étiquette valides, sur la base<br/>de 100 balayages</li> </ul>                                                                                                    |  |  |  |
|             | Le résult                                                                                                    | Le résultat du décodage                                                                                                    |  |  |  |
|             | Ces valeurs                                                                                                    | Ces valeurs permettent d'estimer la qualité de décodage :                                                                                                    |  |  |  |
|             | • En cas c<br>et brefs.                                                                                        | <ul> <li>En cas de lecture correcte, le faisceau laser clignote à intervalles réguliers<br/>et brefs.</li> </ul>                                                                                                    |  |  |  |
|             | <ul> <li>Plus le d<br/>ser est d</li> </ul>                                                                    | <ul> <li>Plus le décodeur décode mal, plus la pause pendant laquelle la lumière la-<br/>ser est désactivée est longue.</li> </ul>                                                                                                    |  |  |  |
| Paramètres  | '+'                                                                                                    | Lance le mode d'alignement.                                                                                                    |  |  |  |
|             | ,_,                                                                                                    | Met fin au mode d'alignement.                                                                                                    |  |  |  |
| Validation  | 'xxxxx_yyyy                                                                                                    | 'xxxxx_yyyyy'                                                                                                    |  |  |  |
|             | XXXXX                                                                                                    | Balayages depuis activation de la porte de lecture (Scans_with info) :                                                                                                    |  |  |  |
|             |                                                                                                    | Nombre de balayages renfermant une information valide sur l'étiquette. La valeur maximale est de 100.                                                                                                    |  |  |  |
|             | ууууу                                                                                                    | Information du code à barres.                                                                                                    |  |  |  |

# 8.3 Instructions en ligne pour la commande du système

# Activer l'entrée de capteur

| Instruction | '+'                               |  |  |
|-------------|-----------------------------------|--|--|
| Description | L'instruction active le décodage. |  |  |
| Paramètres  | Néant                             |  |  |
| Validation  | Néant                             |  |  |

## Désactiver l'entrée de capteur

| Instruction | · _ ·                                |  |  |
|-------------|--------------------------------------|--|--|
| Description | L'instruction désactive le décodage. |  |  |
| Paramètres  | Néant                                |  |  |
| Validation  | Néant                                |  |  |

## Activer le décodage continu

| Instruction | 'C+'                                                           |
|-------------|----------------------------------------------------------------|
| Description | L'instruction active le décodage continu (lecture permanente). |
| Paramètres  | Néant                                                          |
| Validation  | Néant                                                          |

## Désactiver le décodage continu

| Instruction | 'C-'                                                                         |
|-------------|------------------------------------------------------------------------------|
| Description | L'instruction désactive le décodage continu (quitter la lecture permanente). |
| Paramètres  | Néant                                                                        |
| Validation  | Néant                                                                        |

## Activer la sortie de commutation

| Instruction | 'OA'                                           |     |            |
|-------------|------------------------------------------------|-----|------------|
| Description | L'instruction active la sortie de commutation. |     |            |
| Paramètres  | 'OAx' : activer la sortie de commutation       |     |            |
|             | x Numéro de la sortie de commutation           |     |            |
|             |                                                | '1' | (sortie 1) |
| Validation  | Néant                                          |     |            |

# Désactiver la sortie de commutation

| Instruction | 'OD'                                              |                                      |            |  |
|-------------|---------------------------------------------------|--------------------------------------|------------|--|
| Description | L'instruction désactive la sortie de commutation. |                                      |            |  |
| Paramètres  | 'ODx' : désactiver la sortie de commutation       |                                      |            |  |
|             | x                                                 | x Numéro de la sortie de commutation |            |  |
|             |                                                   | '1'                                  | (sortie 1) |  |
| Validation  | Néant                                             |                                      |            |  |

# 8.4 Instructions en ligne pour les opérations sur les jeux de paramètres

# Définitions

- <Type de BCC> type de calcul de la somme de contrôle.
  - '0' : pas de somme de contrôle
  - '3' : somme de contrôle XOR (mode 3)
- **<Type de JP>** Type de jeu de paramètres
  - '0' : jeu de paramètres actuel (données mémorisées de façon non volatile dans l'EEPROM)
  - '1' : réservé
  - '2' : jeu de paramètres par défaut (non modifiable)
  - '3' : valeurs de travail (données dans la RAM, perdues après RAZ)
- · <Statut> mode de traitement des paramètres
  - '0' : n'exécute pas de RAZ après l'écriture, aucun autre paramètre ne suit.
  - '1' : n'exécute pas de RAZ après l'écriture, d'autres paramètres suivent.
  - '2' : exécute ensuite une RAZ, aucun autre paramètre ne suit.
- **<Adresse de début>** Adresse relative du paramètre dans le jeu de paramètres
- <Para0L> <Para0H>... <Para122L> <Para122H> :

Données de jeu de paramètres du message. L'ordre des données est identique à celui de l'appareil, c'est-à-dire que lors de la transmission d'un mot, l'octet Low est envoyé d'abord, l'octet High ensuite. Pour la transmission, les données du jeu de paramètres sont converties du format HEX au format AS-CII à 2 octets. Lors de la conversion, deux caractères ASCII sont générés pour chaque valeur hexadécimale, ils représentent le *nibble de poids faible* et le *nibble de poids fort*.

Exemple :

| Déc. | Hex.   | Transmission                      |
|------|--------|-----------------------------------|
| 4660 | 0x1234 | '1' '2' '3' '4' = 31h 32h 33h 34h |

• Para0H = 31h, Para0L = 32h, Para1H = 33h, Para1L = 34h

En tenant compte de la longueur maximale du message et des paramètres restants de la commande, il est possible de transmettre jusqu'à 123 octets de données de paramètres d'un coup (246 octets de données de message).

Valeurs possibles : '0' ... '9', 'A' ... 'F'

• <Acquittement> :

Acquittement du message transmis

- '0' : transmission valide
- '1' : message erroné
- '2' : longueur de message non valide
- '3' : type de contrôle par bloc non valide
- '4' : somme de vérification du contrôle par bloc erronée
- '5' : longueur des données erronée
- '6' : données de message erronées
- '7' : adresse de début erronée
- '8' : jeu de paramètres erroné
- '9' : type de jeu de paramètres erroné

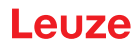

# Copier un jeu de paramètres

| Instruction | 'PC'      | 'PC'                                                                                                    |                                                    |  |
|-------------|-----------|----------------------------------------------------------------------------------------------------|----------------------------------------------------|--|
| Description | L'instruc | L'instruction copie des jeux de paramètres complets.                                                                                                    |                                                    |  |
| Paramètres  | '03'      | <ul> <li>'03' Copie les paramètres de l'EEPROM dans la mémoire RAM et initia lise toutes les fonctions associées</li> <li>'20' Copie les paramètres standard de la FLASH dans l'EEPROM et la RAM et initialise toutes les fonctions associées</li> </ul> |                                                    |  |
|             | '20'      |                                                                                                    |                                                    |  |
|             | '30'      | Copie les paramètres de la mémoire RAM dans l'EEPROM                                                                                                    |                                                    |  |
| Validation  | 'PSx'     | 'PSx'<br>x Statut                                                                                                    |                                                    |  |
|             | x         |                                                                                                    |                                                    |  |
|             |           | '0'                                                                                                    | Transmission valide                                |  |
|             |           | '1'                                                                                                    | Message erroné                                     |  |
|             |           | '2'                                                                                                    | Longueur de message non valide                     |  |
|             |           | '3'                                                                                                    | Type de contrôle par bloc non valide               |  |
|             |           | '4'                                                                                                    | Somme de vérification du contrôle par bloc erronée |  |
|             | '5'       |                                                                                                    | Longueur des données erronée                       |  |
|             |           | '6'                                                                                                    | Données de message erronées                        |  |
|             |           | '7'                                                                                                    | Adresse de début erronée                           |  |
|             |           | '8'                                                                                                    | Jeu de paramètres erroné                           |  |
|             |           | '9'                                                                                                    | Type de jeu de paramètres erroné                   |  |
| Exemple     | 'PC20' (  | 'PC20' charge le jeu de paramètres par défaut (réglage d'usine)                                                                                                    |                                                    |  |

# Demander un jeu de paramètres de l'appareil

| Instruction | 'PR'                                                                                                    |        |                                                    |
|-------------|----------------------------------------------------------------------------------------------------|--------|----------------------------------------------------|
| Description | L'instruction demande des données de paramétrage de l'appareil. Le para-<br>mètre <type de="" jp=""> indique le jeu de paramètres à partir duquel les données<br/>doivent être transmises.</type> |        |                                                    |
| Paramètres  | <type bcc="" de=""> <type de="" jp=""> <adresse de="" début=""> <longueur des="" données=""></longueur></adresse></type></type>                                                                   |        |                                                    |
| Validation  | 'PSx'                                                                                                    |        |                                                    |
|             | х                                                                                                    | Statut |                                                    |
|             |                                                                                                    | '0'    | Transmission valide                                |
|             |                                                                                                    | '1'    | Message erroné                                     |
|             |                                                                                                    | '2'    | Longueur de message non valide                     |
|             |                                                                                                    | '3'    | Type de contrôle par bloc non valide               |
|             | '4'Somme de vérification du contrôle par bloc'5'Longueur des données erronée'6'Données de message erronées'7'Adresse de début erronée                                                             |        | Somme de vérification du contrôle par bloc erronée |
|             |                                                                                                    |        | Longueur des données erronée                       |
|             |                                                                                                    |        | Données de message erronées                        |
|             |                                                                                                    |        | Adresse de début erronée                           |
|             |                                                                                                    | '8'    | Jeu de paramètres erroné                           |
|             |                                                                                                    | '9'    | Type de jeu de paramètres erroné                   |
| Exemple     | 'PR00102                                                                                                    | 004'   | ·                                                  |
|             | À partir de l'adresse 102, quatre (004) octets sont lus et transmis.                                                                                                    |        |                                                    |

# Acquitter le message de paramètres

| Instruction | 'PS'                                                                                                    |        |                                                    |
|-------------|----------------------------------------------------------------------------------------------------|--------|----------------------------------------------------|
| Description | L'instruction acquitte le message reçu et transmet l'état d'acquittement qui in-<br>dique si le message était valide ou non.                                                                                                    |        |                                                    |
| Paramètres  | 'PSx'                                                                                                    |        |                                                    |
|             | х                                                                                                    | Statut |                                                    |
|             |                                                                                                    | '0'    | Transmission valide                                |
|             | '1'Message erroné'2'Longueur de message non valide'3'Type de contrôle par bloc non valide'4'Somme de vérification du contrôle par bloc erronée'5'Longueur des données erronée'6'Données de message erronées'7'Adresse de début erronée'8'Jeu de paramètres erroné |        | Message erroné                                     |
|             |                                                                                                    |        | Longueur de message non valide                     |
|             |                                                                                                    |        | Type de contrôle par bloc non valide               |
|             |                                                                                                    |        | Somme de vérification du contrôle par bloc erronée |
|             |                                                                                                    |        | Longueur des données erronée                       |
|             |                                                                                                    |        | Données de message erronées                        |
|             |                                                                                                    |        | Adresse de début erronée                           |
|             |                                                                                                    |        | Jeu de paramètres erroné                           |
|             |                                                                                                    | '9'    | Type de jeu de paramètres erroné                   |

# Transmettre des paramètres

| Instruction | 'PT'                                                                                                    |          |                                                                                                    |  |
|-------------|----------------------------------------------------------------------------------------------------|----------|----------------------------------------------------------------------------------------------------|--|
| Description | <ul> <li>L'instruction transmet des données de paramètres à partir de l'adresse fixée et les dépose dans une mémoire tampon intermédiaire.</li> <li>Si d'après l'état, d'autres messages suivent, ces derniers sont également mémorisés dans la mémoire tampon intermédiaire avant d'être enregistrés dans le type de jeu de paramètres correspondant dans l'EEPROM.</li> <li>La transmission peut être accompagnée en option d'un contrôle par bloc des données du message.</li> </ul> |          |                                                                                                    |  |
|             |                                                                                                    |          |                                                                                                    |  |
|             |                                                                                                    |          |                                                                                                    |  |
| Paramètres  | <type bcc="" de=""> <type de="" jp=""> <statut> <adresse de="" début=""> <para0l> <pa-<br>ra0H&gt; [… <para122l>][<bcc>]</bcc></para122l></pa-<br></para0l></adresse></statut></type></type>                                                                                                    |          |                                                                                                    |  |
| Validation  | 'PSx'                                                                                                    |          |                                                                                                    |  |
|             | x                                                                                                    | x Statut |                                                                                                    |  |
|             |                                                                                                    | '0'      | Transmission valide                                                                                               |  |
|             |                                                                                                    | '1'      | Message erroné                                                                                                    |  |
|             |                                                                                                    | '2'      | Longueur de message non valide                                                                                    |  |
|             |                                                                                                    | '3'      | Type de contrôle par bloc non valide                                                                              |  |
|             | '4'Somme de vérification du contrôle par bloc erronée'5'Longueur des données erronée'6'Données de message erronées'7'Adresse de début erronée                                                                                                    |          | Somme de vérification du contrôle par bloc erronée                                                                |  |
|             |                                                                                                    |          | Longueur des données erronée                                                                                      |  |
|             |                                                                                                    |          | Données de message erronées                                                                                       |  |
|             |                                                                                                    |          | Adresse de début erronée                                                                                          |  |
|             |                                                                                                    | '8'      | Jeu de paramètres erroné                                                                                          |  |
|             |                                                                                                    | '9'      | Type de jeu de paramètres erroné                                                                                  |  |
| Exemple     | 'PT032033                                                                                                    | 05'      |                                                                                                    |  |
|             | L'adresse 33 (Equal Scans) est mise à 5. Mémorisation dans la RAM avec<br>RAZ (prise en compte immédiate de la modification et mémorisation tempo-<br>raire)                                                                                                    |          | al Scans) est mise à 5. Mémorisation dans la RAM avec<br>npte immédiate de la modification et mémorisation tempo- |  |

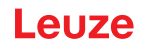

# 9 Entretien et élimination

#### Nettoyage

Avant le montage, nettoyez la vitre de verre du lecteur de codes à barres si nécessaire avec un chiffon doux sans fibres.

|   | AVIS                                                                                                    |
|---|----------------------------------------------------------------------------------------------------|
| 0 | <ul> <li>Ne pas utiliser de produit nettoyant agressif !</li> <li>Pour le nettoyage de l'appareil, n'utilisez aucun produit nettoyant agressif tel que des dissolvants ou de l'acétone.</li> </ul> |
|   | AVIS                                                                                                    |
| 0 | Pour le nettoyage de la fenêtre optique, utilisez uniquement un chiffon sans fibres.<br>Des objets pointus et durs détruisent l'optique.                                                           |

#### Maintenance

Le lecteur de codes à barres ne nécessite normalement aucun entretien de la part de l'exploitant.

Les réparations des appareils ne doivent être faites que par le fabricant.

Pour les réparations, adressez-vous à la filiale de Leuze compétente ou au service clientèle de Leuze (voir chapitre 11 "Service et assistance").

#### Firmware-Reload

Le logiciel de configuration *Sensor Studio* vous permet de charger un autre microprogramme dans l'appareil (voir chapitre 6.7 "Firmware-Reload").

#### Élimination

Lors de l'élimination, respectez les dispositions nationales en vigueur concernant les composants électroniques.

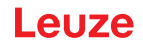

# **10** Détection des erreurs et dépannage

L'affichage à LED vous renseigne sur les avertissements ou erreurs possibles (voir chapitre 3.5 "Éléments d'affichage"). Grâce à ces LED, vous pouvez déterminer les causes et prendre les mesures nécessaires à leur dépannage.

|   | AVIS                                                                                                    |
|---|----------------------------------------------------------------------------------------------------|
|   | Contacter la succursale/le service clientèle de Leuze                                                                                                    |
| U | Si, même avec le logiciel de configuration, vous ne parvenez pas à remédier aux pro-<br>blèmes, veuillez contacter la filiale de Leuze compétente ou le service clientèle de Leuze<br>(voir chapitre 11 "Service et assistance"). |

| Erreur                          | Cause possible                                             | Mesures                                                                                                    |
|---------------------------------|------------------------------------------------------------|----------------------------------------------------------------------------------------------------|
| OFF                             | Aucune tension d'alimentation rac-<br>cordée à l'appareil. | Contrôler la tension d'alimentation.                                                                                                    |
| Rouge clignotante               | Il y a un avertissement de l'appareil.                     | Demander les données de diagnostic dans<br>l'appareil et exécuter les mesures en résul-<br>tant ou une RAZ.                                                                 |
| Rouge, lumière per-             | Erreur grave                                               | Erreur interne de l'appareil.                                                                                                    |
| manente                         | Fonctionnement impossible.                                 | Contacter le service clientèle de Leuze (voir chapitre 11 "Service et assistance").                                                                                         |
| Orange clignotante              | Le mode de maintenance est actif.                          | Réinitialiser le mode de maintenance, par<br>exemple par RAZ ou par interruption de la<br>tension d'alimentation.                                                           |
| Erreur                          | Cause possible                                             | Mesures                                                                                                    |
| Communication im-<br>possible   | Câblage incorrect.                                         | Contrôler le câblage. Les câbles RxD et<br>TxD ont éventuellement été inversés.                                                                                             |
|                                 | Réglages de protocole différents.                          | Contrôler les réglages du protocole dans<br>l'appareil et dans le logiciel de configuration<br><i>Sensor Studio</i> ou mettre l'appareil en mode<br>de <i>Maintenance</i> . |
| Lecture de code im-<br>possible | Le code n'est pas lisible (qualité).                       | Améliorer la qualité du code ! Le code est-il complètement dans la ligne laser ?                                                                                            |
|                                 | Le code n'est pas activé.                                  | Contrôler les mentions dans la table de code (type et longueur du code).                                                                                                    |
|                                 | Réflexions trop importantes.                               | Disposer un angle d'orientation du faisceau<br>laser > 10° par rapport à la verticale.                                                                                      |

Tab. 10.1: LED d'état

# 11 Service et assistance

# Numéro de téléphone de notre permanence 24h/24 : +49 7021 573-0

Hotline de service :

+49 7021 573-123

Du lundi au vendredi de 8h00 à 17h00 (UTC+1)

#### eMail :

service.identify@leuze.de

#### Service de réparation et retours :

Vous trouverez la procédure et le formulaire sur Internet à l'adresse

www.leuze.com/repair

#### Adresse de retour pour les réparations :

Centre de service clientèle

Leuze electronic GmbH + Co. KG

In der Braike 1

D-73277 Owen / Germany

#### Que faire en cas de maintenance ?

AVIS En ca

En cas de maintenance, veuillez faire une copie de ce chapitre.

Remplissez vos coordonnées et faxez-les nous avec votre demande de réparation au numéro de télécopie indiqué en bas.

#### Coordonnées du client (à remplir svp.)

| Type d'appareil :         |  |
|---------------------------|--|
| Numéro de série :         |  |
| Microprogramme :          |  |
| Affichage des LED :       |  |
| Description de la panne : |  |
|                           |  |
| Société :                 |  |
| Interlocuteur/Service :   |  |
| Téléphone (poste) :       |  |
| Télécopie :               |  |
| Rue/N° :                  |  |
| Code postal/Ville :       |  |
| Pays :                    |  |

#### Télécopie du Service Après-Vente de Leuze :

+49 7021 573 - 199

# 12 Caractéristiques techniques

# 12.1 Caractéristiques générales

| Source lumineuse                                                                       | Diode laser                            |
|----------------------------------------------------------------------------------------|----------------------------------------|
| Longueur d'onde                                                                        | 655 nm (lumière rouge visible)         |
| Sortie du faisceau                                                                     | Frontale ou latérale                   |
| Durée de l'impulsion<br>(conformément aux conditions de me-<br>sure selon CEI 60825-1) | <120 µs                                |
| Puissance de sortie optique maximale                                                   | 2,1 mW                                 |
| Classe laser                                                                           | 1 selon CEI 60825-1:2014               |
| Vitesse de balayage                                                                    | 600 balayages/s                        |
| Distance de lecture/ouverture du champ de lecture                                      | voir chapitre 12.2 "Champs de lecture" |
| Résolution                                                                             | m = 0,165 mm 0,5 mm (6,5 mil 20 mil)   |

Tab. 12.2:Spécifications des codes

| 5                    |                                            |
|----------------------|--------------------------------------------|
| Types de code        | 2/5 entrelacé                              |
|                      | Code 39                                    |
|                      | Code 128                                   |
|                      | EAN 128                                    |
|                      | UPC-A / UPC-E                              |
|                      | EAN Addendum                               |
|                      | EAN-8 / EAN-13                             |
|                      | Codabar                                    |
|                      | Pharmacode (disponible après consultation) |
|                      | Code 32                                    |
|                      | Code 93                                    |
| Largeur de module    | 0,165 mm 0,5 mm (6,5 mil 20 mil)           |
| (selon la distance)  |                                            |
| Qualité d'impression | Grade A, B selon ISO/CEI 15416             |
| Angle d'orientation  | > 10°                                      |
|                      |                                            |

Tab. 12.3: Interfaces

| Interface de processus         | RS 232                                                      |
|--------------------------------|-------------------------------------------------------------|
| Vitesse de transmission        | 4800 … 57600 bauds                                          |
| Format des données             | Bits de données : 7, 8                                      |
|                                | Parité : aucune, paire, impaire                             |
|                                | Bits d'arrêt : 1, 2                                         |
| Interface de maintenance       | RS 232 avec format de données fixe                          |
|                                | 9600 bauds, 8 bits de données, pas de parité, 1 bit d'arrêt |
|                                | <stx> <données> <cr><lf></lf></cr></données></stx>          |
| Protocoles                     | Protocole à trame avec/sans acquittement                    |
|                                | Handshake logiciel X ON / X OFF                             |
| Entrées/sorties de commutation | 2 entrées de commutation +12 +30 V CC                       |
|                                | 2 sorties de commutation +10 +30 V CC, 20 mA                |

#### Tab. 12.4: Caractéristiques électriques

| Tension de fonctionnement        | 10 30 V CC (TBTS)                                               |  |
|----------------------------------|-----------------------------------------------------------------|--|
|                                  | NEC classe 2                                                    |  |
|                                  | Niveau d'isolation électrique III avec bloc d'alimentation TBTS |  |
| Consommation                     | 2,5 W                                                           |  |
| Consommation                     | Courant de pointe au démarrage :                                |  |
| (bloc d'alimentation recommandé) | 30 V : 80 mA                                                    |  |
|                                  | 24 V : 100 mA                                                   |  |
|                                  | 10 V : 250 mA                                                   |  |

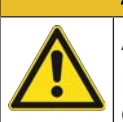

#### 

# Applications UL !

Pour les applications UL, l'utilisation est admissible exclusivement dans des circuits électriques de classe 2/LPS selon le NEC (National Electric Code).

| Tab. 12.5: Caractéristiques mécanique | es |
|---------------------------------------|----|
|---------------------------------------|----|

| Indice de protection                                 | IP 54                                                                         |
|------------------------------------------------------|-------------------------------------------------------------------------------|
| Raccordement électrique                              | Câble de raccordement de 80 cm avec connecteur M12, 12 pôles                  |
|                                                      | Câble de raccordement de 80 cm avec connecteur Sub-D,<br>15 pôles             |
|                                                      | Câble de raccordement de 3 m avec connecteur Sub-D, 15 pôles                  |
| Poids<br>(poids net sans câble de raccorde-<br>ment) | Env. 210 g                                                                    |
| Dimensions                                           | voir chapitre 12.3 "Encombrement"                                             |
| Fixation                                             | 2 taraudages de fixation M2,5, 4 mm de profondeur, sur le côté de l'appareil  |
|                                                      | 2 taraudages de fixation M3, 6 mm de profondeur, à l'arrière de<br>l'appareil |
| Boîtier                                              | Zinc moulé sous pression                                                      |
| Fenêtre optique                                      | Verre                                                                         |

#### Tab. 12.6: Caractéristiques ambiantes

| Température ambiante            |                                                                                 |
|---------------------------------|---------------------------------------------------------------------------------|
| Fonctionnement                  | +5 °C +40 °C                                                                    |
| Stockage                        | -20 °C +60 °C                                                                   |
| Humidité de l'air               | Humidité relative max. 90%, sans condensation                                   |
| Compatibilité électromagnétique | EN 61326-1:2013-01,<br>FCC 15-CFR 47 partie 15 (09-07-2015) limites de classe B |
| Vibrations                      | CEI 60068-2-6, test Fc                                                          |
| Chocs                           | CEI 60068-2-27, test Ea                                                         |
| Homologations                   | UL 60950-1, CAN/CSA C22.2 No. 60950-1-07                                        |
| Conformité                      | CE, CDRH, UL                                                                    |

# 12.2 Champs de lecture

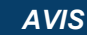

Veuillez noter que les champs de lecture effectifs sont également influencés par d'autres facteurs tels que le matériau d'étiquetage, la qualité d'impression, l'angle de lecture, le contraste etc. Ils peuvent donc quelque peu différer des champs représentés ici. L'origine de la distance de lecture se rapporte toujours à l'arête avant de la sortie du faisceau.

#### Tab. 12.7: Conditions de lecture pour les abaques de champ de lecture

| Type de code à barres<br>Type de code | 2/5 entrelacé |
|---------------------------------------|---------------|
| Ratio                                 | 1:2,5         |
| Spécification ANSI                    | Classe A      |
| Qualité de lecture                    | > 75%         |

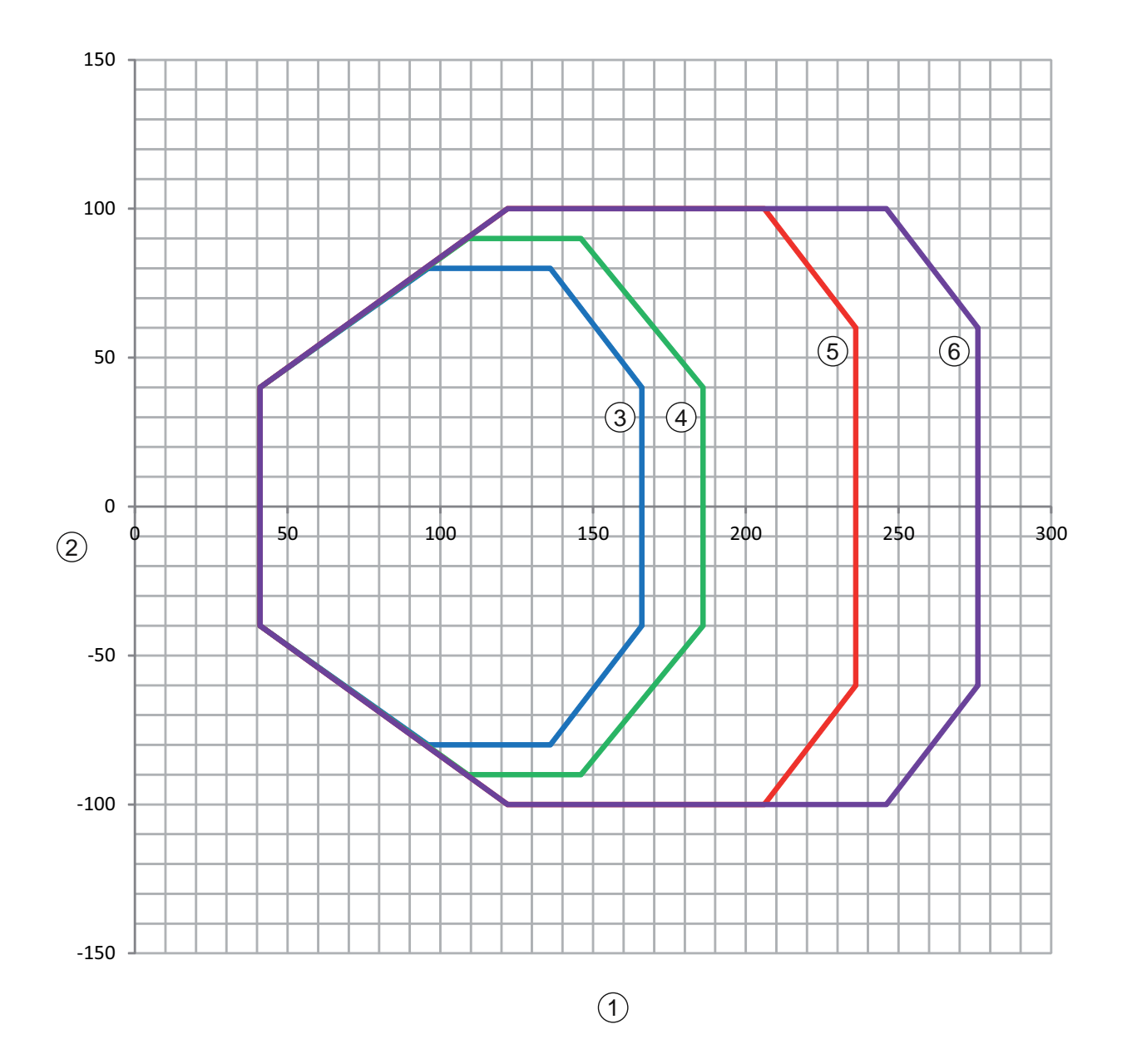

- 1 Distance de lecture en mm par rapport à l'arête avant du boîtier, côté sortie du faisceau
- 2 Hauteur de lecture en mm
- 3 Résolution M = 0,165 mm Type de code : Code 128
- 4 Résolution M = 0,2 mm Type de code : Code 128
- 5 Résolution M = 0,3 mm

Type de code : 2/5 entrelacé

6 Résolution M = 0,5 mm Type de code : 2/5 entrelacé

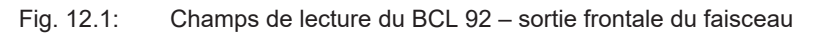

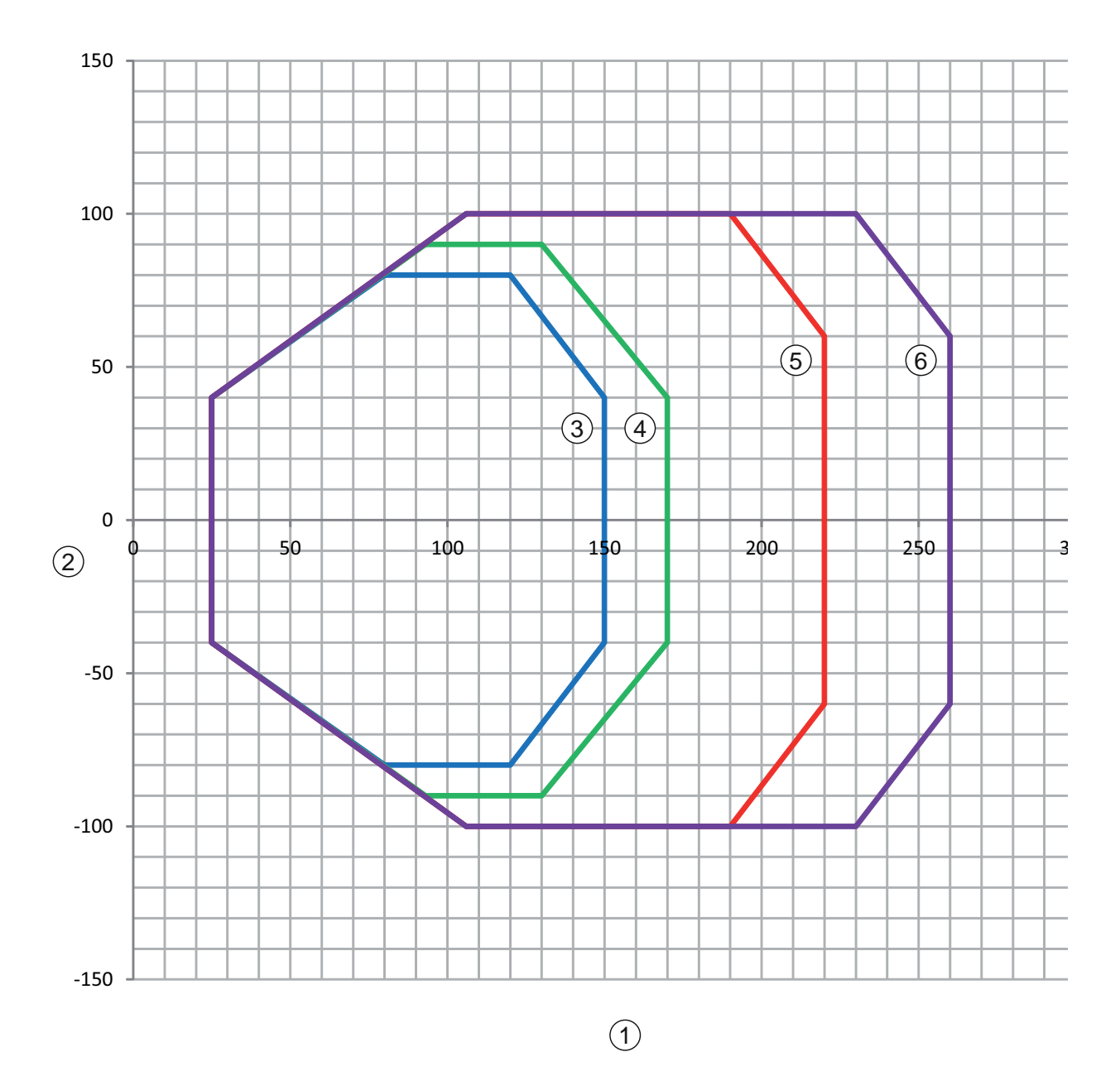

- 1 Distance de lecture en mm par rapport à l'arête avant du boîtier, côté sortie du faisceau
- 2 Hauteur de lecture en mm
- 3 Résolution M = 0,165 mm Type de code : Code 128
- 4 Résolution M = 0,2 mm Type de code : Code 128
- 5 Résolution M = 0,3 mm

Type de code : 2/5 entrelacé

6 Résolution M = 0,5 mm Type de code : 2/5 entrelacé

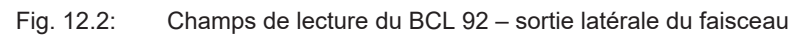

# 12.3 Encombrement

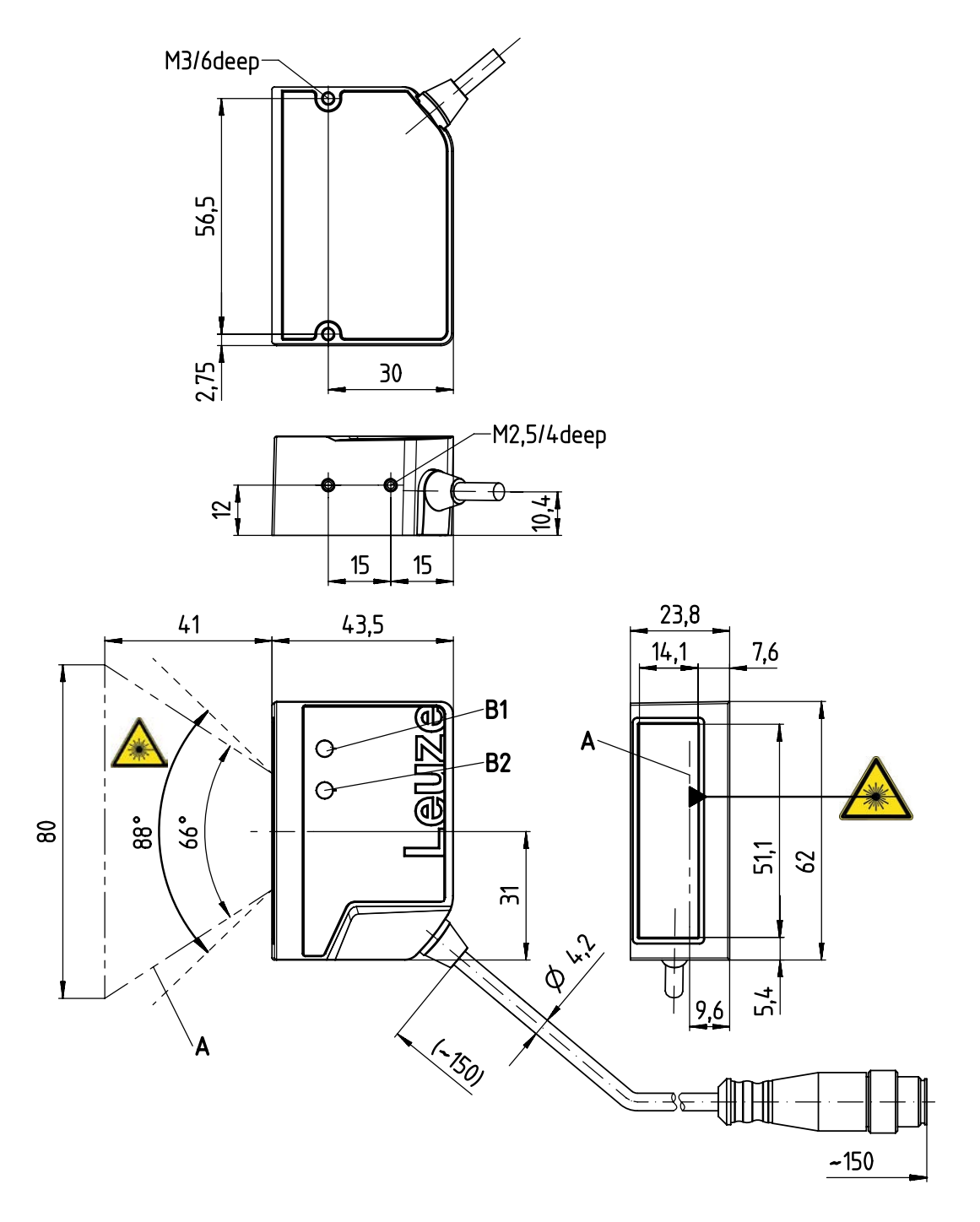

Toutes les mesures en mm

- A Faisceau laser
- B1 Diode témoin LED de décodage
- B2 Diode témoin LED d'état
- Fig. 12.3: BCL 92 SM ..2 sortie frontale du faisceau

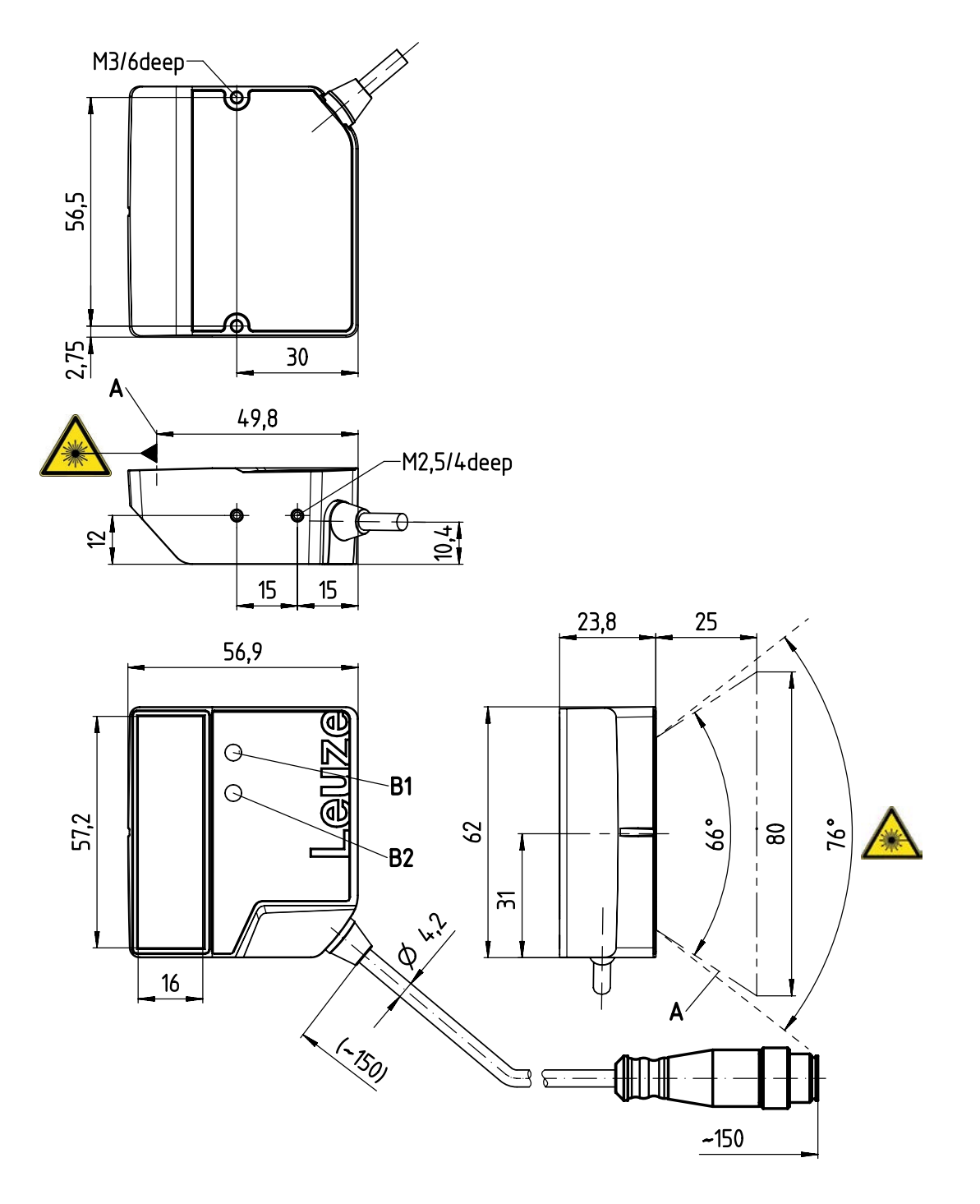

Toutes les mesures en mm

- A Faisceau laser
- B1 Diode témoin LED de décodage
- B2 Diode témoin LED d'état
- Fig. 12.4: BCL 92 SM ..0 sortie latérale du faisceau

# **13** Informations concernant la commande et accessoires

# 13.1 Aperçu des différents types

Tab. 13.1: Numéros d'article

| Art. n°  | Désignation de l'article | Description                                                     |
|----------|--------------------------|-----------------------------------------------------------------|
| 50143261 | BCL 92 SM 300            | Scanner monotrame, interface RS 232                             |
|          |                          | Sortie du faisceau : latérale                                   |
|          |                          | Câble de raccordement de 0,8 m avec connecteur Sub-D, 15 pôles  |
| 50143262 | BCL 92 SM 302            | Scanner monotrame, interface RS 232                             |
|          |                          | Sortie du faisceau : frontale                                   |
|          |                          | Câble de raccordement de 0,8 m avec connecteur Sub-D, 15 pôles  |
| 50143263 | BCL 92 SM 310            | Scanner monotrame, interface RS 232                             |
|          |                          | Sortie du faisceau : latérale                                   |
|          |                          | Câble de raccordement de 3 m avec connecteur Sub-D,<br>15 pôles |
| 50143264 | BCL 92 SM 312            | Scanner monotrame, interface RS 232                             |
|          |                          | Sortie du faisceau : frontale                                   |
|          |                          | Câble de raccordement de 3 m avec connecteur Sub-D,<br>15 pôles |
| 50143265 | BCL 92 SM 800            | Scanner monotrame, interface RS 232                             |
|          |                          | Sortie du faisceau : latérale                                   |
|          |                          | Câble de raccordement de 0,8 m avec connecteur M12,<br>12 pôles |
| 50143266 | BCL 92 SM 802            | Scanner monotrame, interface RS 232                             |
|          |                          | Sortie du faisceau : frontale                                   |
|          |                          | Câble de raccordement de 0,8 m avec connecteur M12, 12 pôles    |

# 13.2 Accessoires

Tab. 13.2: Accessoires – Unité de branchement

| Art. n°  | Désignation de l'article | Description                    |
|----------|--------------------------|--------------------------------|
| 50130109 | MA 150                   | Unité modulaire de branchement |
| AVIS     |                          |                                |

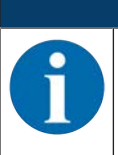

En cas de raccordement via l'unité modulaire de branchement, la tension d'alimentation doit être comprise entre 18 ... 30 V CC.

| Art. n°  | Désignation de l'article   | Description                                     |
|----------|----------------------------|-------------------------------------------------|
| 50130284 | KDS S-M12-CA-M12-CA-P1-020 | Câble de liaison 12 pôles, 2 m, M12 – codage A  |
| 50130285 | KDS S-M12-CA-M12-CA-P1-050 | Câble de liaison 12 pôles, 5 m, M12 – codage A  |
| 50130286 | KDS S-M12-CA-M12-CA-P1-100 | Câble de liaison 12 pôles, 10 m, M12 – codage A |
| 50143925 | KDS-M12-CA-JST-GA-V1-002   | Câble d'adaptation M12 > JST                    |

#### Tab. 13.3: Accessoires – Câbles de liaison

# Tab. 13.4: Accessoires – Équerres de fixation

| Art. n°  | Désignation de l'article | Description                                |
|----------|--------------------------|--------------------------------------------|
| 50119330 | BTU 900M-D14             | Équerre de fixation pour barre ronde 14 mm |
| 50119331 | BTU 900M-D12             | Équerre de fixation pour barre ronde 12 mm |
| 50119332 | BTU 900M-D10             | Équerre de fixation pour barre ronde 10 mm |
| 50118542 | BT 200M 5                | Équerre de fixation en L                   |

#### Tab. 13.5: Accessoires - Logiciel

| Logiciel de configuration Sensor Studio      | Logiciel de configuration Sensor Studio basé sur le concept |
|----------------------------------------------|-------------------------------------------------------------|
| Téléchargement à l'adresse www.leuze.com     | FDT/DTM. Comprend : DTM de communication et DTM             |
| (voir chapitre 6.2.1 "Charger le logiciel de |                                                             |
| configuration")                              |                                                             |

#### AVIS

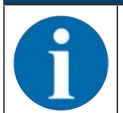

Leuze peut mettre à disposition le programme d'édition BCL configuration Tool sur demande.

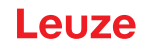

# 14 Déclaration de conformité CE

Les lecteurs de codes à barres de la série BCL 92 ont été développés et produits dans le respect des normes et directives européennes en vigueur.

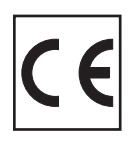

# 15 Annexe

# 15.1 Modèles de codes à barres

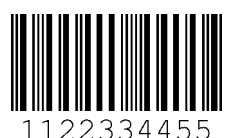

Module 0,3

Fig. 15.1: Type de code 01 : entrelacé 2 sur 5

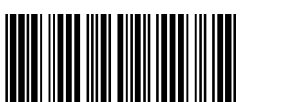

135AC

Module 0,3

Fig. 15.2: Type de code 02 : Code 39

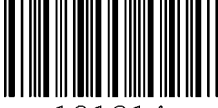

a121314a

Module 0,3

Fig. 15.3: Type de code 11 : Codabar

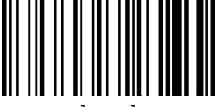

abcde

Module 0,3

Fig. 15.4: Code 128

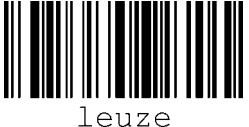

euze

Module 0,3

Fig. 15.5: Type de code 08 : EAN 128

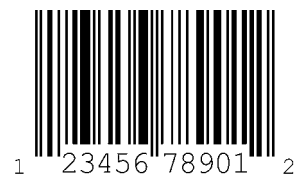

SC 2

Fig. 15.6: Type de code 06 : UPC-A

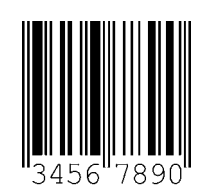

SC 3

Fig. 15.7: Type de code 07 : EAN 8